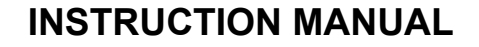

### FOR

### **MICROCOMPUTER BASED**

### **PROGRAMMABLE CONTROLLER**

## **PC-900**

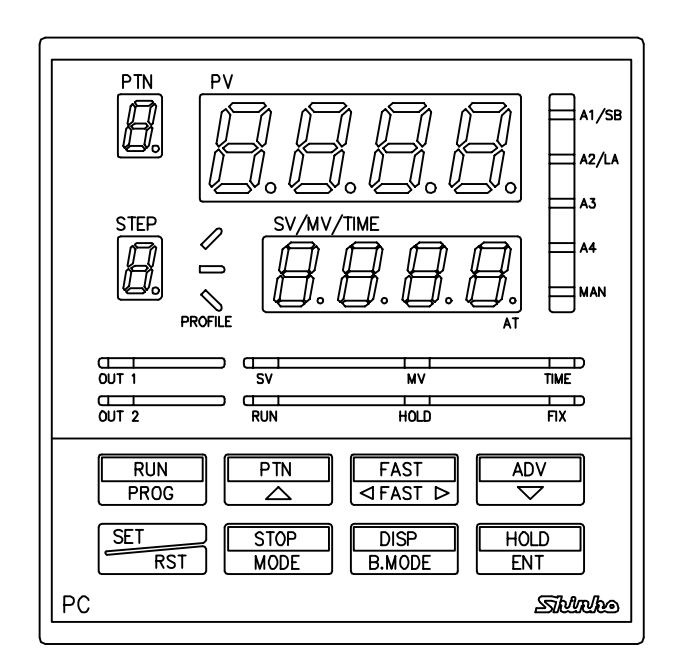

Thank you for your purchase of our Microcomputer based Programmable Controller PC-900.

This manual contains instructions for the mounting, functions, operations and notes when operating the **PC-900**.

For your confirmation of the model and specifications of the controller, please peruse and make sure you understand this instruction manual before starting operation.

To prevent accidents arising from the use of this controller, please ensure the operator who uses it receives this manual.

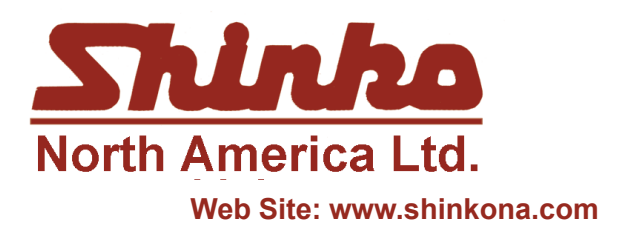

25 Whitefriars Drive Toronto, Ontario, Canada M3A 2L2 TEL: 416 444-0817 FAX: 416 444-2361 TOLL FREE: 1 888-4SHINKO

Email: sales@shinkona.com

#### \*\*\*\*\*\*\* Notes to users \*\*\*\*\*\*\*

Before operating this controller, please understand about following matters.

## 🚹 Warning

Turn the power supplied to the instrument OFF before wiring or checking. If working or touching the terminal with the power switched to ON, there is a possibility of Electric Shock, which can cause severe injury or death.

Moreover, the instrument must be grounded before the power supplied to the instrument is turned on.

## 🗥 Caution

Do not apply a commercial power source to the sensor connected to the input terminal nor allow the power source to come into contact with the sensor.

# Λ Notices

- Set-up of the Rotary switch and the DIP switch inside the controller is required before the power is turned on. The product is factory adjusted as [Sensor input: K, Control action: PID (with Auto-tuning function), Heating action, Alarm (A1): Pattern end output, Alarm (A3): High limit alarm output, Alarm (A4): Low limit alarm output, Unit:℃]. Refer to page 9, "Set-up".
- It is recommended that the PID auto-tuning is performed on the trial run.
- It is advisable to utilize protective devices against such environmental conditions which may cause damage to the device or the deterioration of its parts.
- In case of the PC-955 model, set the Open and Closed output time to meet the specification of the control valve.

#### -- CONTENTS--

| 1. Model names                                               |    |
|--------------------------------------------------------------|----|
| 1.1 Explanation of the model names                           | 4  |
| 1.2 How to indicate the model nameplate                      | 5  |
| 2. Name and functions of the sections                        |    |
| 3. Set-up                                                    | 6  |
| 4. Mounting to control panel                                 | 9  |
| 4.1 Site Selection                                           | 13 |
| 4.2 External dimension drawing, Panel cutout drawing         | 13 |
| 4.3 Mounting                                                 | 13 |
| 5. Wiring connection                                         |    |
| 5.1 Terminal arrangement                                     | 14 |
| 5.2 Wiring connection                                        | 17 |
| 6. Operations                                                |    |
| 6.1 Operation flow chart                                     | 19 |
| 6.2 Key operation when setting                               | 21 |
| 6.3 Program pattern setting                                  | 21 |
| 6.4 How to clear the setting                                 | 25 |
| 6.5 Block data Setting                                       | 26 |
| PID block data setting                                       | 26 |
| Time signal block data setting                               | 29 |
| Wait block data setting                                      | 32 |
| Alarm block data setting                                     | 35 |
| Output block data setting                                    | 38 |
| 6.6 Number of repeat of the pattern and Pattern link setting | 41 |
| 6.7 Attached function setting                                | 43 |
| Alarm parameter setting                                      | 43 |
| Output parameter setting                                     | 48 |
| Main setting value limit setting                             | 54 |
| Transmission output parameter setting                        | 56 |
| Input parameter setting                                      | 59 |
| Communication parameter setting                              | 63 |
| Other function setting                                       | 66 |
| 6.8 Fixed value control parameter setting                    | 75 |

| 7. Running                                                   |     |
|--------------------------------------------------------------|-----|
| 7.1 Program setting                                          | 82  |
| 7.2 Program control running                                  | 83  |
| 7.3 Fixed value control running                              | 85  |
| 7.4 Manual control performance                               | 86  |
| 7.5 SV/MV/TIME display change                                | 88  |
| 7.6 Notes when PID auto-tuning is performing                 | 89  |
| 7.7 PID auto-tuning performance/cancellation                 | 90  |
| 8. Explanation of Control action and Alarm action            |     |
| 8.1 Fuzzy overshoot suppressing PID action                   | 92  |
| 8.2 PID and ARW                                              | 92  |
| 8.3 PID auto-tuning of this instrument                       | 93  |
| 8.4 Standard action drawing                                  | 95  |
| 8.5 ON/OFF action drawing                                    | 96  |
| 8.6 Heating, Cooling action drawing                          | 97  |
| 8.7 Action drawing when setting Open/Closed output dead band | 101 |
| 8.8 Pattern end action drawing                               | 101 |
| 8.9 Alarm 1 to 4 (A1 to A4) action drawing                   | 102 |
| 9. Other functions                                           | 104 |
| 10. Specification                                            |     |
| 10.1 Standard specification                                  | 105 |
| 10.2 Optional specification                                  | 109 |
| 11. When troubled                                            | 113 |
| 12. Initial values                                           | 116 |
| Index 1 (Program control)                                    | 122 |
| Index 2 (Fixed value control)                                | 124 |
| Program pattern graphing                                     | 125 |

#### 1. Model names

#### 1.1 Explanation of the model names

Alphanumeric character to represent the function or type is applied to the . [Example]

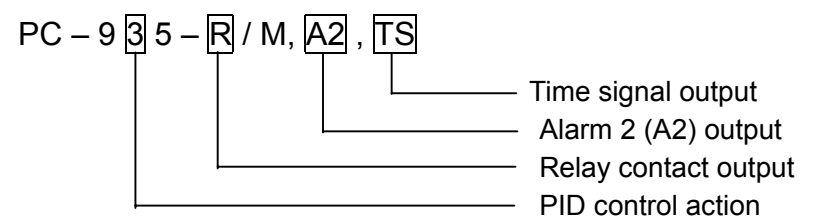

#### Standard model names

| PC-9 🗌 5       | -□ /M,   |        | Series name: PC-900 [96x96x100mm (WxHxD)]                                      |
|----------------|----------|--------|--------------------------------------------------------------------------------|
| Control 3      |          |        | PID auto-tuning                                                                |
| action 5       |          |        | ON/OFF servo output PID                                                        |
| Alarm action 5 |          |        | Alarm 3: High limit, Alarm 4: Low limit (*1)                                   |
|                | R        |        | Relay contact output: 1a 1b (PC-935) or 1a x 2 (PC-955) (*2)                   |
| Control output | S        |        | Non-contact voltage output (for SSR drive): 12 <sup>+ 2</sup> <sub>0</sub> Vdc |
|                | А        |        | Current output: 4 to 20mAdc                                                    |
| Input          | М        |        | Multi-range input (*3)                                                         |
|                |          | A2     | Alarm 2 (including Pattern end output 2) (*4, *5)                              |
|                |          | LA     | Loop break alarm (*5, *7)                                                      |
|                |          | DR     | Relay contact: 1a Control output                                               |
|                |          | DS     | Non-contact voltage (SSR drive): $12^{+2}_{0}$ Vdc (OUT2) (*4, *6)             |
|                |          | DA     | Current: 4 to 20mAdc                                                           |
|                |          | TA     | Current (4 to 20 mAdc)                                                         |
| Option         |          | TV     | Voltage (0 to 1 Vdc)                                                           |
|                |          | C5     | Based on EIA RS-485 Serial communication                                       |
|                |          | С      | Based on EIA RS-232C                                                           |
|                |          | SVTC   | Setting value digital transmission                                             |
|                |          | TS     | Time signal output                                                             |
|                |          | BK     | Color: Black                                                                   |
|                |          | IP     | Dust-proof, Drip-proof                                                         |
|                |          | TC     | Electrical shock protecting terminal cover                                     |
|                | Designa  | ated   | Input range                                                                    |
|                | specific | ation  | Alarm action                                                                   |
|                | (Shippe  | ed as  | Cooling action, applicable to option DR, DS or DA                              |
|                | design   | lated) | Transmission                                                                   |

(See page 109 for the contents of the options in detail. )

- (\*1): 12 types of alarm action, no alarm action or pattern end output are selectable by internal rotary switch and DIP switch.
- (\*2): The control output of the type PC-955 is available to the relay contact output only.
- (\*3): 16 types of input, Thermocouple, RTD, Current and Voltage are selectable by internal rotary switch and DIP switch.
- (\*4): This option is not available to the type PC-955.
- (\*5): When option A2 and LA are applied together, the output terminal are common.
- (\*6): This option is not available with a combination of the option A2 or LA.
- (\*7): In case of PC-955 type, the LA lamp lights when abnormal status, but there is no output.

#### 1.2 How to indicate the model nameplate

# 🗥 Warning

Do not take the inner assembly out nor touch the terminal with the power supply on. If touching the terminal with the power on status, there is a possibility of Electric Shock which can cause severe injury or death.

Model nameplates are put on the case and the left side of the inner assembly.

Model nameplate (Example)

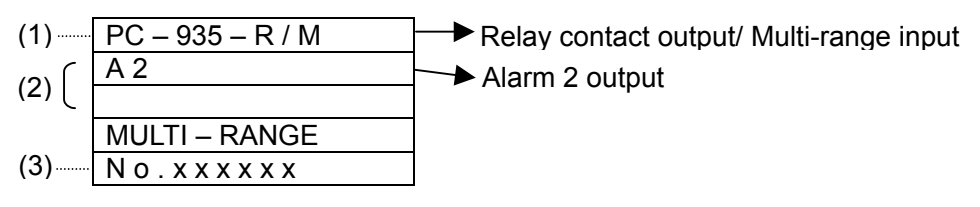

(1): Model name

(2): Option codes

(3): Instrument number (Indicated only on internal assembly)

#### 2. Name and Function of the sections

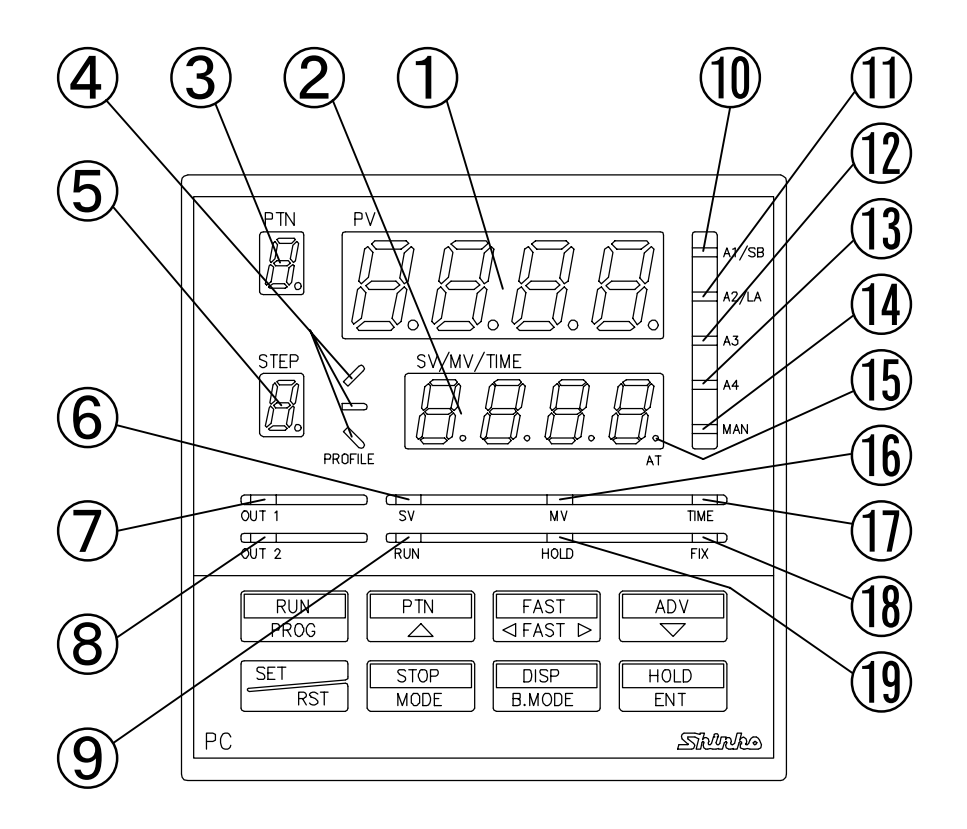

[Fig. 2-1]

#### 1 PV display

It indicates the Process variable (PV) with red display.

#### ② SV/MV/TIME display

It indicates the Setting value (SV), Manipulating value (MV) or Time (TIME) with green display. (The display can be changed by the **bind** key.)

#### ③ Pattern number display

It indicates the Pattern number with yellow display.

#### **④** Program monitor indicator

During program control, green ( $\sim$ ) is lit when the PV is rising.

During program control, green (-) is lit when the PV is constant.

During program control, green ( $\searrow$ ) is lit when the PV is falling.

#### **(5)** Step number display

It indicates the Step number with green display.

#### 6 SV indicator [SV]

Green indicator is lit when the Setting value (SV) is being displayed on the SV/MV/TIME display.

#### ⑦ PC-935, Control output (OUT1) indicator [OUT1]

Green indicator is lit when the Control output (OUT1) is ON.

(With the current output type, it blinks corresponding to the manipulating value at 0.125 seconds of period.)

#### PC-955, Control motor Open output indicator [OUT1]

Green indicator is lit when the Control motor Open output (OUT1) is ON.

```
Shinho
```

| 8    | PC-935, Control output (OUT2) indicator [OUT2]                                             |
|------|--------------------------------------------------------------------------------------------|
|      | Yellow indicator is lit when the Control output (OUT2) is ON.                              |
|      | (With the current output type, it blinks corresponding to the manipulating value at 0.125  |
|      | seconds of period.)                                                                        |
|      | PC-955, Control motor Closed output indicator [OUT2]                                       |
|      | Yellow indicator is lit when the Control motor Closed output (OUT2) is ON.                 |
| 9    | Program control performance indicator [RUN]                                                |
|      | During program control, red indicator is lit.                                              |
| 10   | Alarm 1 output action (including Pattern end 1 output) indicator                           |
|      | or Sensor burnout indicator [A1/SB]                                                        |
|      | Red indicator is lit when the Alarm 1 (A1) output or Pattern end 1 output is ON.           |
|      | Red indicator is lit when the Sensor burnout.                                              |
|      | Alarm 2 output action (including Pattern end 2 output) indicator                           |
|      | or Loop break alarm output indicator [A2/LA]                                               |
|      | Red indicator is lit when the Alarm 2 (A2) output or Pattern end 2 output is ON.           |
|      | Red indicator is lit when the Loop break alarm output is ON.                               |
| (12) | Alarm 3 output action (including Pattern end 3 output) indicator [A3]                      |
|      | Red indicator is lit when the Alarm 3 (A3) output or Pattern end 3 output is ON.           |
| 13   | Alarm 4 output action (including Pattern end 4 output) indicator [A4]                      |
|      | Red indicator is lit when the Alarm 4 (A4) output or Pattern end 4 output is ON.           |
| 14   | Manual control indicator [MAN]                                                             |
|      | Red indicator is lit in Manual control.                                                    |
| (15) | Auto-tuning action indicator [AT]                                                          |
|      | Decimal point (end of the right) on SV/MV/TIME display blinks during auto-tuning.          |
| 16   | MV indicator [MV]                                                                          |
|      | Red indicator is lit when the Manipulating value (MV) of the control output (OUT1)         |
|      | is being displayed on the SV/MV/TIME display.                                              |
|      | Red indicator blinks when the Manipulating value (MV) of the control output (OUT2)         |
|      | is being displayed on the SV/MV/TIME display.                                              |
| 1    | Time indicator [TIME]                                                                      |
| _    | Yellow indicator is lit when the Time (TIME) is being displayed on the SV/MV/TIME display. |
| (18) | Fixed value control mode indicator [FIX]                                                   |
| _    | Red indicator is lit in Fixed value control.                                               |
| (19) | Program control hold indicator [HOLD]                                                      |
|      | Red indicator blinks when holding program control.                                         |

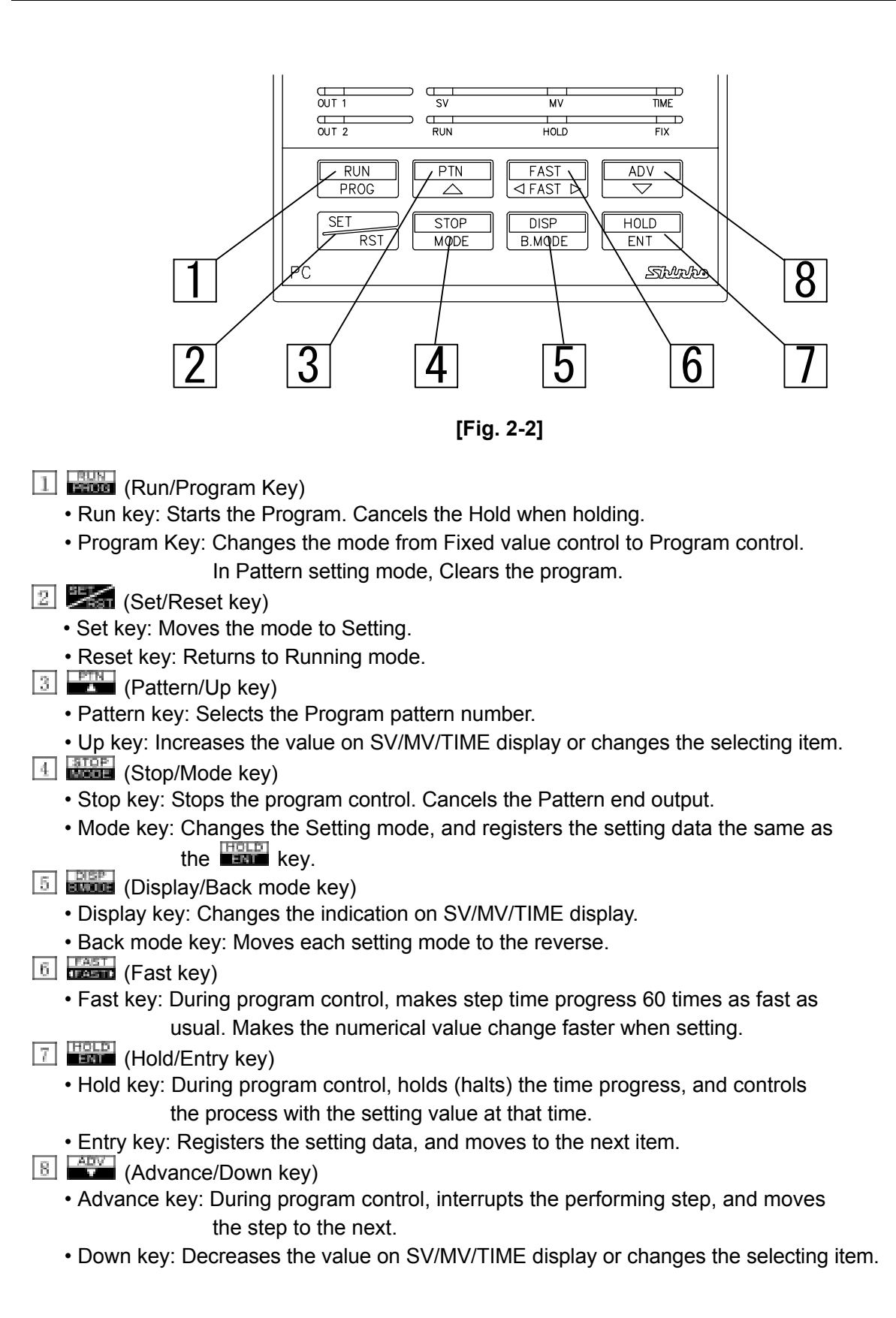

### Shinha

#### 3. Set-up

Taking the internal assembly out

Before the power supplied to this instrument is on, take the internal assembly out from the case by pushing the hook (bottom of the instrument) to arrow direction and holding the notches.

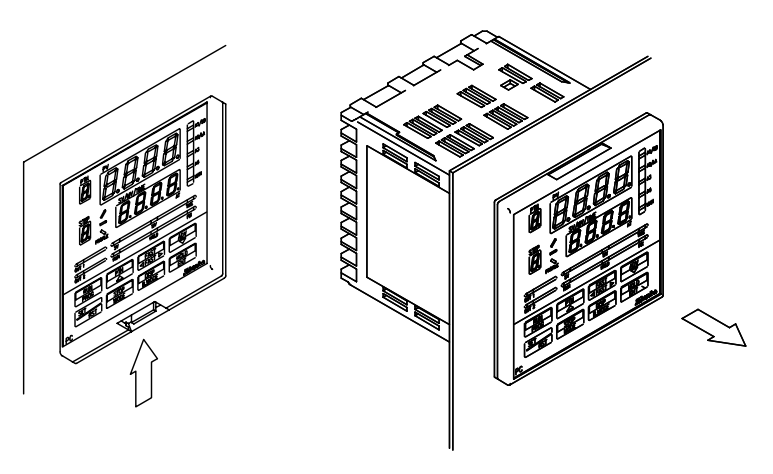

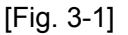

Using small slotted screwdriver and tweezers, designate the Sensor input, Alarm 1 action, Alarm 2 action, Control action, Heating (reverse)/Cooling (direct) action, Alarm 1 and 2 standby functions, Unit "C or "F and Program starting form (Automatic/Manual) change by rotary switch and DIP switch by following procedure.

If the option A2 is not applied, the rotary switch A2 (SW301) is not equipped

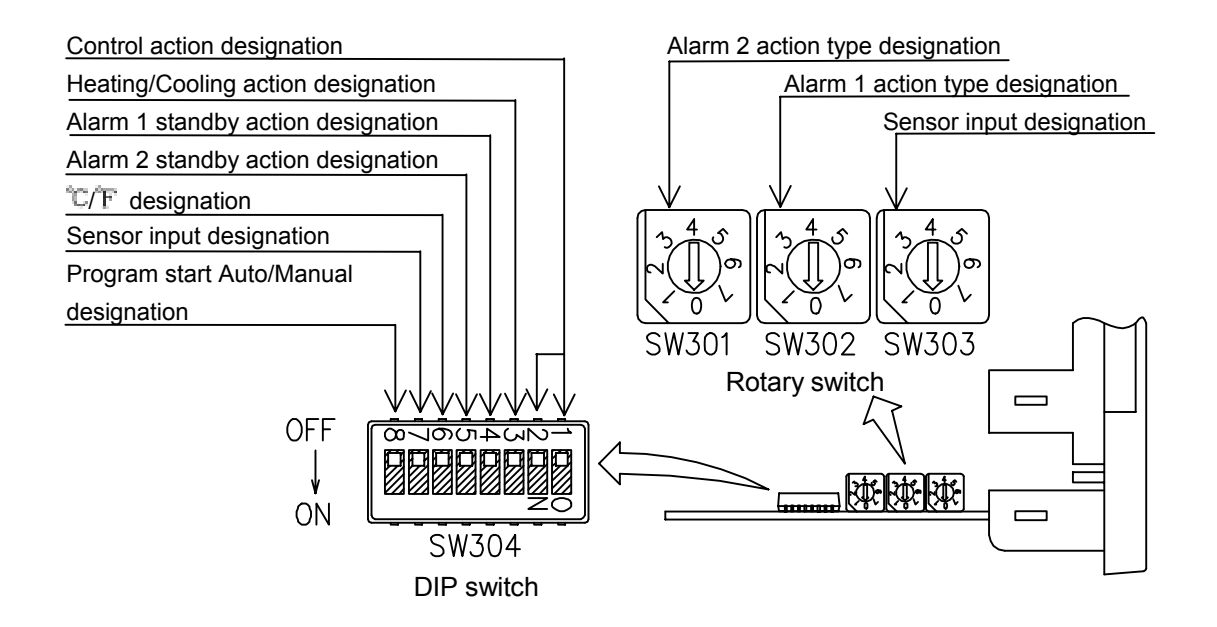

[Fig. 3-2]

The following items can be designated by the DIP switch (SW304). Factory adjusted as all switches OFF.

| [Table 3-7 | 1] |
|------------|----|
|------------|----|

| Item                | Sw. No. | Designation                                                            | Switch Status |
|---------------------|---------|------------------------------------------------------------------------|---------------|
| Control action      | 1       | PID (with Auto-tuning function)                                        | OFF           |
| Control action 1    |         | Fuzzy overshoot suppressing PID                                        | ON            |
| Heating/Cooling     | з       | Heating (reverse) action                                               | OFF           |
| Action              | 5       | Cooling (direct) action                                                | ON            |
| Alarm 1             |         | No standby action                                                      | OFF           |
| standby 4<br>action |         | Standby action                                                         | ON            |
| Alarm 2<br>standby  | 5       | No standby action                                                      | OFF           |
| action *1           | 5       | Standby action                                                         | ON            |
| ium pirm            | 6       | °C                                                                     | OFF           |
| 0/T 0               | 0       | ፑ                                                                      | ON            |
| Sensor input *2     | 7       | K, J, R, B, N, PL-II,<br>Pt100, JPt100 (with decimal point)            | OFF           |
| Sensor input 2      |         | S, E, T, C, 4 to 20mA, 0 to 20mA,<br>0 to 1V, Pt100 (no decimal point) | ON            |
| Program start       | 0       | Manual start                                                           | OFF           |
| Auto/Man            | 0       | Automatic start                                                        | ON            |

• Make the switch No. 2 of the DIP switch always OFF.

- \*1: The standby function does not work if the option A2 is not applied.
- \*2: The sensor input can be designated by the combination of this item and the rotary switch sensor input (SW303).

When starting Program in Program control mode

- Manual start : In case power supplied to the PC-900 is on, it goes to standby mode.
  Then press the key to start the program.
- Automatic start : In case power supplied to the PC-900 is on, the program is automatically started from the step 0 directly.

The sensor type selection

Select the sensor by the rotary switch (SW303) and the DIP switch (SW304, No. 7). and  $\degree$  or  $\degree$  by the DIP switch (SW304, No. 6). Factory adjusted as [ K, -200 to 1370 $\degree$  ].

[Table 3-2]

| SW303        | SW304 | Type of      | Scale r            | ange              |
|--------------|-------|--------------|--------------------|-------------------|
| No.          | No.7  | sensor       | SW 304 (No. 6 OFF) | SW 304 (N0. 6 ON) |
|              | OFF   | к            | -200 to 1370℃      | -320 to 2500℉     |
| 1            | OFF   | J            | -200 to 1000℃      | -320 to 1800F     |
| 2<br>1,0,0,0 | OFF   | R            | 0 to 1760℃         | 0 to 3200 F       |
| 3            | OFF   | В            | 0 to 1820℃         | 0 to 3300°F       |
|              | OFF   | PL-II        | 0 to 1390℃         | 0 to 2500 F       |
| 5            | OFF   | Ν            | 0 to 1300℃         | 0 to 2300 F       |
| 6<br>•       | OFF   | Pt100        | -199.9 to 850.0℃   | -199.9 to 999.9℉  |
| <b>7</b>     | OFF   | JPt100       | -199.9 to 500.0℃   | -199.9 to 900.0℉  |
| 0            | ON    | S            | 0 to 1760℃         | 0 to 3200 F       |
|              | ON    | E            | 0 to 1000℃         | 0 to 1800 F       |
| 2<br>1       | ON    | Т            | -199.9 to 400.0℃   | -199.9 to 750.0℉  |
| 3            | ON    | C(W/Re5-26)  | 0 to 2315℃         | 0 to 4200°F       |
| 4            | ON    | DC 4 to 20mA | -1999              | to 9999           |
| 5            | ON    | DC 0 to 20mA | -1999              | to 9999           |
| 6            | ON    | DC 0 to 1V   | -1999              | to 9999           |
| 7            | ON    | Pt100        | -200 to 850℃       | -320 to 1560°F    |

The type of alarm action or the pattern end output for program control can be designated by the rotary switch SW302 (A1) and SW301 (A2)
 If the option A2 is not applied, the rotary switch SW301 (A2) is not equipped.
 Rotary switch SW302 (A1): Alarm 1 (A1) action or Pattern end 1 output.
 Rotary switch SW301 (A2): Alarm 2 (A2) action or Pattern end 2 output.
 Factory adjusted as Alarm 1: Pattern end 1 output

Alarm 2: No alarm action

|--|

| Alarm 1 action          | Rotary Sw.<br>(SW302) No. | Alarm 2 action          | Rotary Sw.<br>(SW301) No. |
|-------------------------|---------------------------|-------------------------|---------------------------|
| No alarm action         |                           | No alarm action         |                           |
| High limit alarm        | 1                         | High limit alarm        | 1<br>1                    |
| Low limit alarm         | 2<br>•••••••              | Low limit alarm         | 2                         |
| High/Low limits alarm   | 3<br>2                    | High/Low limits alarm   | 3                         |
| Hi/Lo limit range alarm | 4                         | Hi/Lo limit range alarm | 4                         |
| Process high alarm      | 5                         | Process high alarm      | 5                         |
| Process low alarm       | 6<br>•                    | Process low alarm       | 6                         |
| Pattern end output      | 7                         | Pattern end output      | 7                         |

When the set-up is completed, insert the internal assembly into the case.

Surely insert the assembly until it is locked by the hook on the bottom of the instrument. (sounds click) **Do not make a mistake about the top and bottom of the internal assembly. If inserting the assembly into the case by force mistaking the direction, the printed circuit board may be damaged.** 

#### 4. Mounting to control panel

#### 4.1 Site selection

Mount the controller in a place with:

- (1) A minimum of dust, and an absence of corrosive gases.
- (2) No mechanical vibrations or shocks.
- (3) No exposure to direct sunlight, an ambient temperature is 0 to 50°C (32 to 122°F) and it does not change suddenly.
- (4) An ambient humidity is 85%RH or less, and non-condensing.
- (5) The controller should be away from the electromagnetic switch of large capacity or cables through which large current flows.
- (6) No water, oil nor chemicals and their vapor directly splash.

#### 4.2 External dimension drawing, Panel cutout drawing

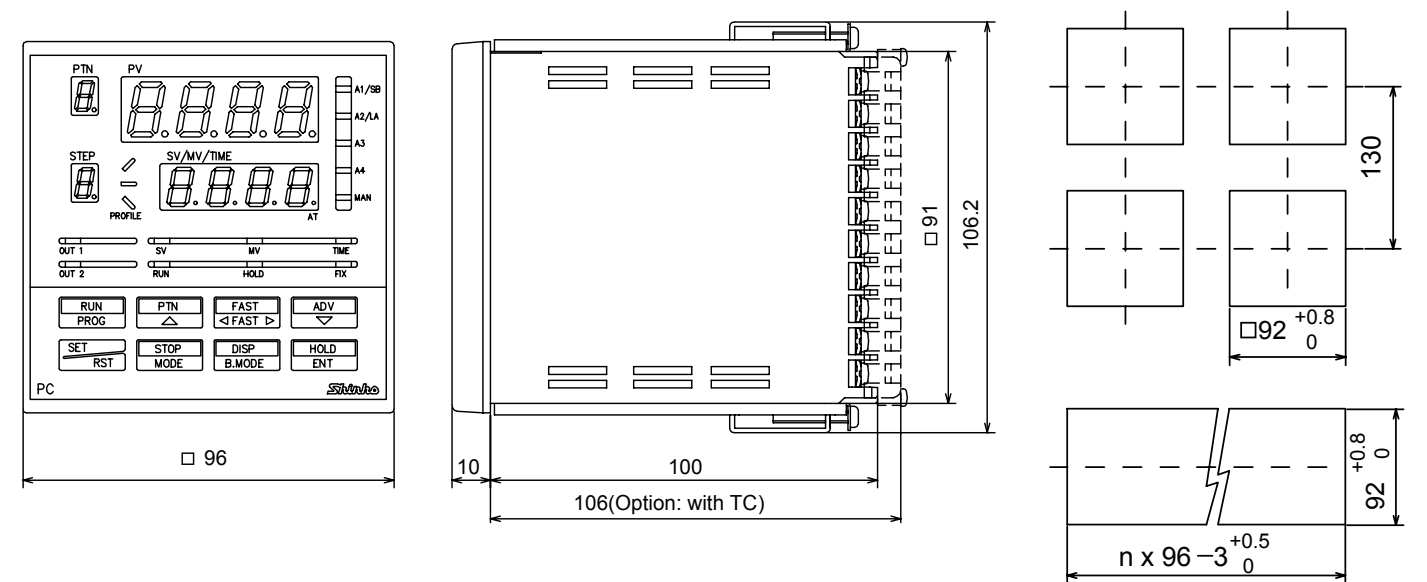

[Fig. 4.2-1]

Lateral close mounting n: Number of units mounted [Fig. 4.2-2]

#### 4.3 Mounting

Mounting panel thickness is 1 to 15mm.

Insert the PC-900 from the front of the panel. Catch the mounting bracket to the holes top and bottom of the case, and screw to fix.

(Do not screw with excessive force, or the case may be bent, because it is made of resin. Torque to screw is approximately 0.12N•m.)

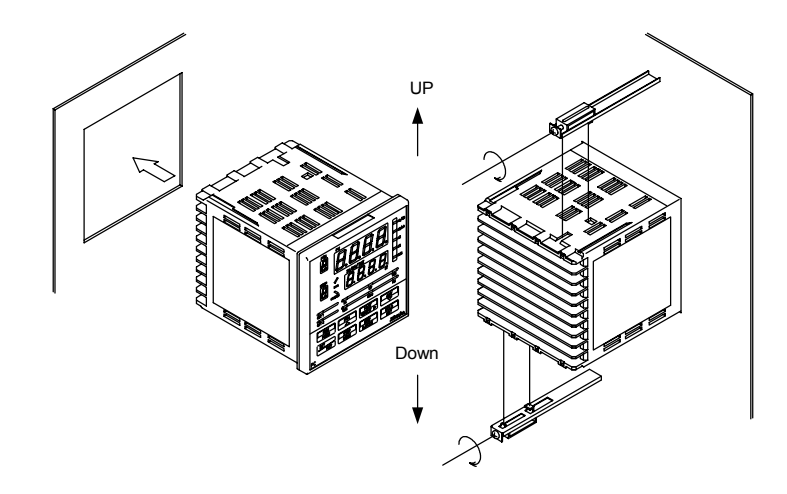

[Fig. 4.3-1]

#### 5. Wiring connection

## Warning

Turn the power supplied to the instrument OFF before wiring or checking. If working or touching the terminal on the power ON status, there is a possibility of Electric Shock which can cause severe injury or death. Moreover, the instrument must be grounded before the power supplied to the Instrument is turned on.

#### 5.1 Terminal arrangements

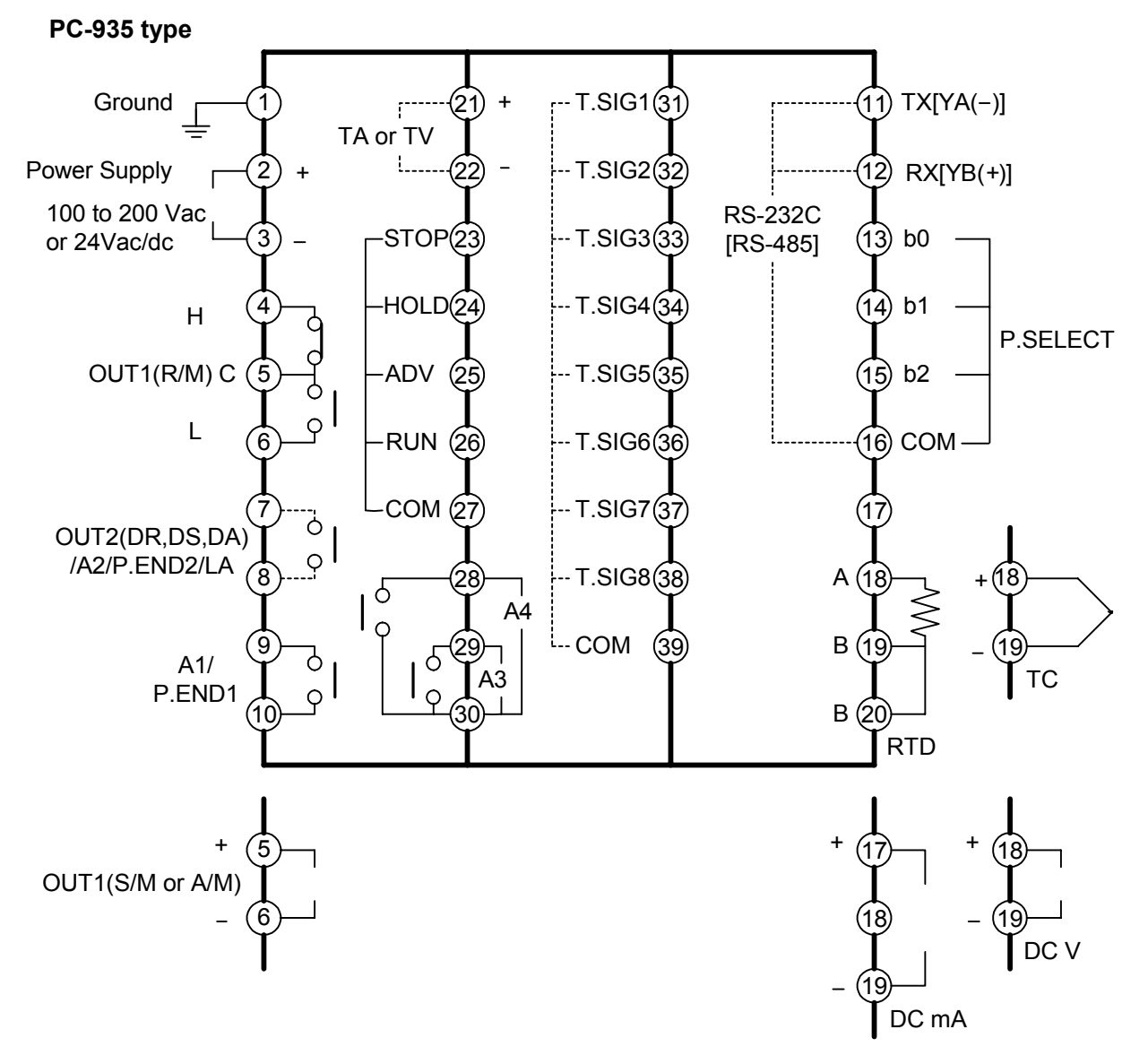

[Fig. 5.1-1]

PC-900

PC-955 type

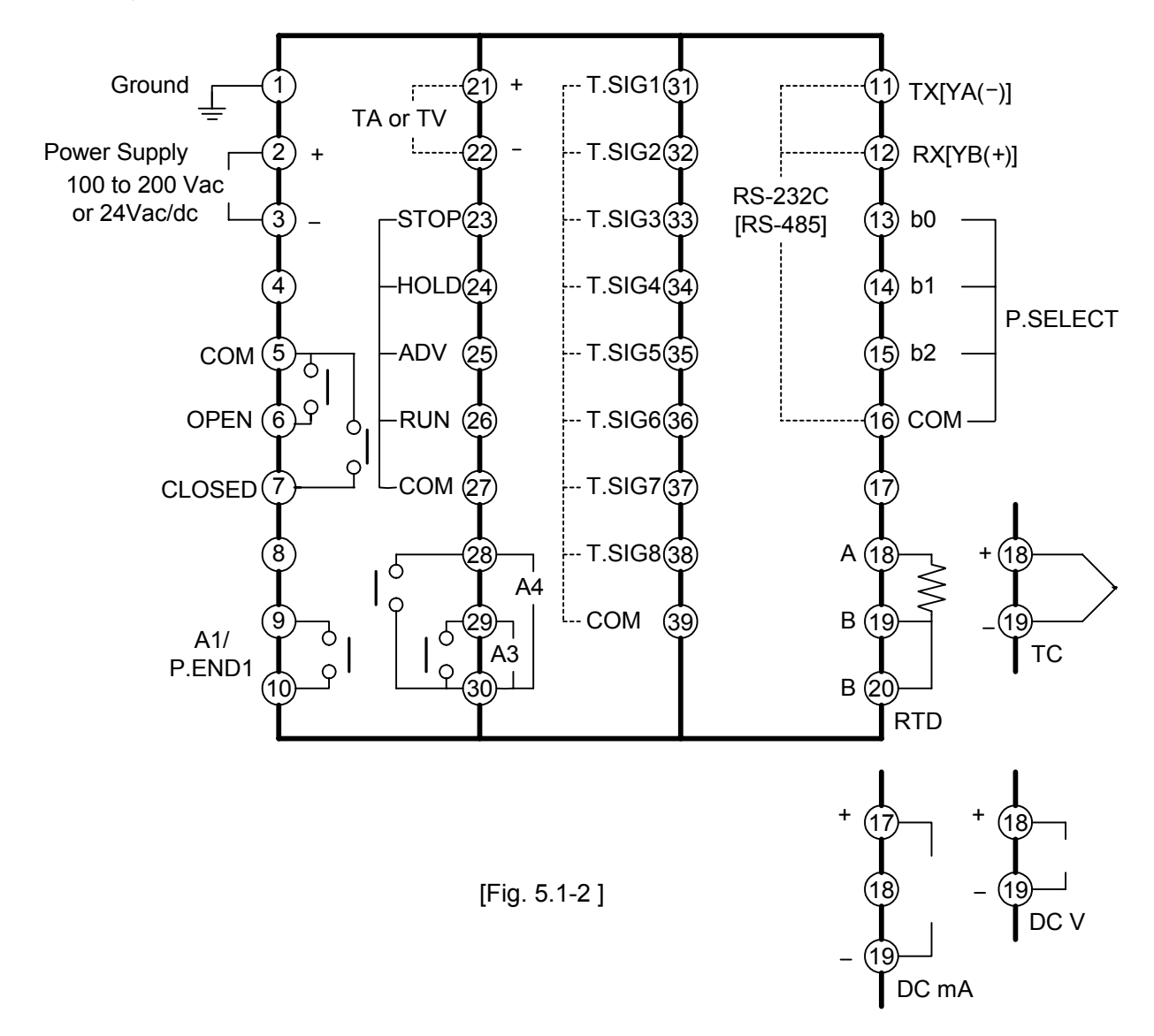

- The terminal block of this instrument is designed to wire from the left side.
- Lead wire must be inserted from the left side of the terminal, and fasten by the terminal screw.
- Dotted line shows the option, no terminal is equipped if it is not specified.

| A1 to A4    | : Alarm 1 output to Alarm 4 output (A2: PC-935 type only)                      |
|-------------|--------------------------------------------------------------------------------|
|             | : Heating/Cooling control output (Bolov contact, Non contact voltage, Current) |
| DR, DS, DA  | . Heating/Cooling control output(Relay contact, Non-contact voltage, Current)  |
| TA, TV      | : Transmission output                                                          |
| LA          | : Loop break alarm output (PC-935 type only)                                   |
| P. SELECT   | : Pattern No. external selection                                               |
| P. END      | : Pattern end output                                                           |
| T.SIG       | : Time signal output                                                           |
| STOP, HOLD, | ADV, RUN, COM : External operation terminal                                    |

#### • Recommended terminal

Use a solderless terminal with insulation sleeve to fit to M3 screw as shown below.

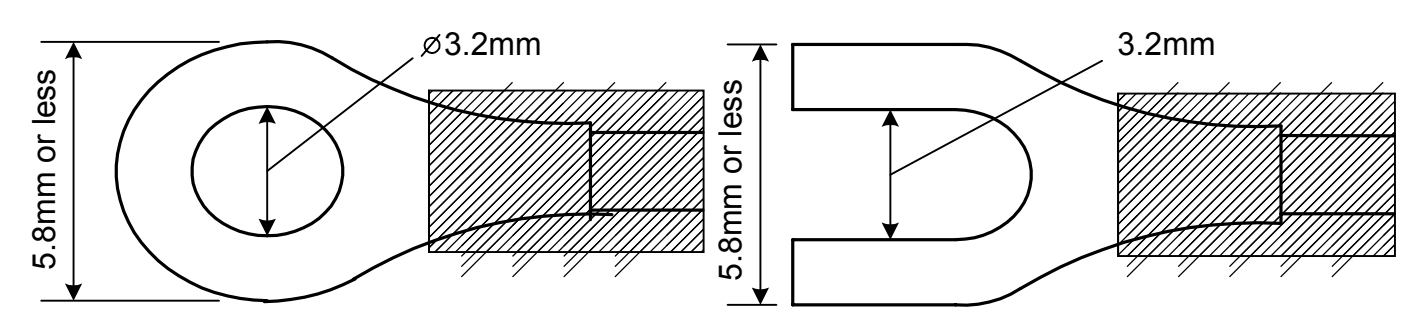

[Fig. 5.1-3]

| Solderless terminal | Manufacturer                            | Model name | Tightening torque   |
|---------------------|-----------------------------------------|------------|---------------------|
| Vituno              | Nichifu Terminal<br>Industries CO.,LTD. | 1.25-Y3    |                     |
| Туре                | Japan Solderless Terminal MFG CO.,LTD.  | VD1.25-B3A | 0.6 Nem May 1.0 Nem |
| Dound type          | Nichifu Terminal<br>Industries CO.,LTD. | 1.25-3     | 0.0 Mm, Max 1.0 Mm  |
| Round type          | Japan Solderless Terminal MFG CO.,LTD.  | V1.25-3    |                     |

#### 5.2 Wiring connection examples

## 1 Notice

Select 3A of fuse from European qualified products, and mount it with the holder in the external circuit within 3m of distance from the controller.

# 🗥 Notice

- Use a thermocouple and compensating lead wire applicable to the input specifications of this controller.
- Use a 3-wire system of RTD applicable to the input specifications of this controller.
- This controller has no built-in power switch nor fuse. Therefore, the circuit breaker (conforming to IEC standard, 100Vac 5A, 220Vac 5A) should be provided in the circuit near the external controller, besides should be indicated as the switch used to cut the circuit.
- In case of 24Vdc, do not make a mistake on the polarity.
- With the relay contact output type, use an auxiliary electromagnetic switch externally to protect the built-in relay contact.
- In case of PC-955 type, provide the electromagnetic switch between PC-955 and control motor.
- When wiring, keep input wire (Thermocouple, RTD, etc.) away from AC source and load wire to avoid external interference.

Use a thick wire (1.25 to 2.0mm<sup>2</sup>) for the earth ground.

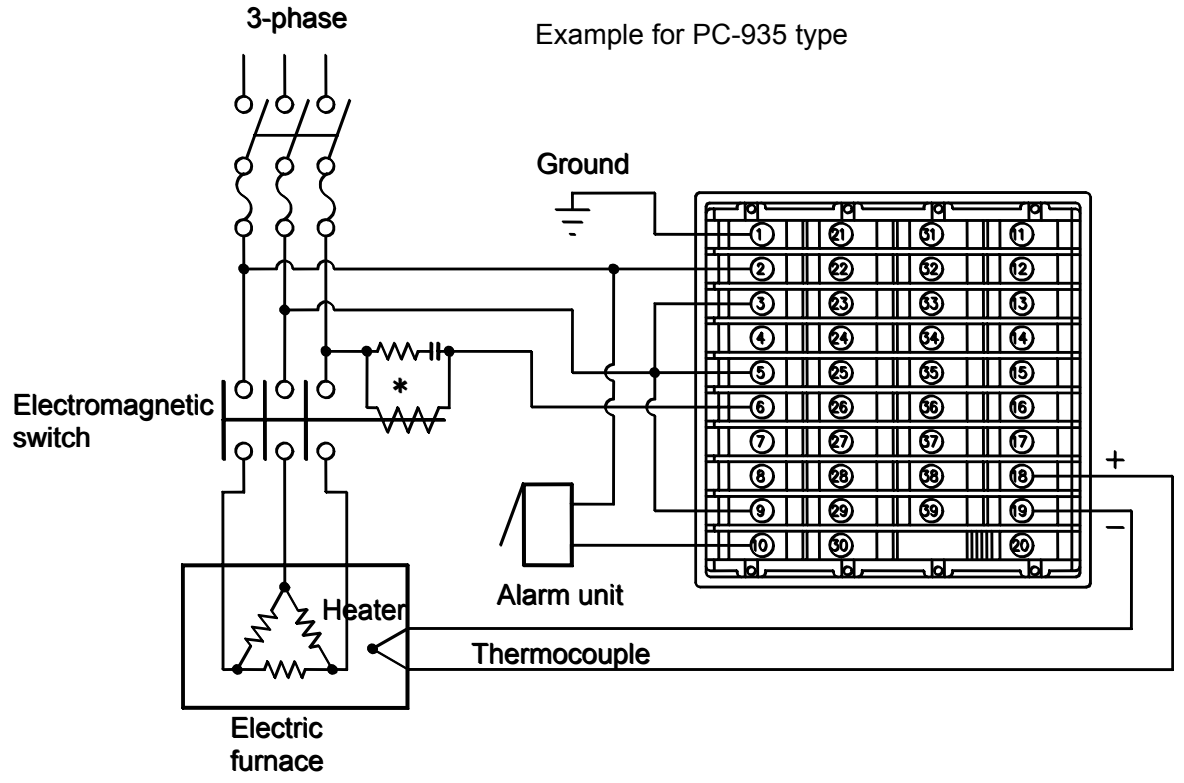

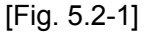

\* To prevent from a bad influence to the instrument owing to the unexpected level noise, it is recommended that the surge absorber be provided between the coil of the external relay.

#### Example for PC-955 type

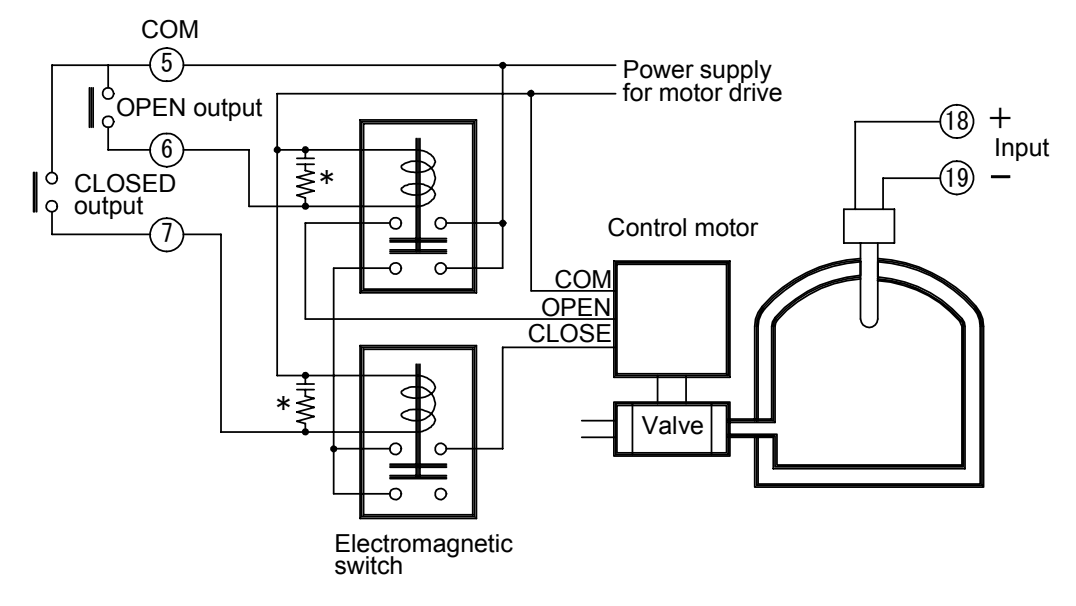

[Fig. 5.2-2]

• External operation input terminal Open collector input

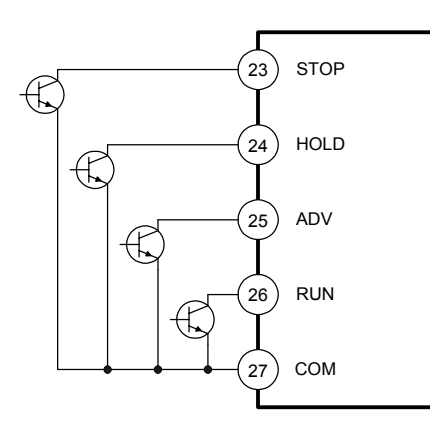

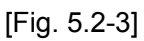

#### Pattern number external selection

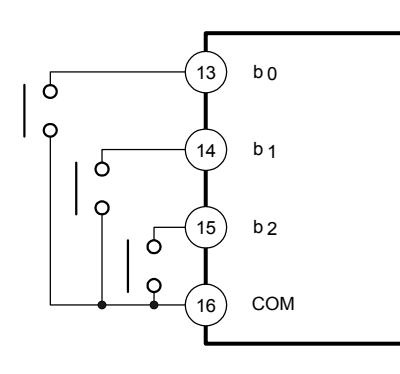

[Fig. 5.2-5]

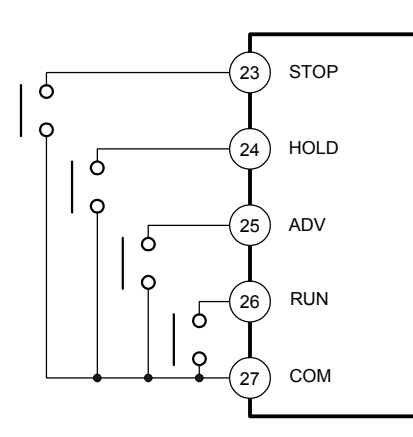

Contact (pulse) input

[Fig. 5.2-4]

Time signal output terminal (Option: TS) Open collector output: 8 circuits Capacity: 24Vdc 50mA maximum

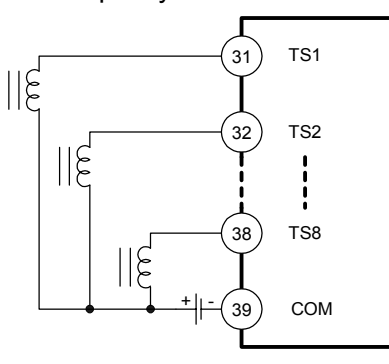

[Fig. 5.2-6]

#### 6. Operation

6.1 Operation flow chart

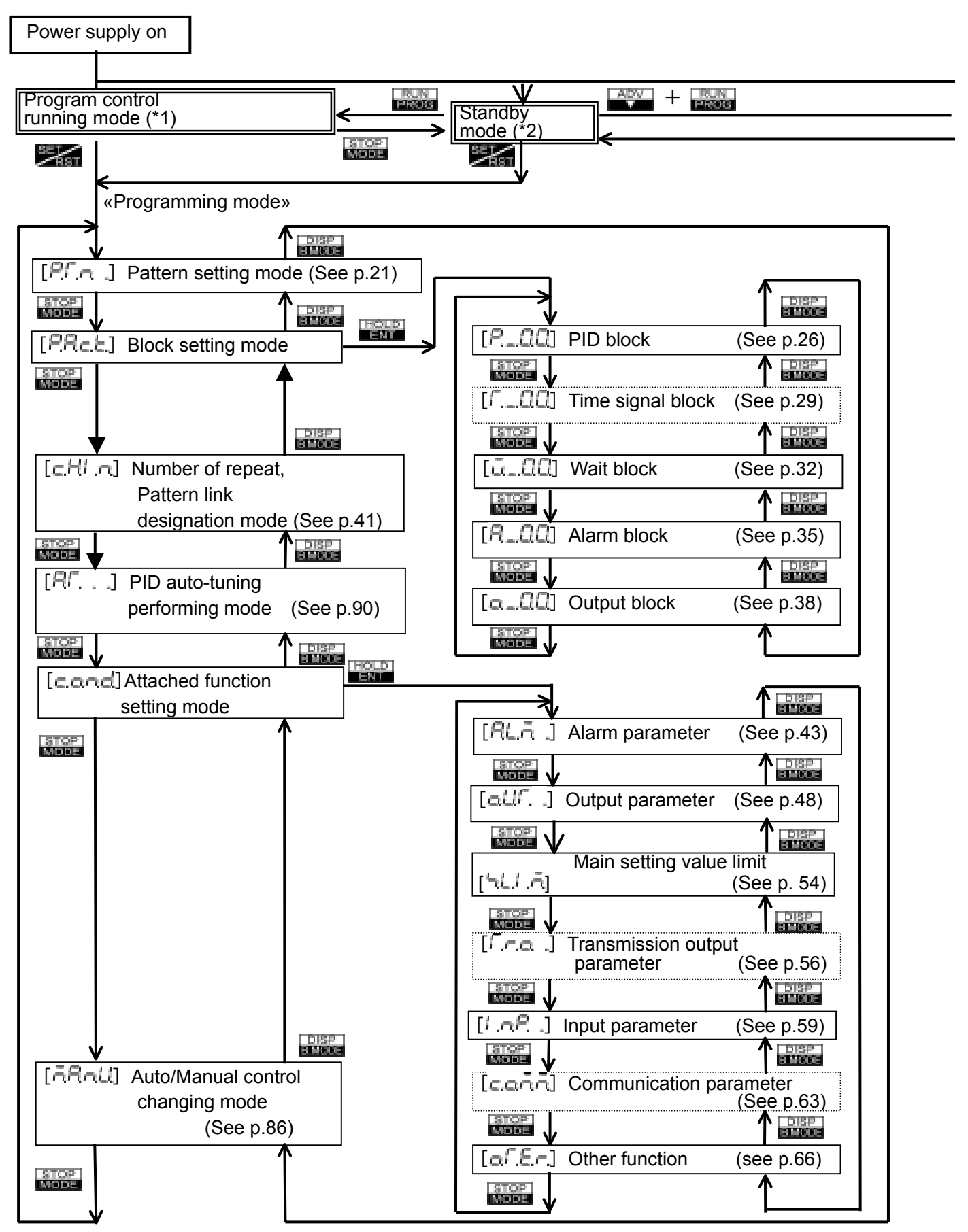

### Thinho

- Pressing the 🜌 key at any point in the setting mode returns the PC-900 to the status (\*1), (\*2) or (\*3). Dotted line: Option

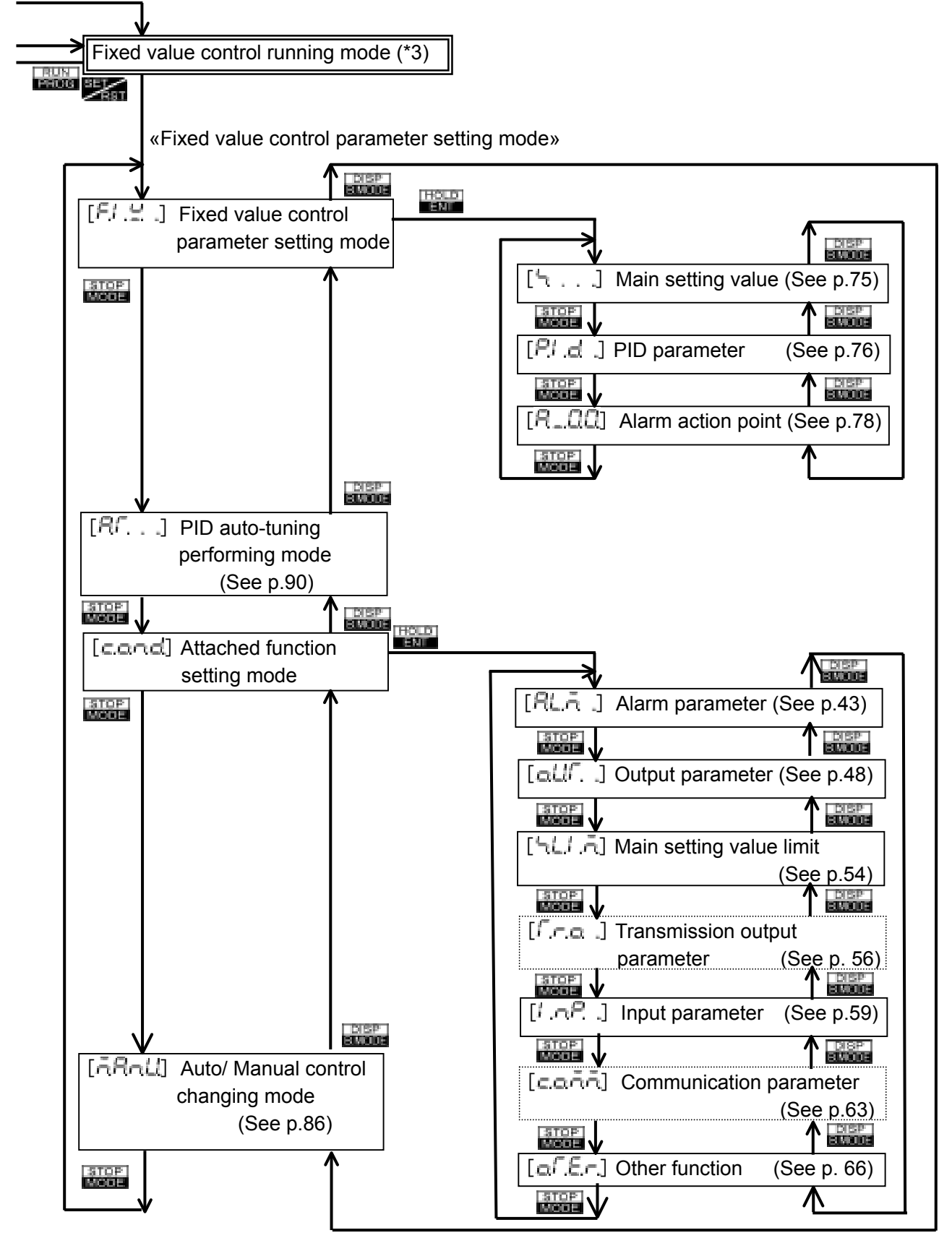

#### 6.2 Key operation when setting

- Press the with or with key to change the setting value or the selection. When the with and with key or the with and with key pressed simultaneously, makes the numerical value change faster when setting.
- To register the setting vallue or selected item, use the the key.
- To return the mode from each setting mode to Program control running mode, Standby mode or Fixed value control running mode, press the key.

#### 6.3 Program pattern setting

If the mode is in Fixed value control running mode, press the key to select Standby mode.

Fixed value control running mode

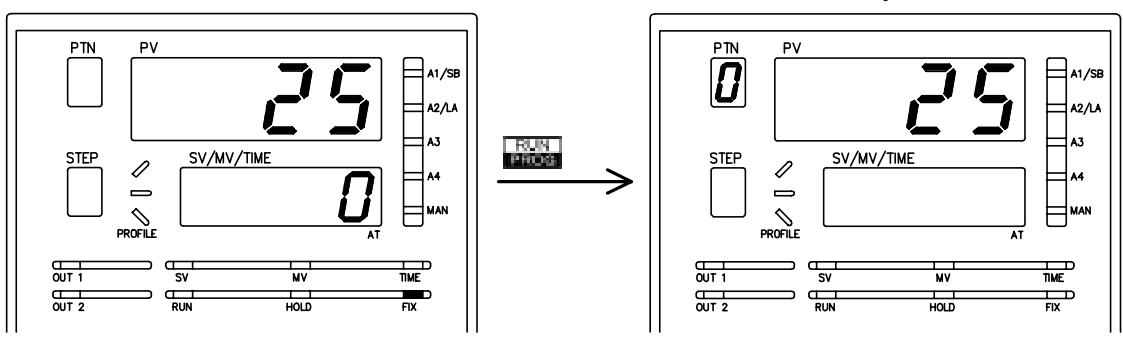

Fixed value control mode indicator (FIX) is lit.

[Fig. 6.3-1]

Fixed value control mode indicator (FIX) is unlit.

Stanby mode

[Indications of each display and indicator depend on from the status of the instrument.]

Referring to page 126 (Program pattern graphing example), the setting procedure is shown as follows.

| Standby | mode or                |
|---------|------------------------|
| Program | n control running mode |
| PTN     | PV                     |
| 0       | 25                     |
| STEP    | SV/MV/TIME             |
|         |                        |
|         |                        |
| Program | n pattern setting mode |
| PTN     | PV                     |
|         | PLA .                  |
| STEP    | SV/MV/TIME             |
|         |                        |
|         | HOLD                   |
|         |                        |

Shinho

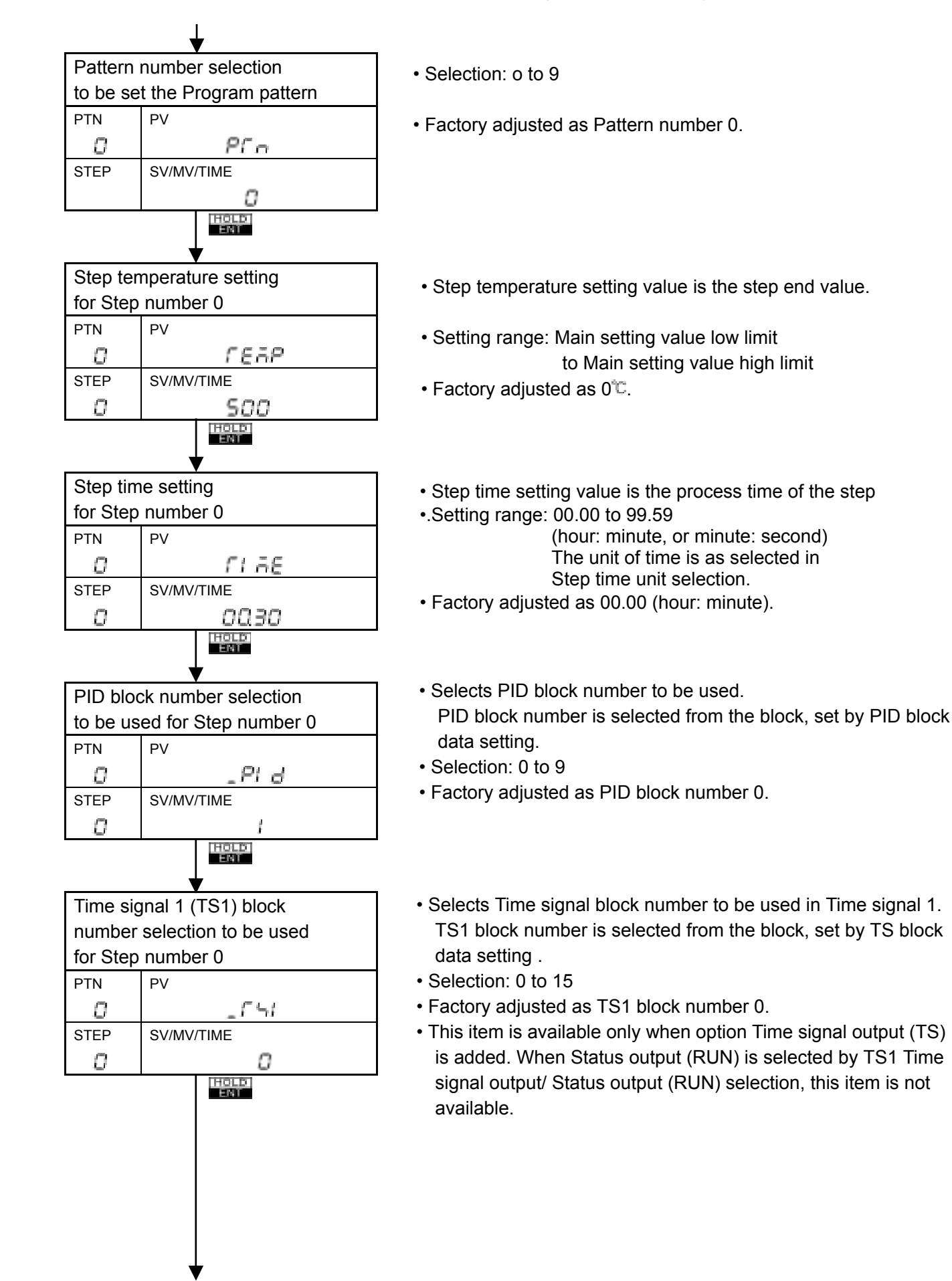

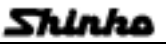

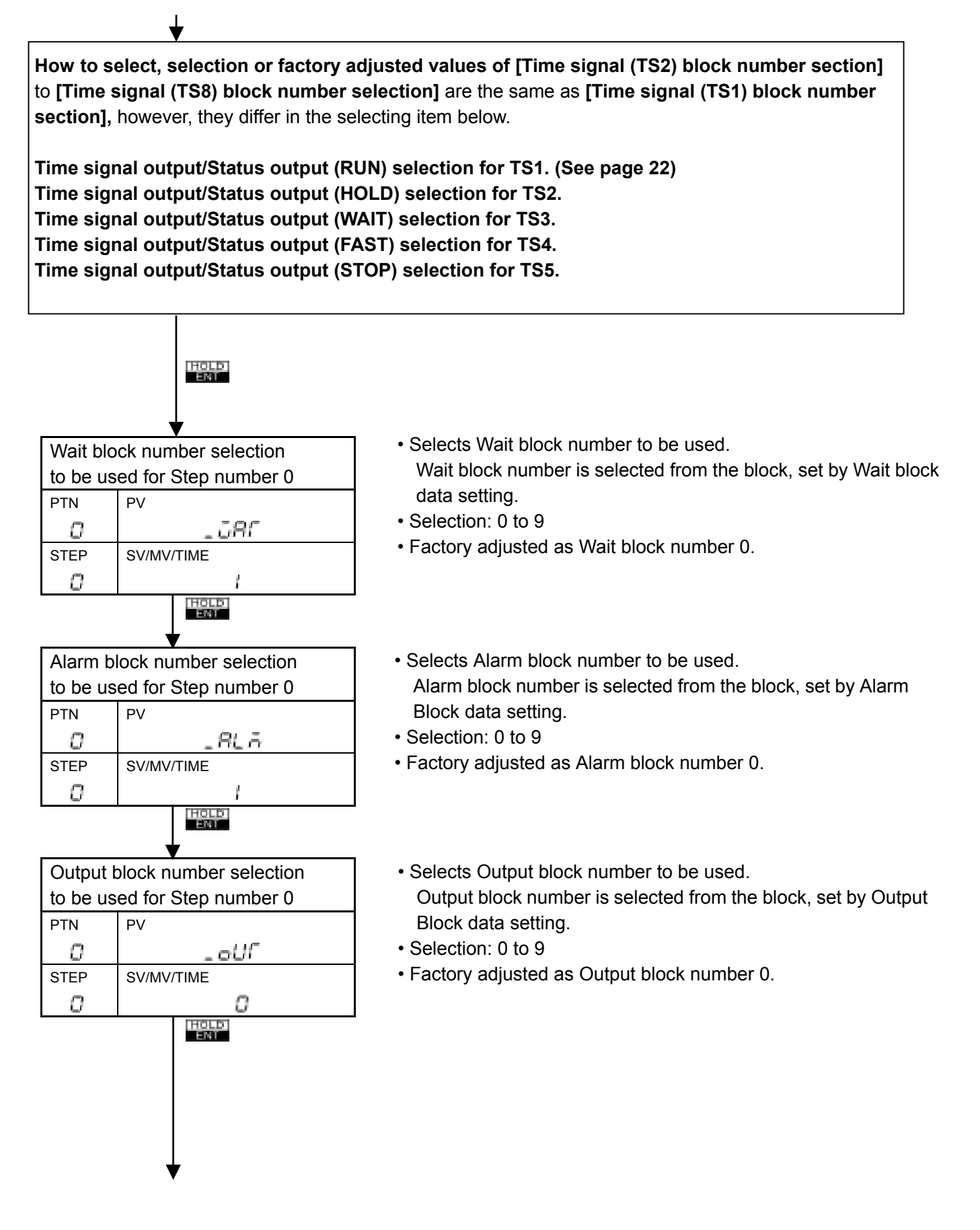

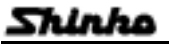

Data setting for Step number 0 is completed. The indication on Step display will be changed to  $\ddagger$  [1], and the item is turned to **Step temperature setting for Step number 1**.

Repeat the operation the same way as **Step temperature setting for Step number 0** to **Output Block number selection to be used for Step number 0** as many steps as necessary. If the key is pressed at the item **Output block number selection to be used for Step number 9**, it returns to **Step temperature setting for Step number 0**.

When the setting is completed, press the **Example** key. The mode is returned to **Standby or Program Control running mode**.

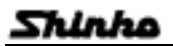

#### 6.4 How to clear the setting value

Data on and after any step number in the program pattern can be cleared, besides all setting values can be cleared.

Be careful, if cleared by mistake, the pattern data must be set again.

#### • How to clear the program pattern.

At any item in the program pattern setting mode, press the **with** key for 3 seconds, and the program pattern data on and after the step number being displayed on the step number display will be cleared and the data returns to factory adjusted values.

«Example»

#### When clearing the program pattern on and after the step number 3 in pattern number 0.

At any setting item in Step number 3, if the **use** key is pressed for 3 seconds, the data on and after the Step number 3 to Step number 9 are cleared.

Data of the Step number 0 to Step number 2 in Pattern number 0 and Data of Pattern number 1 to Pattern number 9 are not cleared.

#### How to clear all setting values.

When the clearing is finished, the display [c L -] goes out and the mode returns to Standby.

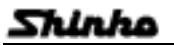

(Refer to [Fig. 6.3-1])

#### 6.5 Block data setting

Block setting mode have [PID block], [Time signal block], [Wait block], [Alarm block] and [Output block]. When each block is set, be sure that the mode is Standby mode or Program control running mode. If the mode is in Fixed value control running mode, press the key to select Standby mode.

#### PID block data setting

Referring to page 126 (Program pattern graphing example), the setting procedure is shown as follows.

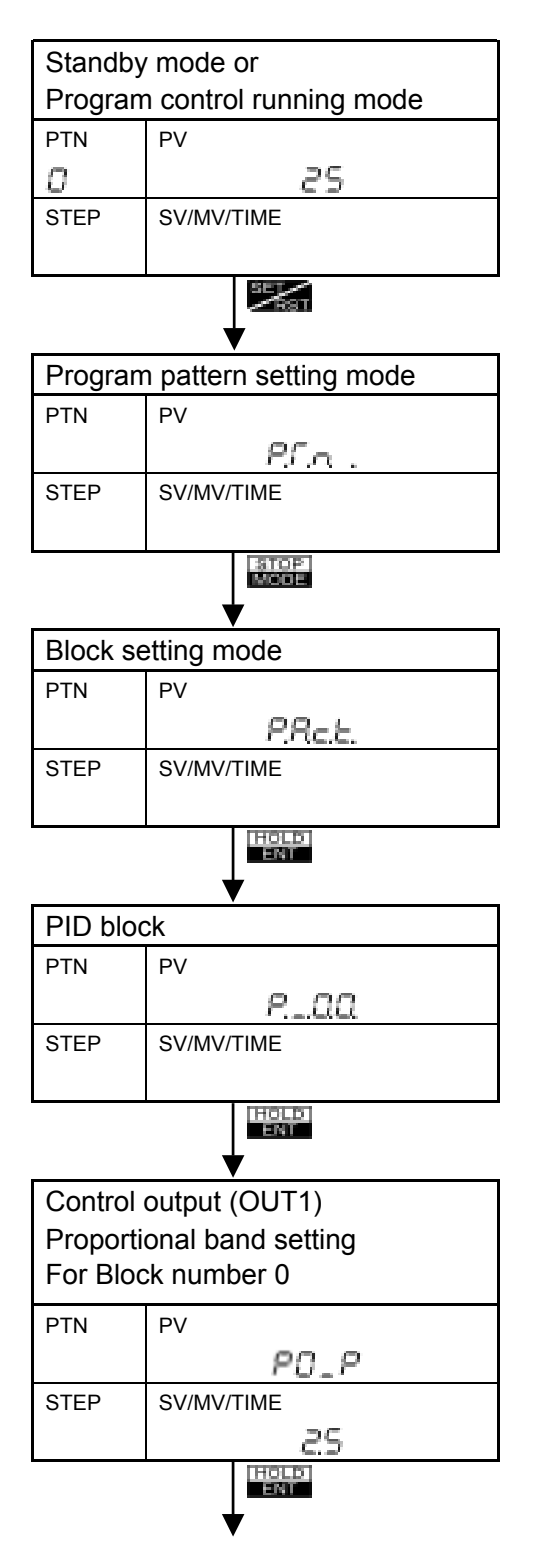

- Set the Control output (OUT1) Proportional band for Block number 0.
- Setting the value to 0.0 % causes the PC-935 to act as an ON/OFF controller.
- Setting range: 0.0 to 999.9 % (For PC-935 type) 0.1 to 999.9 % (For PC-955 type)
- Factory adjusted as 2.5 %

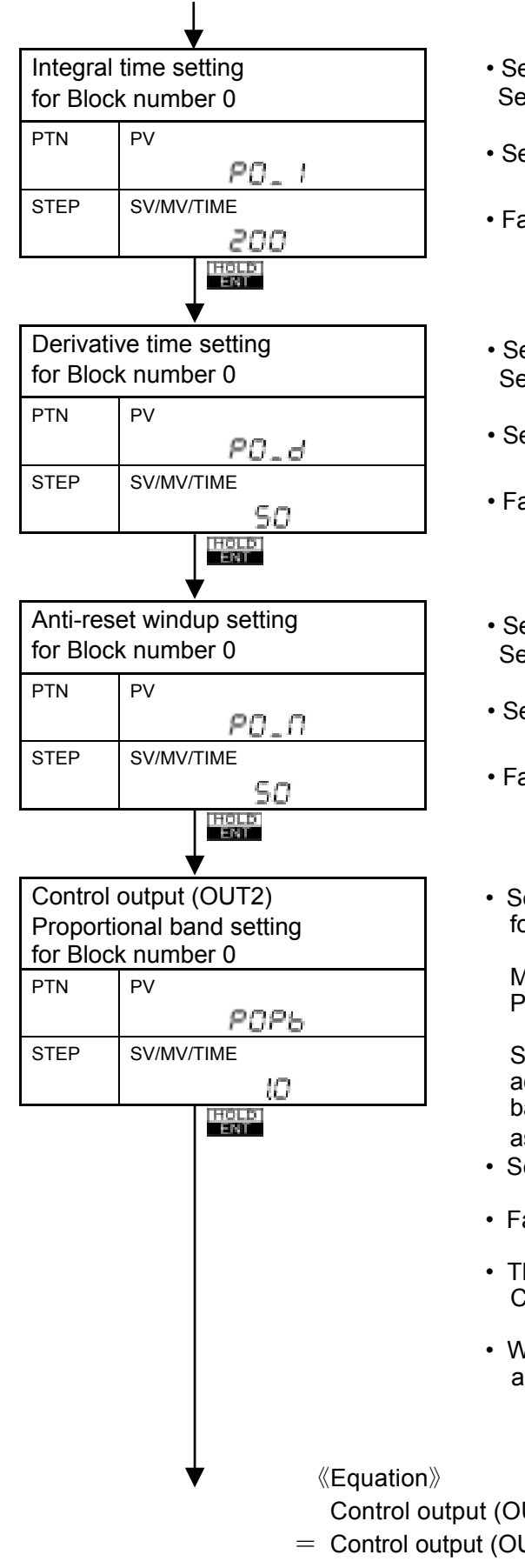

- Set the Integral time for Block number 0. Setting the value to 0 sec disables the function.
- Setting range: 0 to 3600 sec (For PC-935 type) 1 to 3600 sec (For PC-955 type)
- Factory adjusted as 200 sec
- Set the Derivative time for Block number 0. Setting the value to 0 sec disables the function.
- Setting range: 0 to 1800 sec
- Factory adjusted as 50 sec
- Set the ARW value for Block number 0. Setting the value to 0 % disables the function.
- Setting range: 0 to 100 %
- Factory adjusted as 50 %
- Set the Control output (OUT2) Proportional band for Block number 0.

Multiplying factor setting to Control output (OUT1) Proportional band. The equation is as follows.

Setting the value to 0.0 causes the PC-900 to act as an ON/OFF controller. If the Proportional band of Control output (OUT1) is 0.0%, it acts as an ON/OFF controller as well.

- Setting range: 0.0 to 10.0 (Multiplying factor)
- Factory adjusted as 1.0
- This setting item is available only when the option Control output (OUT2) [code: DR, DS or DA] is added.
- With the type PC-955, this setting item is not available.

Control output (OUT2) Proportional band

= Control output (OUT1) Proportional band imes Multiplying factor

PID block data setting for Block number 0 is completed. The indication on PV display will be changed to  $[P_{i}] = P_{i}$ , and the item is turned to **Control output (OUT1) Proportional band setting for Block number 1.** 

Repeat the operation the same way as **Control output (OUT1) Proportional band setting for Block number 0** to **Control output (OUT2) Proportional band setting for block number 0** as many blocks as necessary.

If the key is pressed at the item Control output (OUT2) Proportional band setting for block number 9, it returns to Control output (OUT1) Proportional band setting for Block number 0.

When the setting is completed, press the **Example** key. The mode is returned to **Standby or Program Control running mode**.

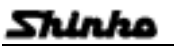

#### Time signal block data setting

When the option Time signal output [TS] is added, the character Time signal block [ $f_{...}$ ,  $\Omega \Omega$ ] is indicated on the PV display.

Referring to page 126 (Program pattern graphing example), the setting procedure is shown as follows.

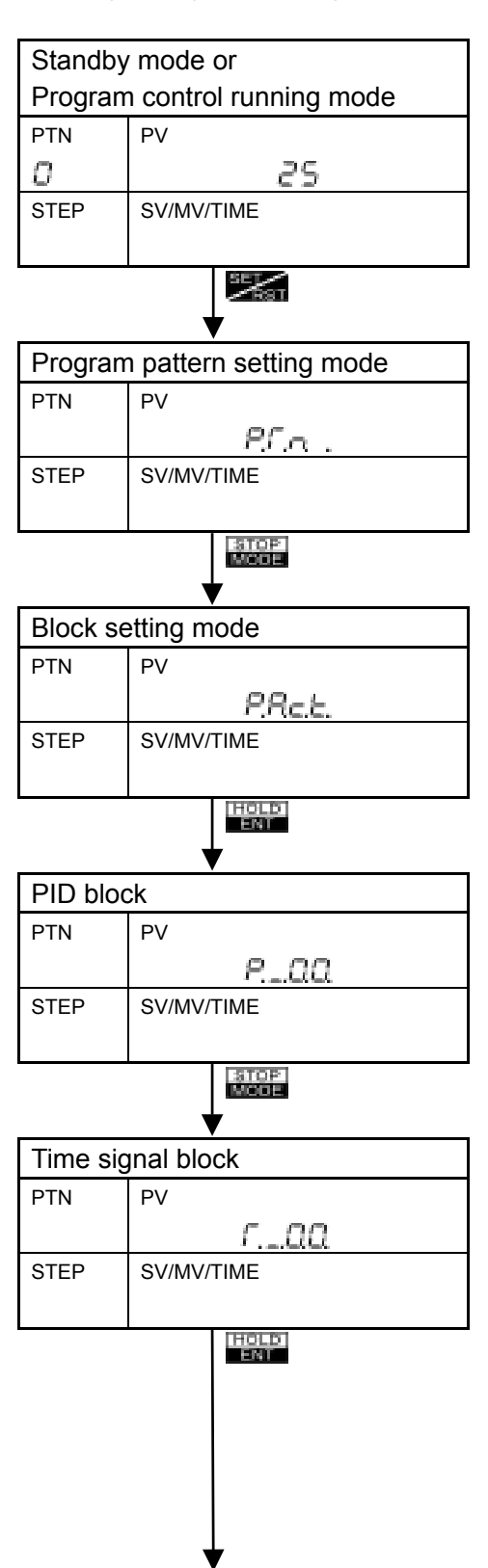

Shinho

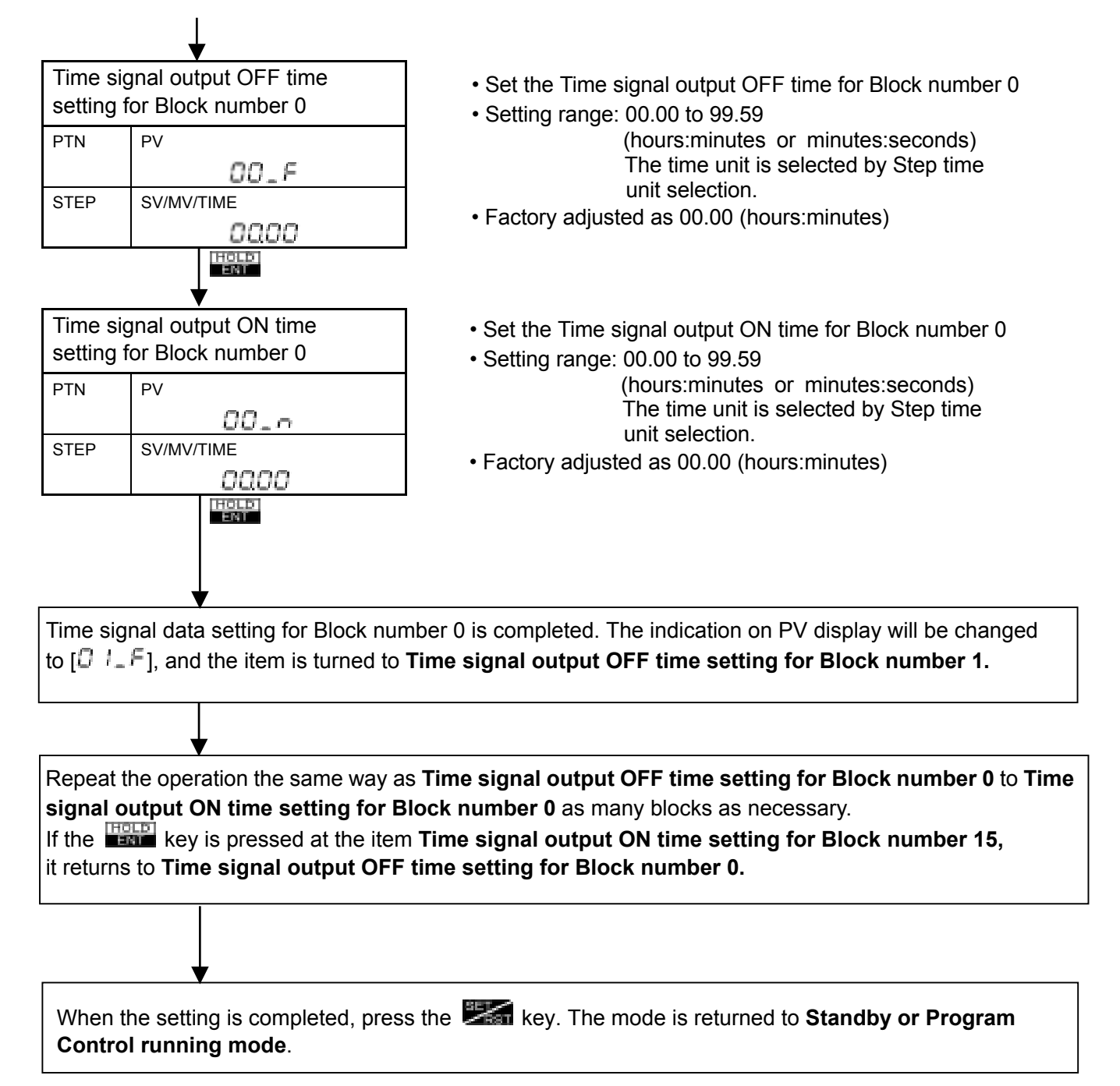

#### The function of Time signal

Time signal is a function to provide Time signal outputs for each step during program control by setting the output OFF time and ON time.

- Maximum 8 Time signal outputs can be set for each step number.
- Time signal output works in order Output OFF time and Output ON time. The signal automatically turns OFF when ON time expires within a step.
- Combination of Output OFF time and Output ON time as one block, up to 16 blocks can be set.
- When the ON time is set the same as the Step time, the Time signal output turns a momentary OFF condition at the turning point of the step. When a Time signal ON time is meant to continue to the next step, set the ON time so that it can extend into the next step.
- When moved to the next step, the Time signal output acts OFF/ON following the step setting no relation to the previous step.

#### Wait block data setting

Referring to page 126 (Program pattern graphing example), the setting procedure is shown as follows.

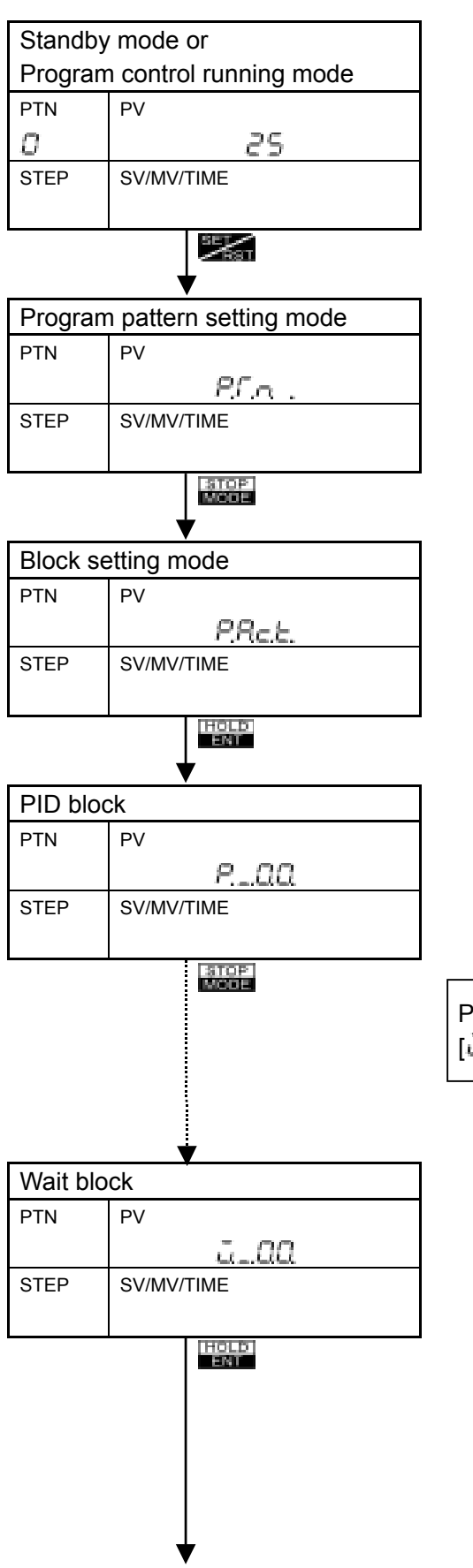

Press the two key several times until the Wait block character  $[\overline{a}, \Omega\overline{\Omega}]$  is Indicated on PV display. If passed, use the two key.

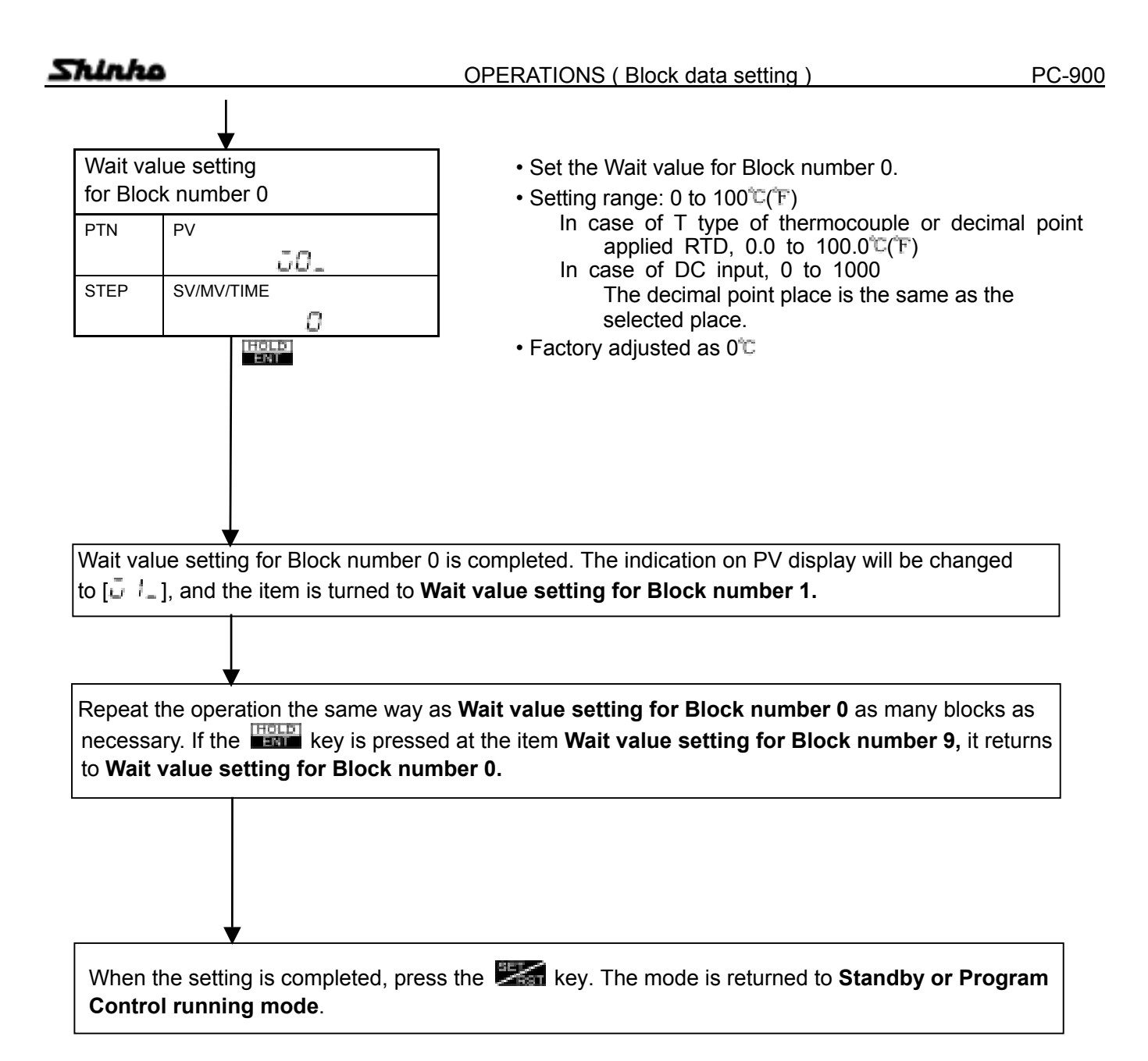

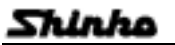

#### Wait function

A function during program control, it does not proceed to the next step at the end of the step until the PV (process variable) reaches within the Waiting zone [SV (setting value) to SV  $\pm$  Wait value]. The progress of the step time is suspended at that time.

The step number display blinks during the Wait action.

The Wait function works when .....

«SV – Wait value  $\leq$  PV  $\leq$  SV + Wait value»

 In case the program pattern is rising «SV – Wait value ≤ PV»

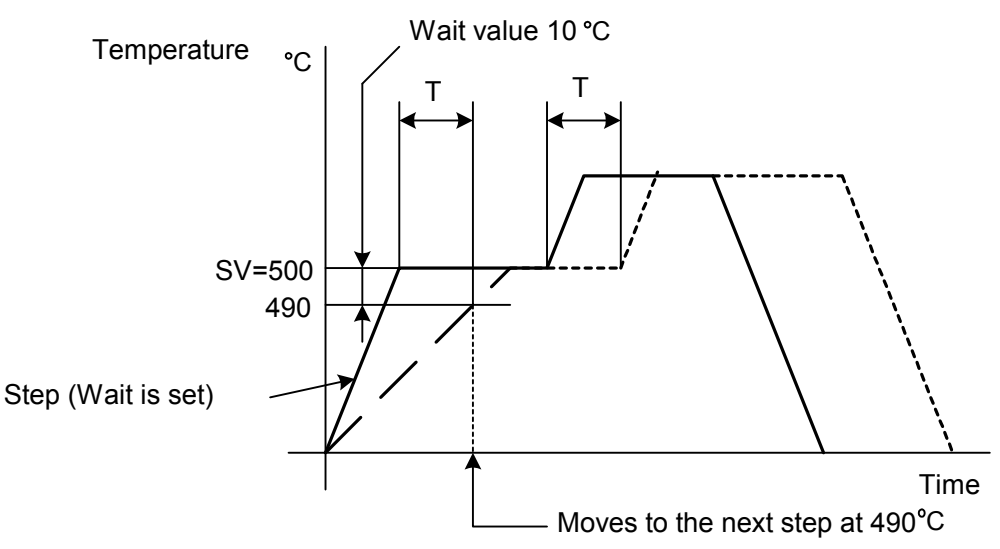

[Fig. 6.5-2]

 In case the program pattern is falling «SV + Wait value ≥ PV»

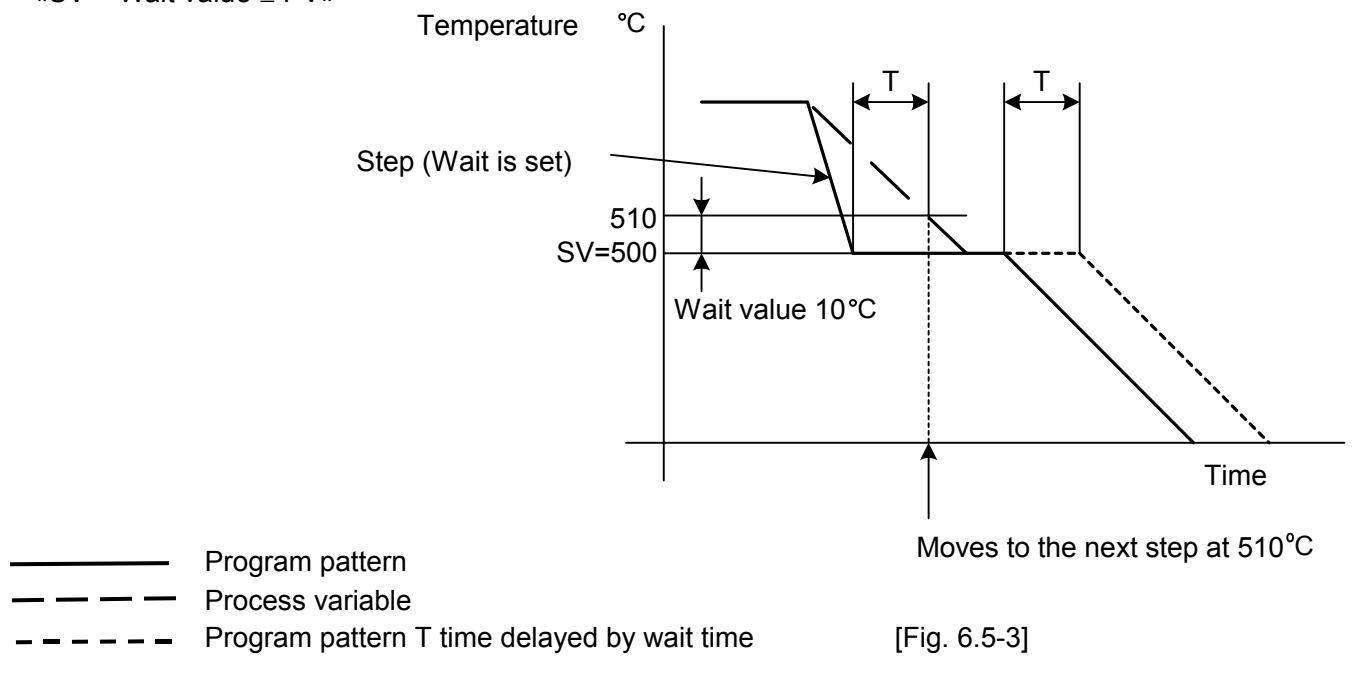

Wait function cancellation

Wait function can be canceled by pressing the area or key.

[ADV] or [STOP] input of the External operation function can be canceled the Wait function as well.

#### Alarm block data setting

Referring to page 126 (Program pattern graphing example), the setting procedure is shown as follows.

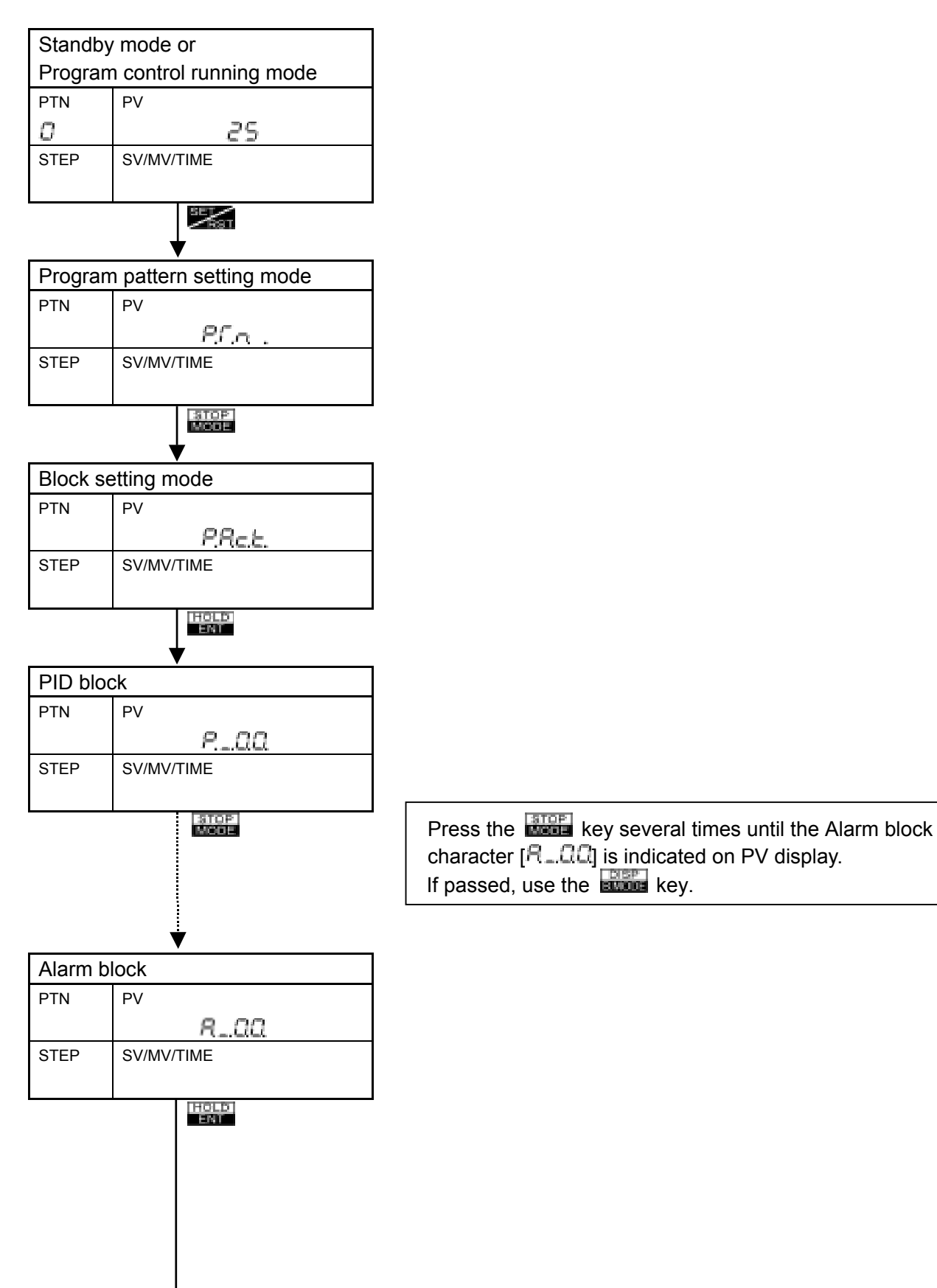
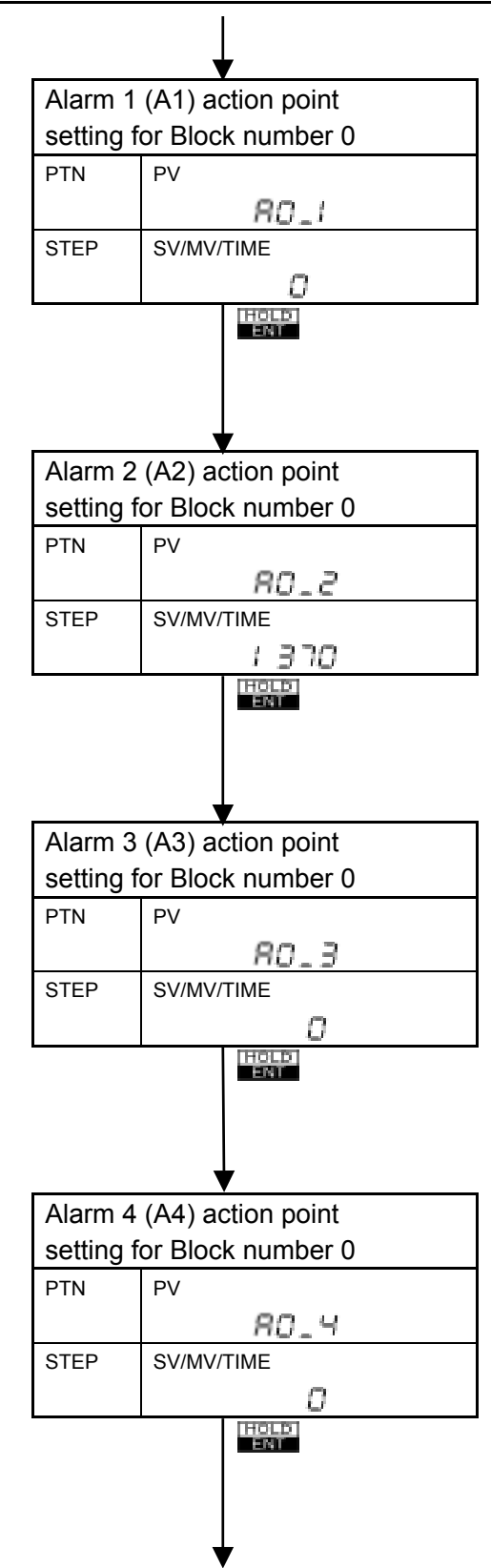

- Set the Alarm 1 (A1) action point for Block number 0.
- This item is not available when Pattern end output 1 is selected (initial status), and if no alarm action is selected by rotary switch (SW302).
- When using the Alarm 1 (A1) as alarm action, select Alarm 1 action by rotary switch SW302 (A1).
- Setting range: See the table on the next page.
- Factory adjusted as Pattern end output 1
- Set the Alarm 2 (A2) action point for Block number 0.
- This item is not available to following cases. (1) Option A2 is not applied.
  - (2) No alarm action or Pattern end output 2 is selected by rotary switch (SW301).(3) For the type PC-955.
- Setting range: See the table on the next page.
- Factory adjusted as 0<sup>℃</sup>
- Set the Alarm 3 (A3) action point for Block number 0.
- This item is not available when No alarm action or Pattern end output 3 is selected by key operation in Alarm 3 (A3) action form selection.
- Setting range: See the table on the next page.
- Factory adjusted as 0°C
- Set the Alarm 4 (A4) action point for Block number 0.
- This item is not available when No alarm action or Pattern end output 4 is selected by key operation in Alarm 4 (A4) action form selection.
- Setting range: See the table on the next page.
- Factory adjusted as 0°C

Alarm block data setting for Block number 0 is completed. The indication on PV display will be changed to  $[\exists l_{-} l]$ , and the item is turned to **Alarm 1 (A1) action point setting for Block number 1.** 

Repeat the operation the same way as Alarm 1 (A1) action point setting for Block number 0 to Alarm 4 (A4) action point setting for Block number 0 as many blocks as necessary.

If the key is pressed at the item Alarm 4 (A4) action point setting for Block number 9, it returns to Alarm 1 (A1) action point setting for Block number 0.

When the setting is completed, press the **East** key. The mode is returned to **Standby or Program Control running mode**.

# Alarm 1 to Alarm 4 setting range (The same range is applicable when Standby function is applied.)

[Table 6.5-1]

| Type of alarm                  | Setting range                | Setting range (with decimal point ) |
|--------------------------------|------------------------------|-------------------------------------|
| High limit alarm (*)           | -Input range span            | -199.9 to                           |
|                                | to Input range span          | Input range span                    |
| Low limit alarm (*)            | -Input range span            | -199.9 to                           |
|                                | to Input range span          | Input range span                    |
| High/Low limits alarm (*)      | 0 to Input range span        | 0.0 to Input range span             |
| High/Low limit range alarm (*) | 0 to Input range span        | 0.0 to Input range span             |
| Process high alarm             | Input range minimum value    | -199.9 to Input range               |
|                                | to Input range maximum value | maximum value                       |
| Dracaca law clarm              | Input range minimum value    | -199.9 to Input range               |
| FIDCESS IOW alaliti            | to Input range maximum value | maximum value                       |

(\*): Deviation setting

• When the input type is DC, for [Input range span] read [Input range scaling span], the minimum value of minus side is -1999. (The decimal point place follows the selection.)

• In case the input type is RTD with decimal point or T type of thermocouple, the minimum value of minus side is -199.9.

# Output block data setting

Referring to page 126 (Program pattern graphing example), the setting procedure is shown as follows.

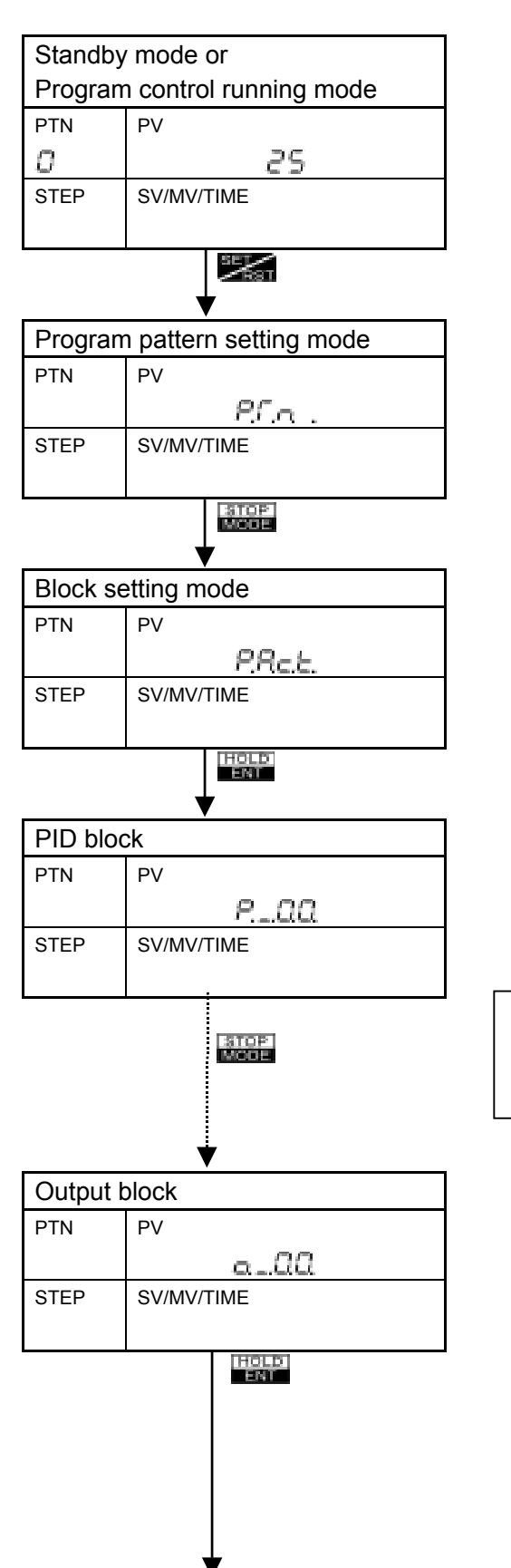

Press the weight key several times until the Output block character  $[\alpha \_ \square \square \square]$  is indicated on PV display. If passed, use the weight key.

Shirko

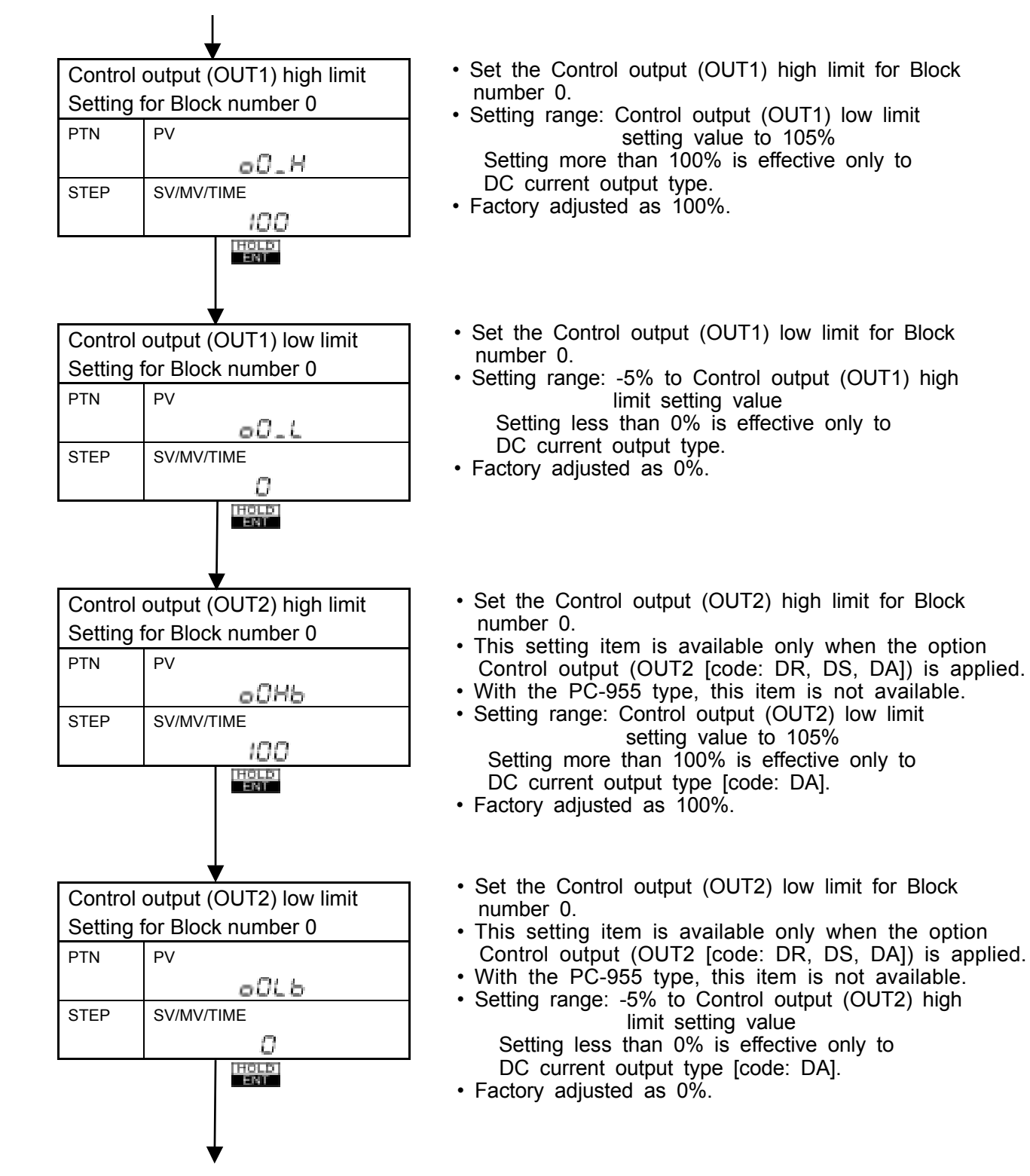

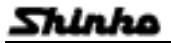

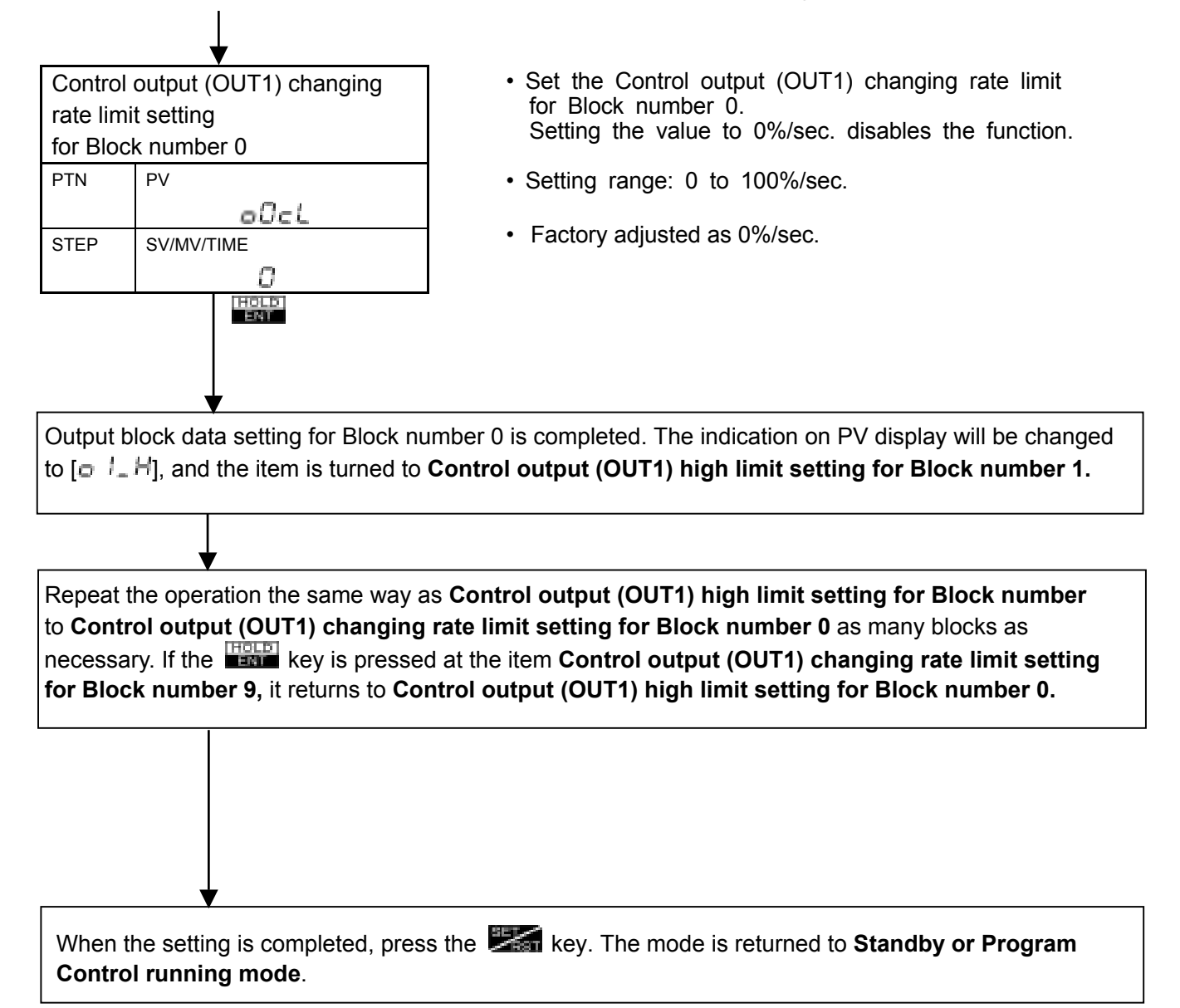

# 6.6 Number of Repeat of the Pattern and Pattern link setting

If the mode is in Fixed value control running mode, press the key to select Standby mode.

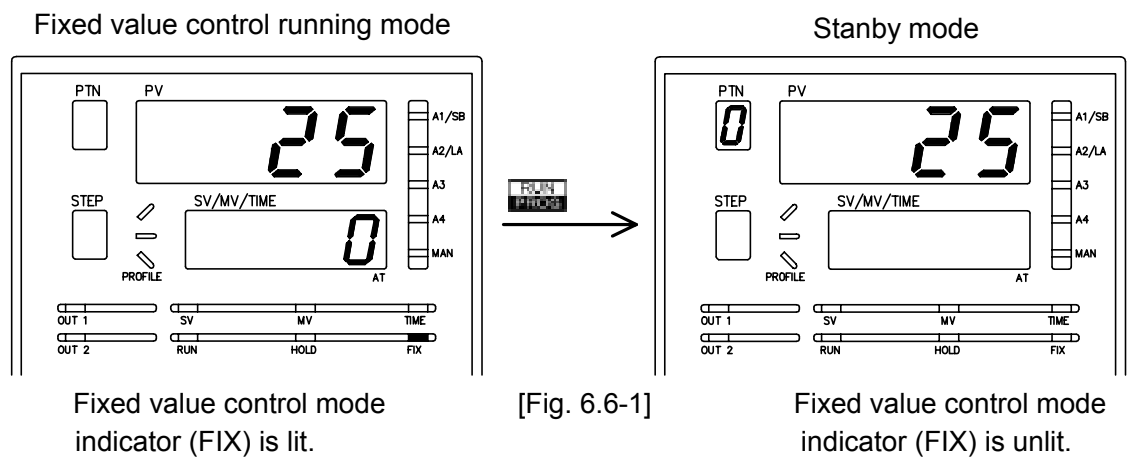

[Indications of each display and indicator depend on the status of the instrument.]

Referring to page 126 (Program pattern graphing example), the setting procedure is shown as follows.

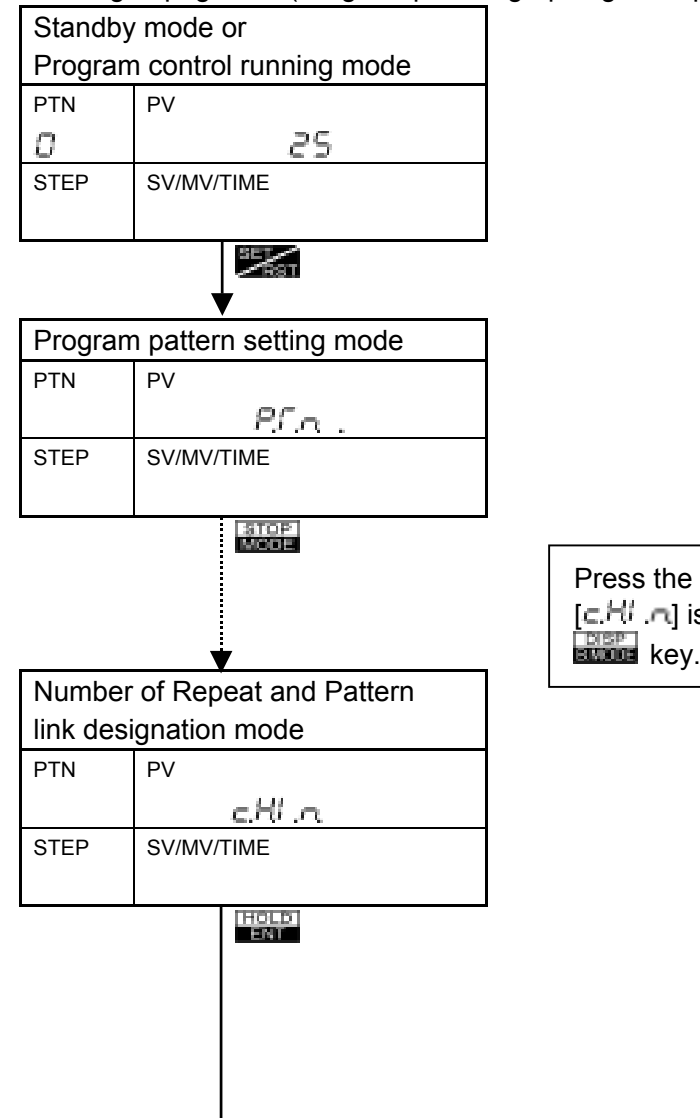

Press the key several times until the character [c,H',n] is indicated on PV display. If passed, use the key.

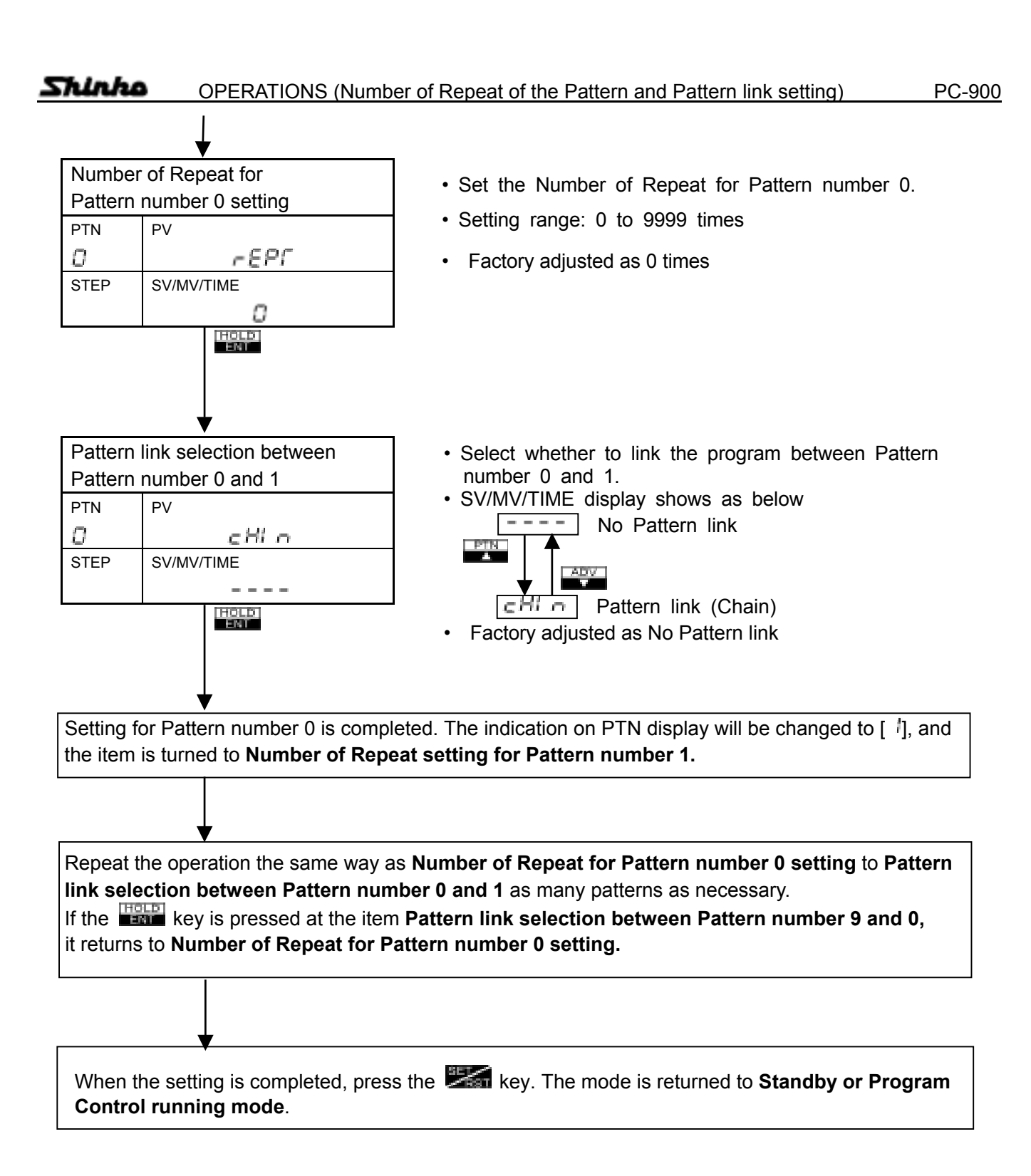

#### 6.7 Attached function setting

Set each parameter for Alarm, Output, Main setting value limit, Transmission output, Input, Communication, and Other functions to meet the need of operations.

#### Alarm parameter setting

The alarm parameter setting items of **Program control running mode** are the same as those of **Fixed** value control running mode.

This section describes how to set the alarm parameters in the Program control running mode.

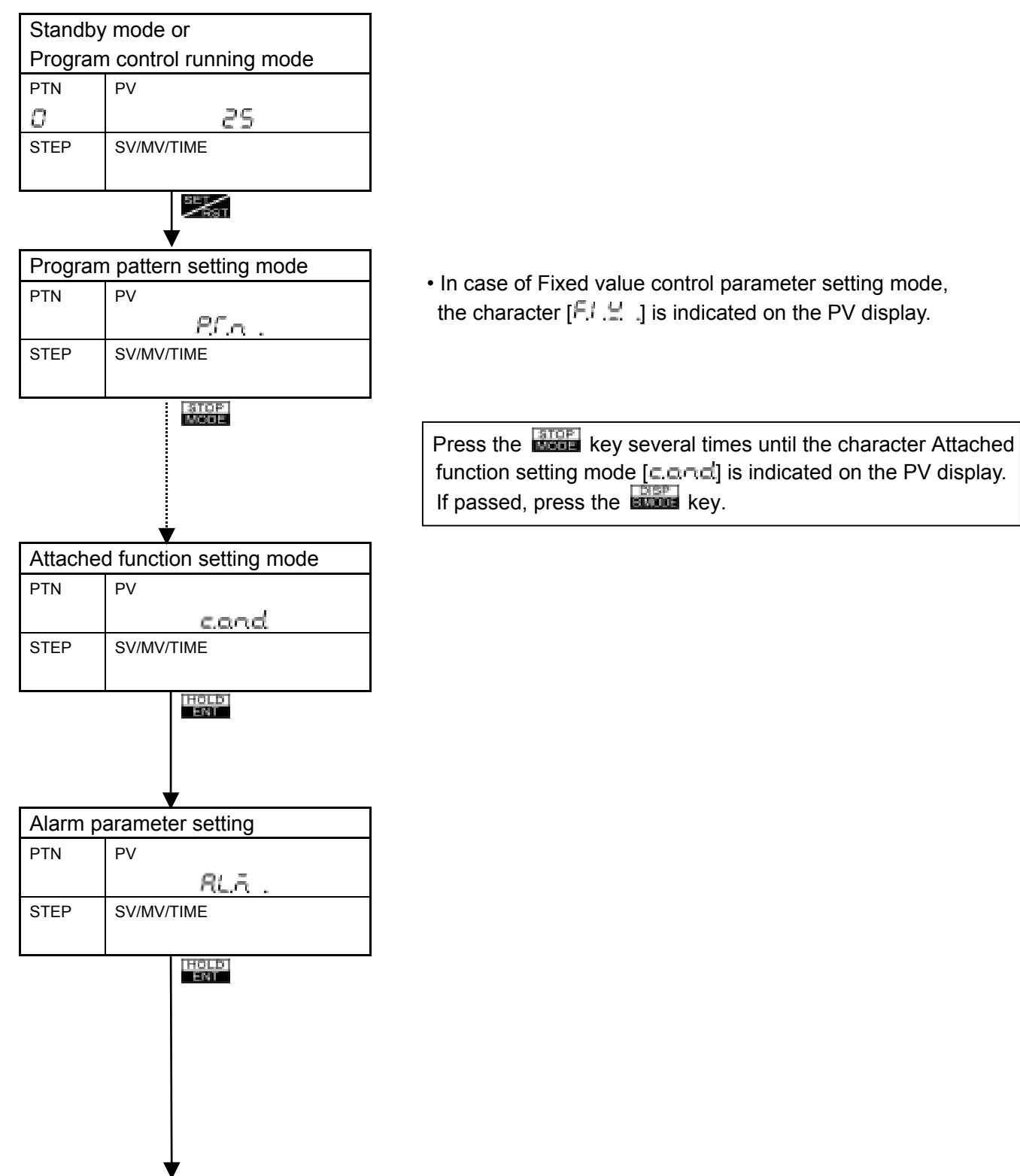

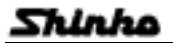

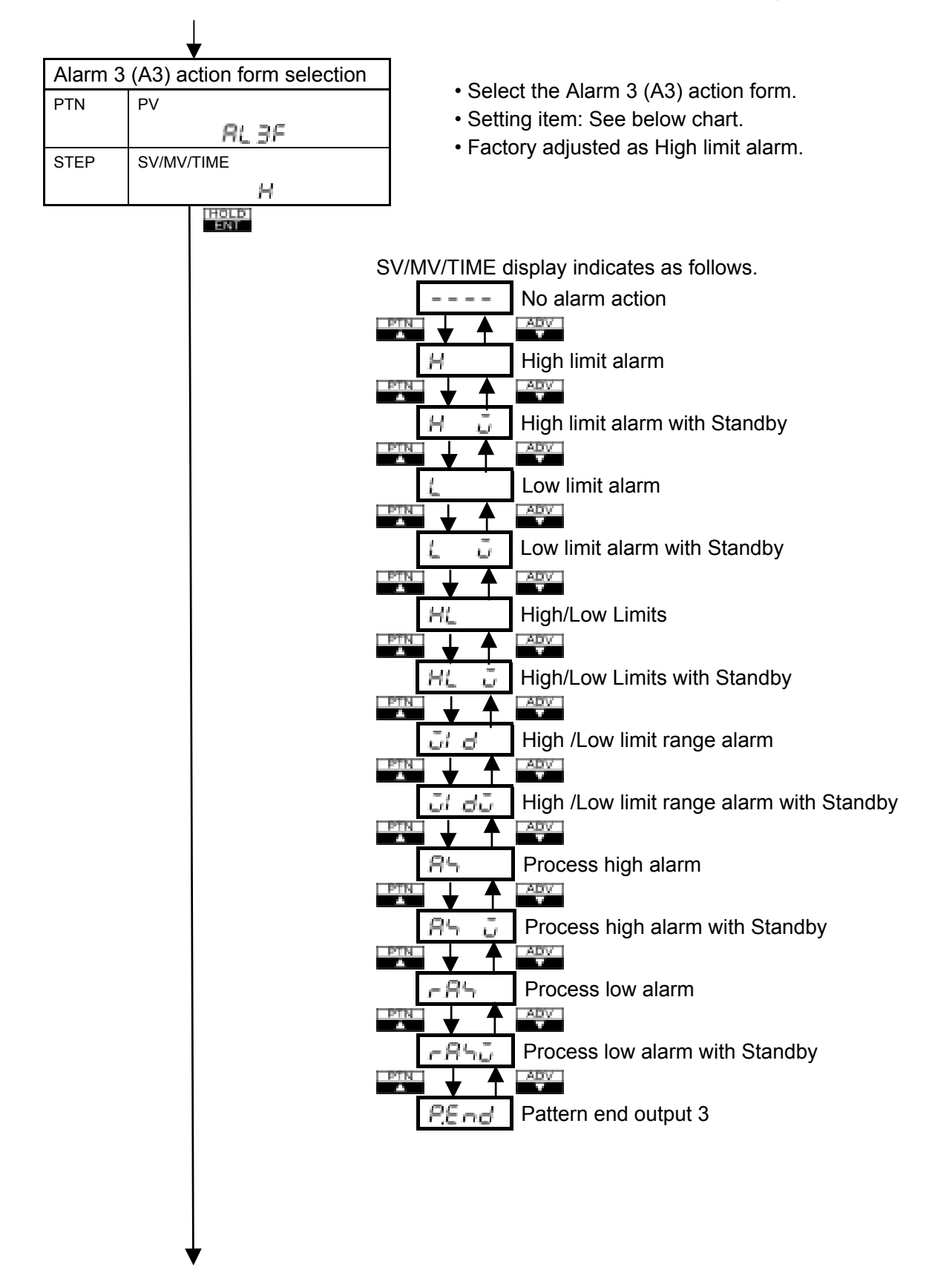

#### OPERATIONS (Alarm parameter setting )

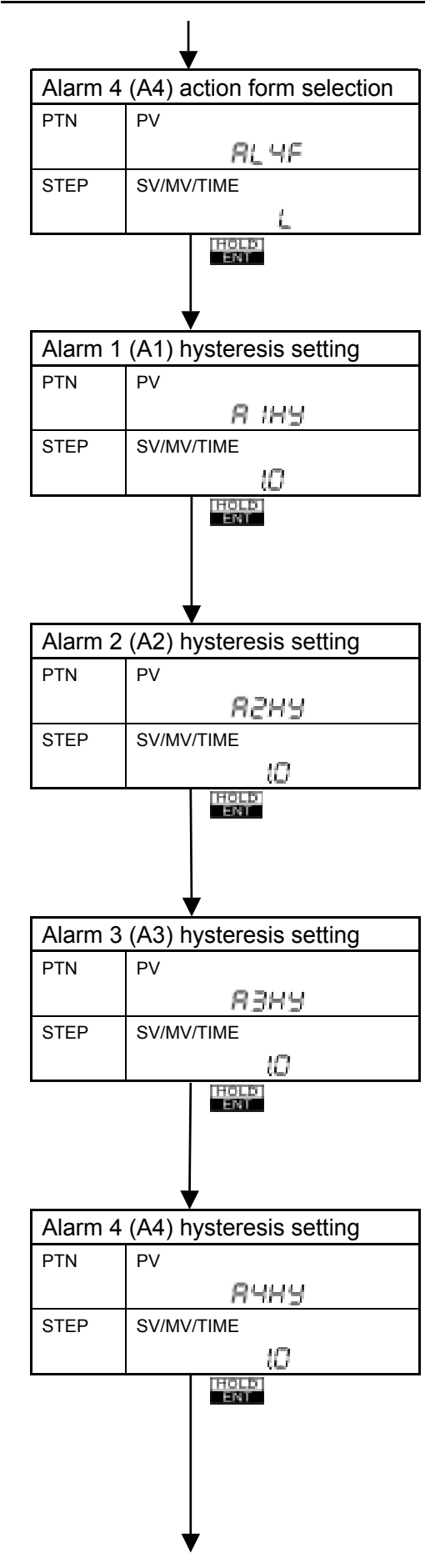

- Select the Alarm 4 (A4) action form.
- Selecting item: The same as the Alarm 3 (A3) action form selection.
- · Factory adjusted as Low limit alarm.
- Set the Alarm 1 (A1) hysteresis.
- Setting range: 0.1 to 100.0°C(°F)
- Factory adjusted as 1.0°C.
- This item is not available when Pattern end output 1 is selected (initial status), and if no alarm action is selected by rotary switch SW302.
- Set the Alarm 2 (A2) hysteresis.
- Setting range: 0.1 to 100.0°C(F)
- Factory adjusted as 1.0℃
- This item is not available to following cases. (1) Option A2 is not applied.
  - (2) No alarm action or Pattern end output 2 is selected by rotary switch (SW301).
  - (3) For the type PC-955.
- Set the Alarm 3 (A3) hysteresis.
- Setting range: 0.1 to 100.0°C(F)
- Factory adjusted as 1.0<sup>℃</sup>
- This item is not available when No alarm action or Pattern end output 3 is selected by key operation in Alarm 3 (A3) action form selection (See page 44).
- Set the Alarm 4 (A4) hysteresis.
- Setting range: 0.1 to 100.0℃(°F)
- Factory adjusted as 1.0<sup>℃</sup>
- This item is not available when No alarm action or Pattern end output 4 is selected by key operation in Alarm 4 (A4) action form selection.

Shinko

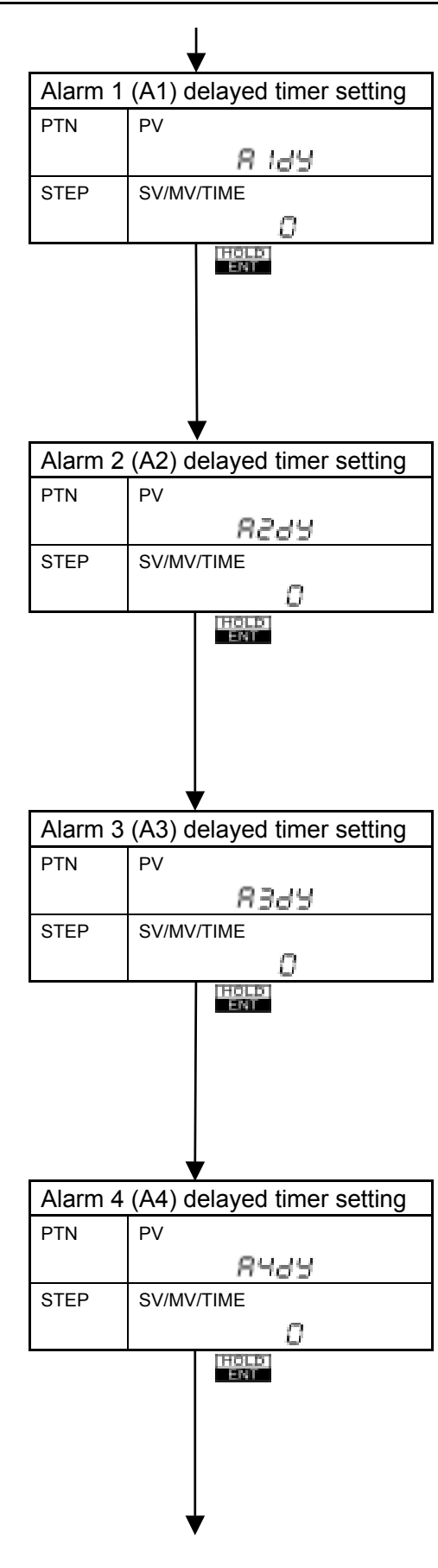

- Set the Alarm 1 (A1) delayed timer. Alarm output turns ON when passed the setting time after the input value (PV) enters the Alarm output range.
- Setting range: 0 to 9999 seconds
- · Factory adjusted as 0 seconds
- This item is not available when Pattern end output 1 is selected (initial status), and if No alarm action is selected by rotary switch (SW302).
- Set the Alarm 2 (A2) delayed timer. Alarm output turns ON when passed the setting time after the input value (PV) enters the Alarm output range.
- Setting range: 0 to 9999 seconds
- Factory adjusted as 0 seconds
- This item is not available to following cases. (1) Option A2 is not applied.
  - (2) No alarm action or Pattern end output 2 is selected by rotary switch (SW301).(3)For the type PC-955.
- Set the Alarm 3 (A3) delayed timer. Alarm output turns ON when passed the setting time after the input value (PV) enters the Alarm output range.
- Setting range: 0 to 9999 seconds
- Factory adjusted as 0 seconds
- This item is not available when No alarm action or Pattern end output 3 is selected by key operation in Alarm 3 (A3) action form selection (See page 44).
- Set the Alarm 4 (A4) delayed timer. Alarm output turns ON when passed the setting time after the input value (PV) enters the Alarm output range.
- Setting range: 0 to 9999 seconds
- Factory adjusted as 0 seconds
- This item is not available when No alarm action or Pattern end output 4 is selected by key operation in Alarm 4 (A4) action form selection.

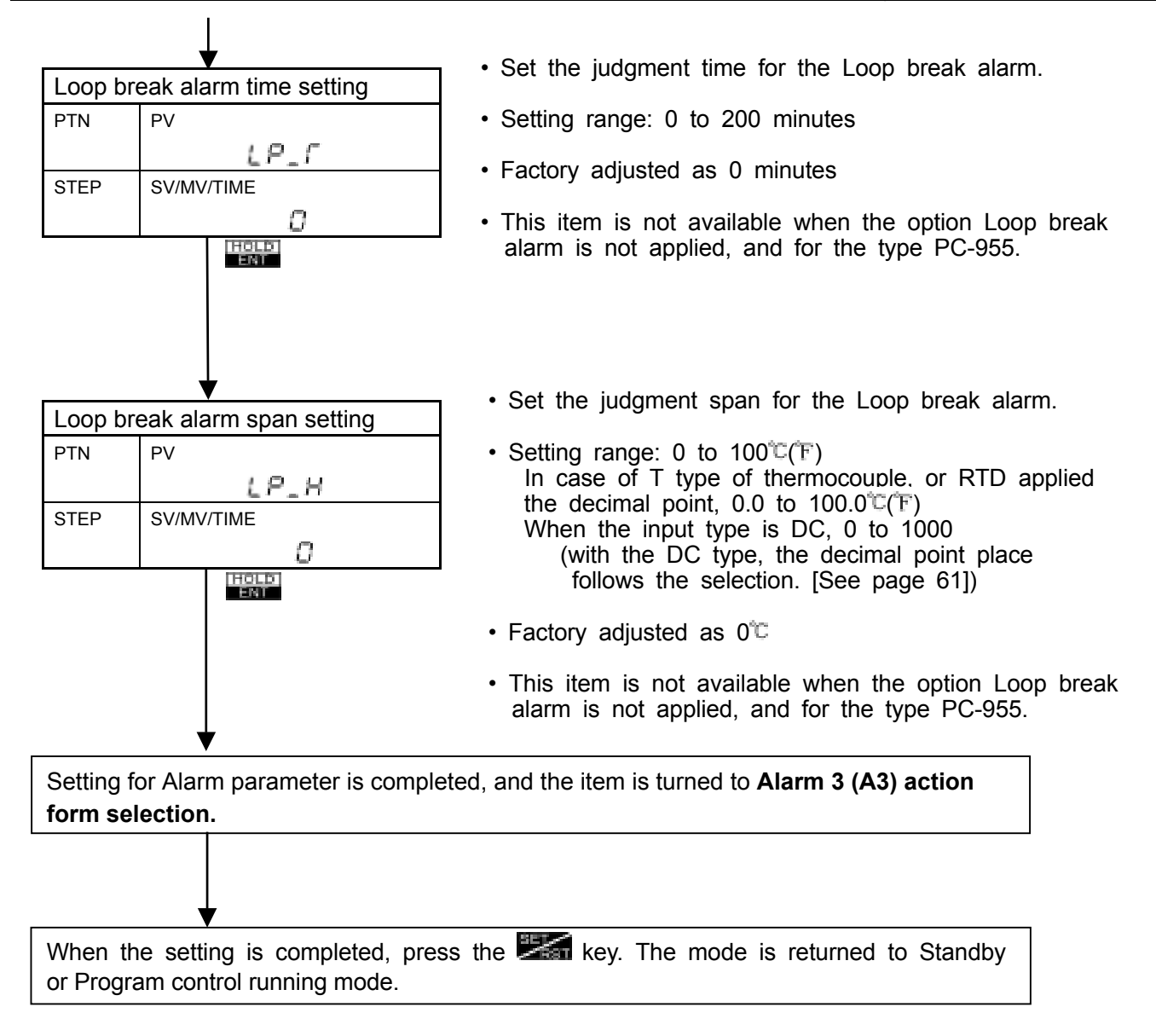

- Loop break alarm
- The alarm output turns ON when the process variable (PV) does not rise [fall \*] as much value as the span or greater within the time to judge for loop break alarm after the manipulating value reaches to 100% or output high limit value.
- The alarm output also turns ON when the process variable (PV) does not fall [rise \*] as much value as the span or greater within the time to judge for loop break alarm after the manipulating value reaches to 0% or output low limit value.
- In case the control output is Direct mode (Cooling), the condition is changed to [ \*].

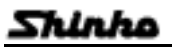

## Output parameter setting

The output parameter setting items of **Program control running mode** are the same as those of **Fixed value control running mode**. However, [Control output (OUT1) high limit setting], [Control output (OUT1) low limit setting], [Control output (OUT1) changing rate limit setting], [Control output (OUT2) high limit setting] and [Control output (OUT2) low limit setting] used in Fixed value control are not indicated when Program control mode.

This section describes how to set the output parameter in the Program control running mode.

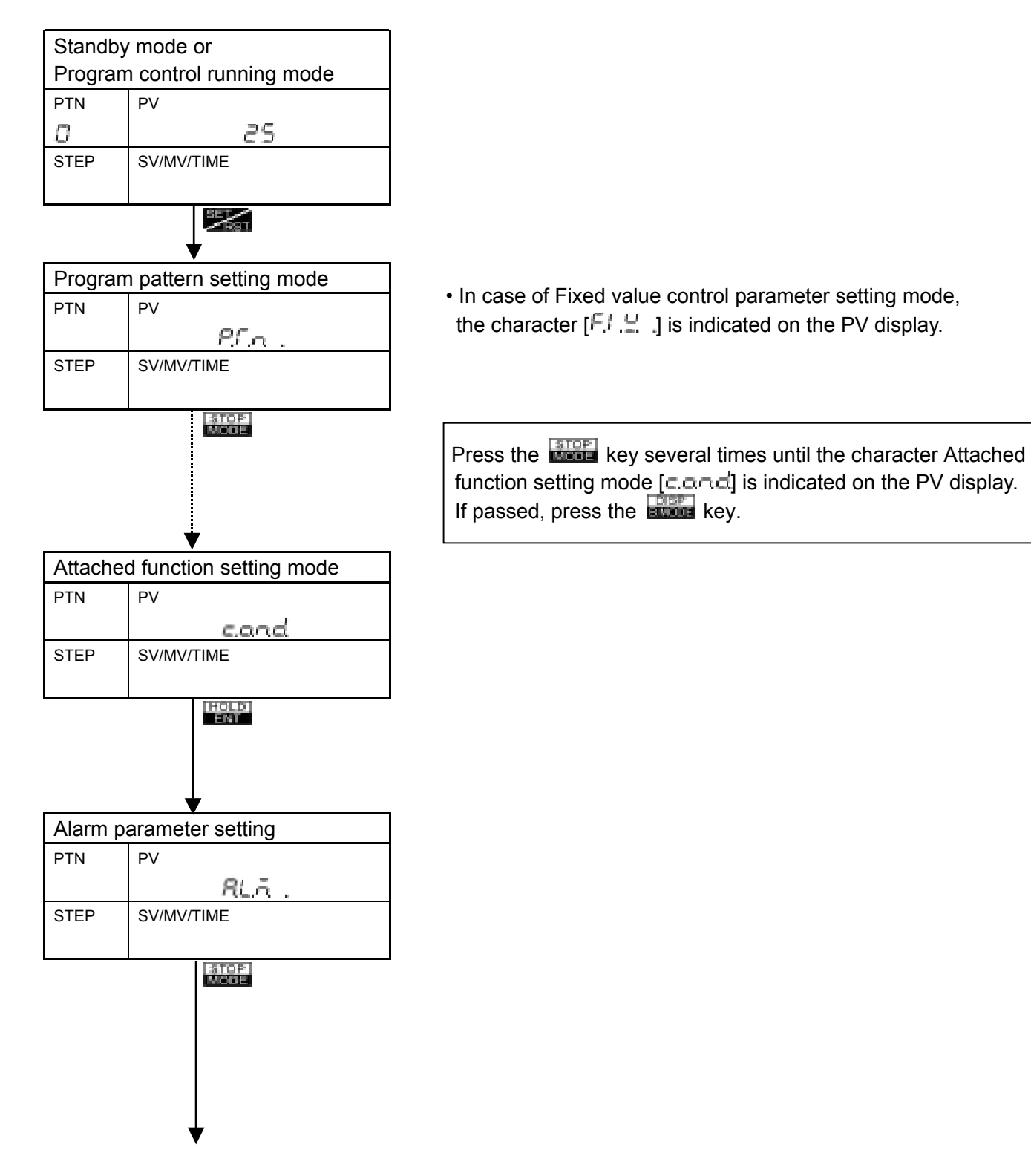

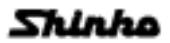

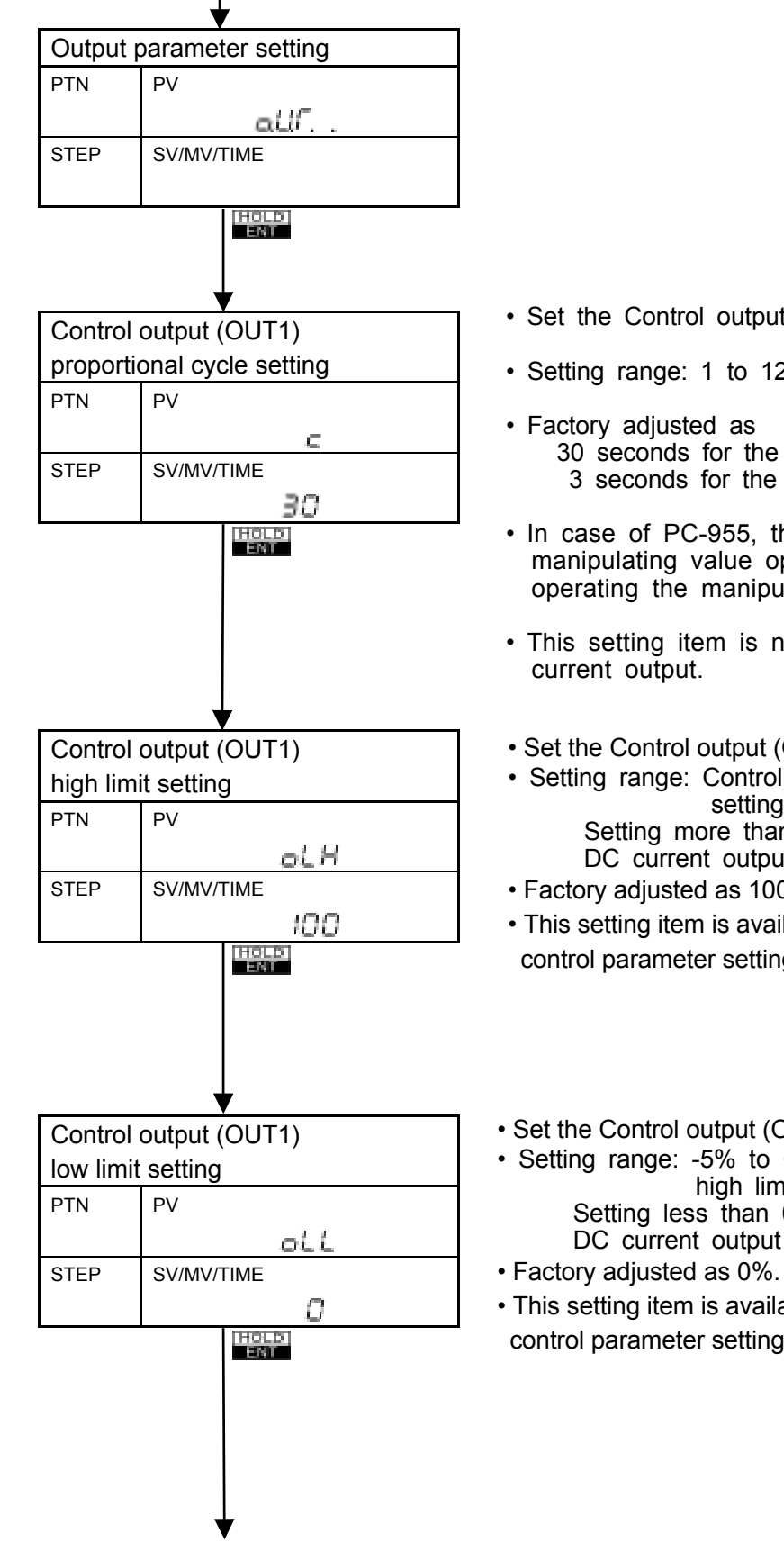

- Set the Control output (OUT1) proportional cycle.
- · Setting range: 1 to 120 seconds
- 30 seconds for the type Relay contact output 3 seconds for the type Non-contact voltage output
- In case of PC-955, this setting item is for the manipulating value operating cycle, and it controls by operating the manipulating value every fixed time.
- This setting item is not available to the type DC
- Set the Control output (OUT1) high limit.
- Setting range: Control output (OUT1) low limit setting value to 105% Setting more than 100% is effective only to DC current output type.
- Factory adjusted as 100%.
- This setting item is available only to Fixed value control parameter setting mode.
- Set the Control output (OUT1) low limit.
- Setting range: -5% to Control output (OUT1) high limit setting value Setting less than 0% is effective only to DC current output type.
- This setting item is available only to Fixed value control parameter setting mode.

Shirho

### OPERATIONS (Output parameter setting )

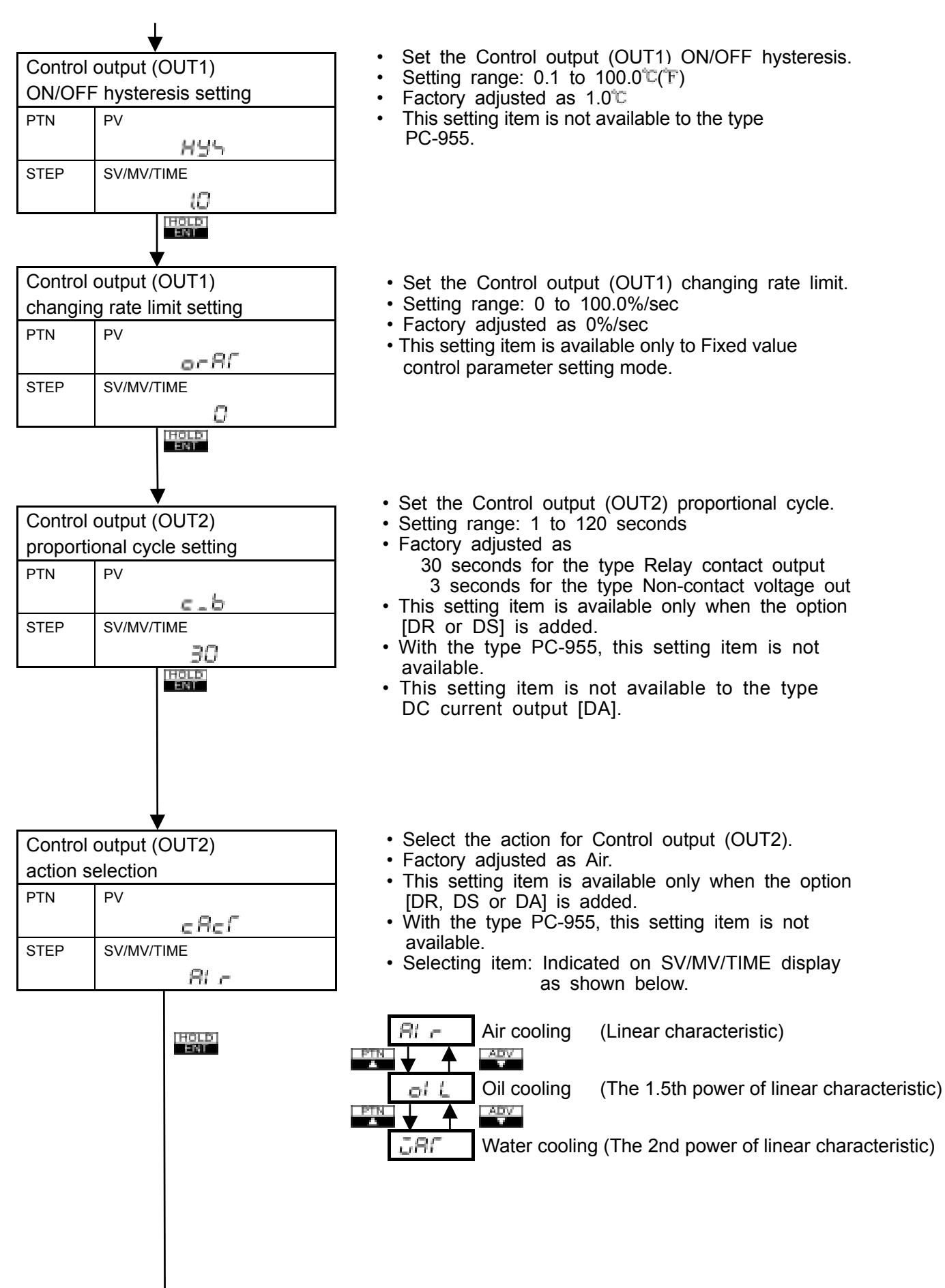

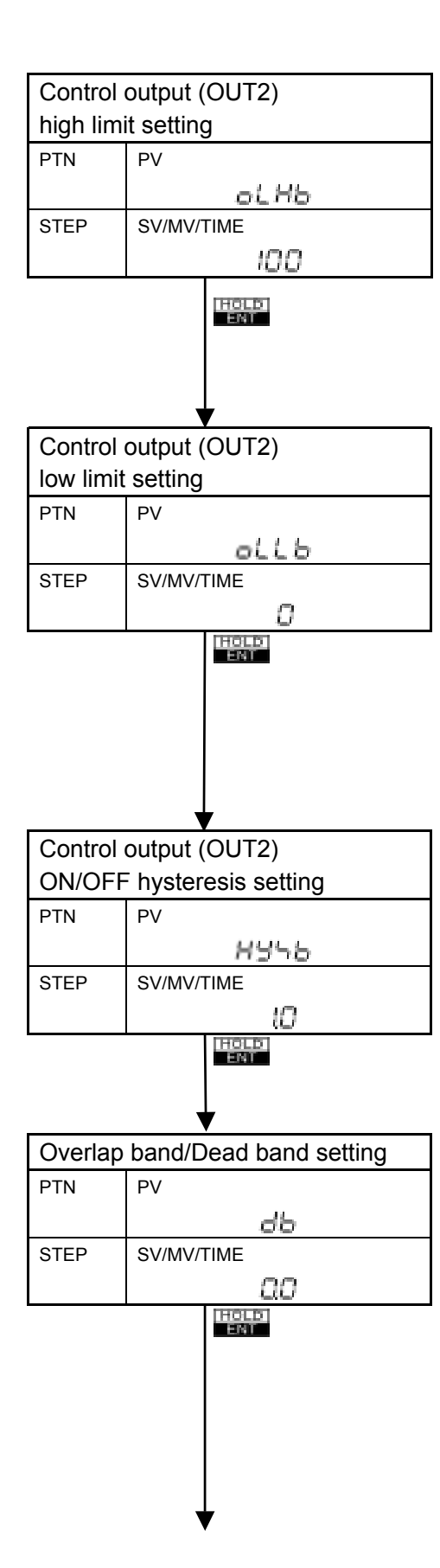

- Set the Control output (OUT2) high limit.
- Setting range: Control output (OUT2) low limit setting value to 105% Setting more than 100% is effective only to
- DC current output type. • Factory adjusted as 100%.
- This setting item is available only when the option [DR, DS or DA] is added.
- With the type PC-955, this setting item is not available.
- This setting item is available only to Fixed value control parameter setting mode.
- · Set the Control output (OUT2) low limit.
- Setting range: -5% to Control output (OUT2) high limit setting value
  Setting less than 0% is effective only to DC current output type.
- Factory adjusted as 0%.
- This setting item is available only when the option [DR, DS or DA] is added.
- With the type PC-955, this setting item is not available.
- This setting item is available only to Fixed value control parameter setting mode.
- · Set the Control output (OUT2) ON/OFF hysteresis.
- Setting range: 0.1 to 100.0℃ (F)
- Factory adjusted as 1.0℃
- This setting item is available only when the option [DR, DS or DA] is added.
- This setting item is not available to the type PC-955.
- Set the Overlap band/Dead band between Control output (OUT1) and Control output (OUT2).
- Dead band: + setting, Overlap band: setting
- Setting range: ±Control output (OUT1) Proportional band value converted
- Factory adjusted as 0.0℃
- This setting item is available only when the option [DR, DS or DA] is added.
- This setting item is not available to the type PC-955.

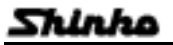

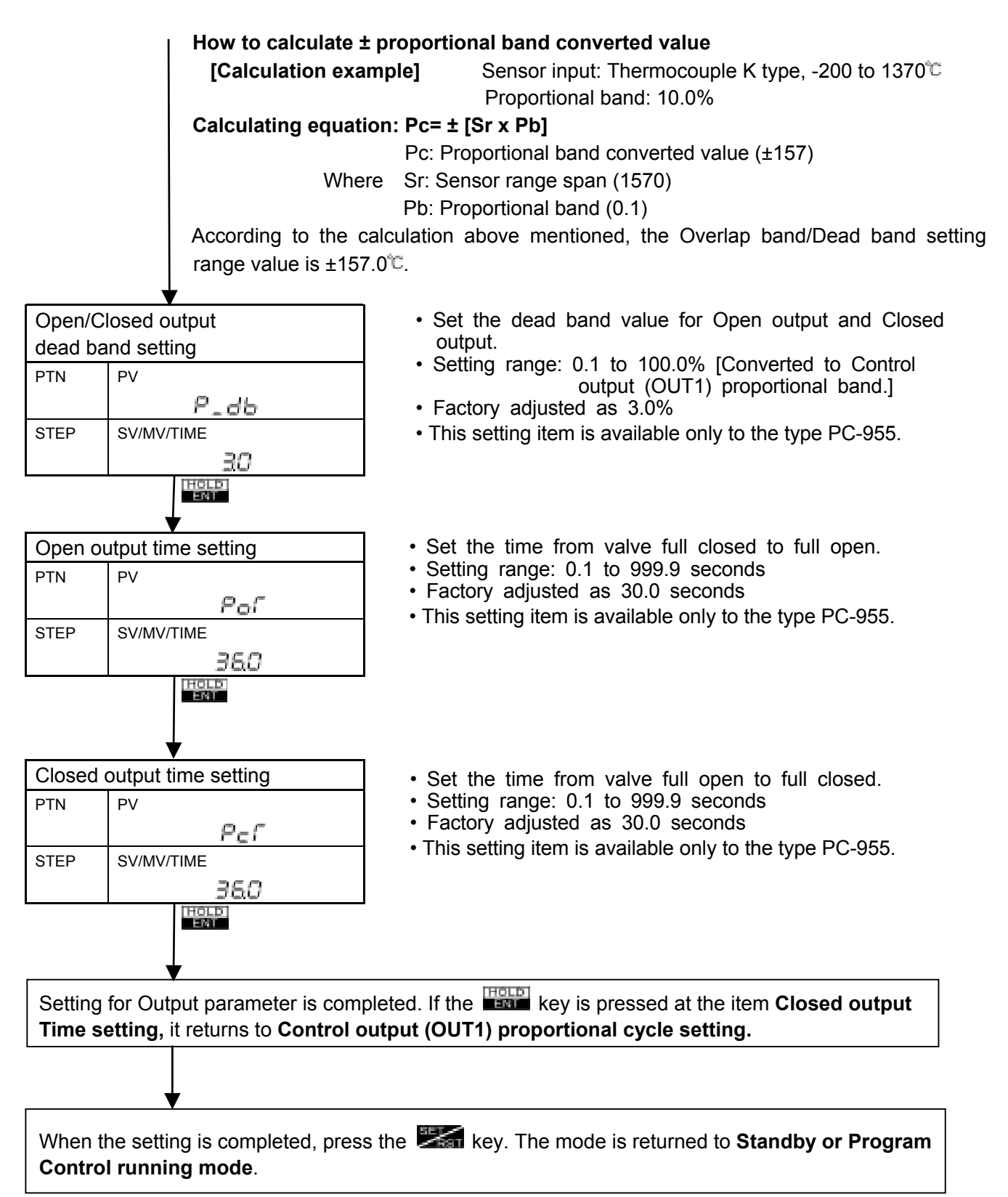

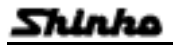

# • Control output (OUT1) changing rate limit

In case of heating control, and when the process variable is lower than the setting value, the control Output (OUT1) manipulating value generally changes from OFF to ON as shown Fig. 6.7-1, however, if the control output (OUT1) changing rate limit is applied, the changing rate of the control output (OUT1) manipulating value is changeable according to the rate setting as shown Fig. 6.7-2. For example, it is utilized to heat the object gradually with high temperature heater (used at approximately 1500 to 1800°C) broken when conducted the current suddenly.

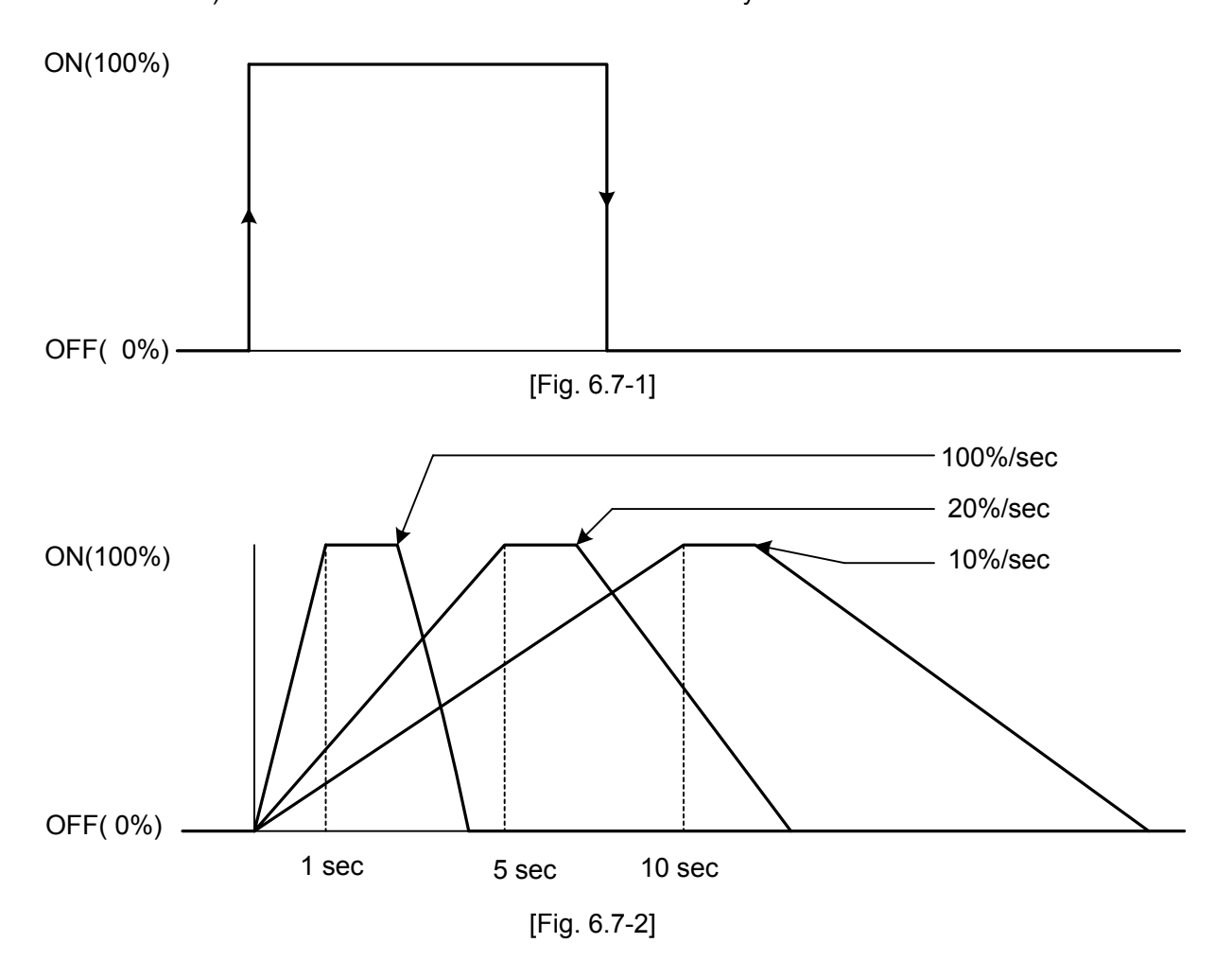

# How to measure the Open output time and Closed output time automatically.

Simultaneously press the and keys after checking the valve position is full closed or full open.

Then the mode turns Open output time or Closed output time automatic measurement, it starts count from 0.0 seconds, besides the control motor open output or closed output turns ON, the motor moves to open or closed direction.

Press the **the verse** key when the valve reaches full open or closed. Then the count stops, it registers the Open output or Closed output time, besides the Control motor open or closed output turns OFF.

#### Main setting value limit setting

The main setting value limit setting items of **Program control running mode** are the same as those of **Fixed value control running mode**.

This section describes how to set in the Program control running mode.

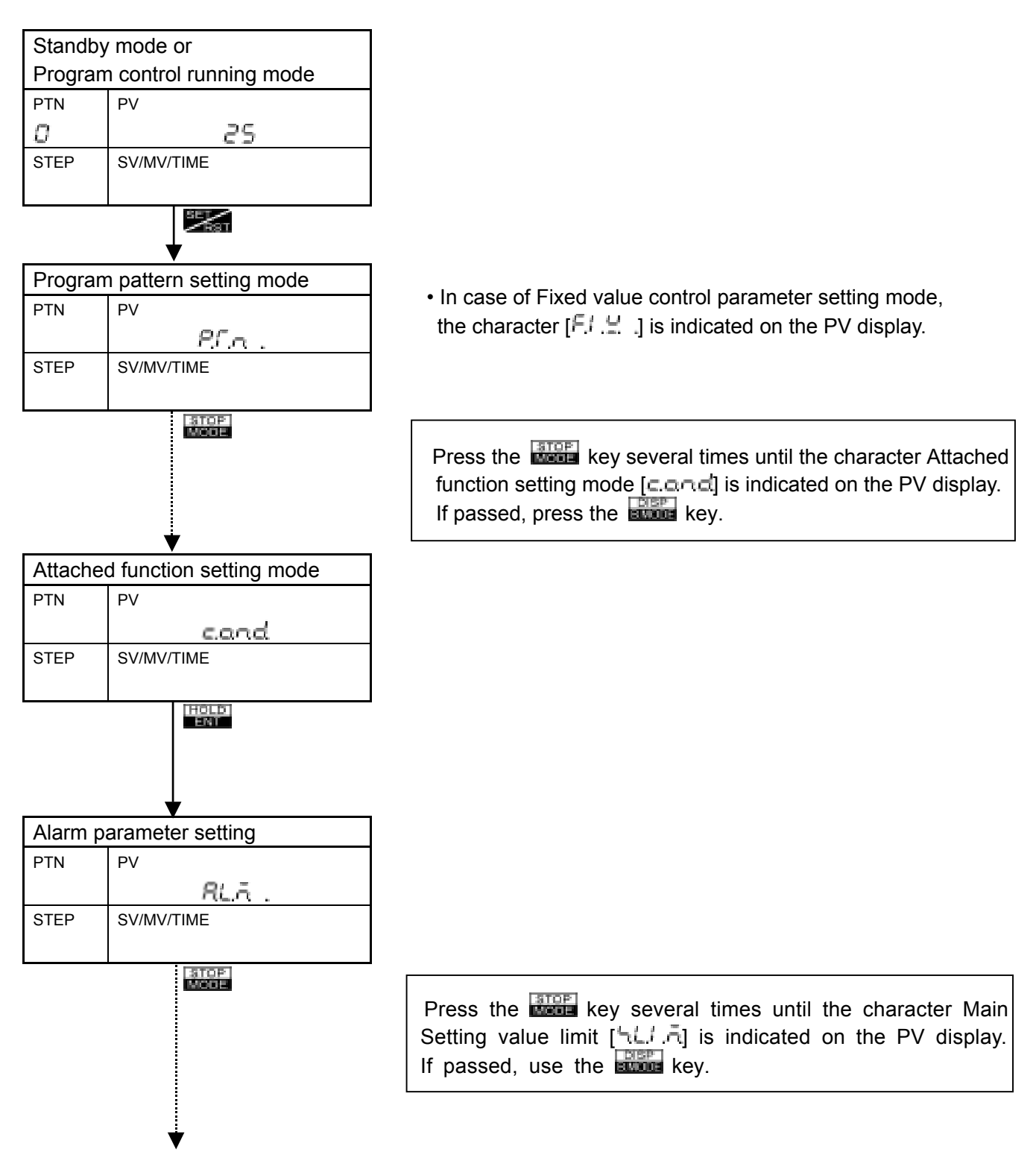

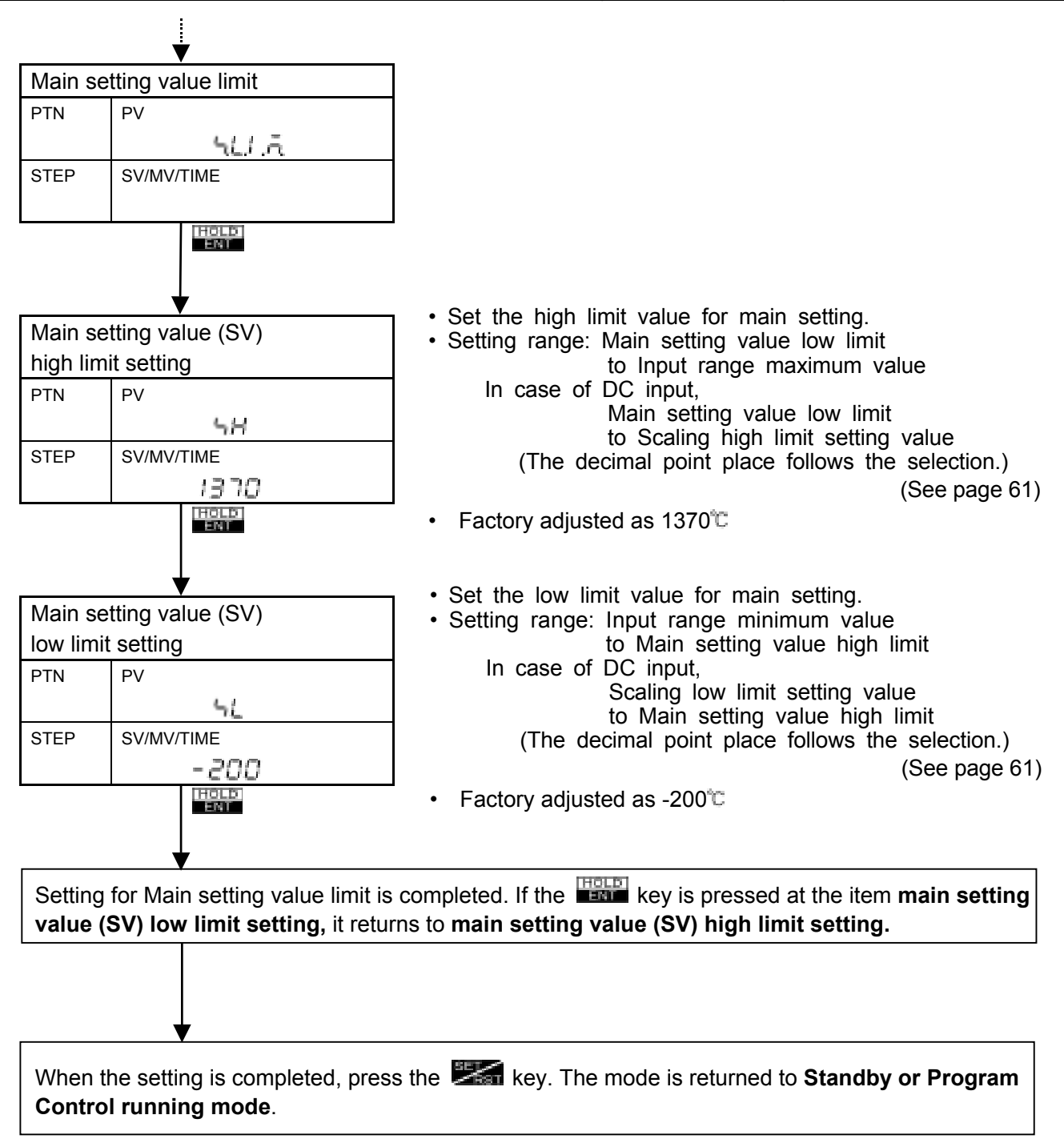

#### Transmission output parameter setting

The Transmission output parameter setting items of **Program control running mode** are the same as those of **Fixed value control running mode**.

This section describes how to set the output parameter in the **Program control running mode**.

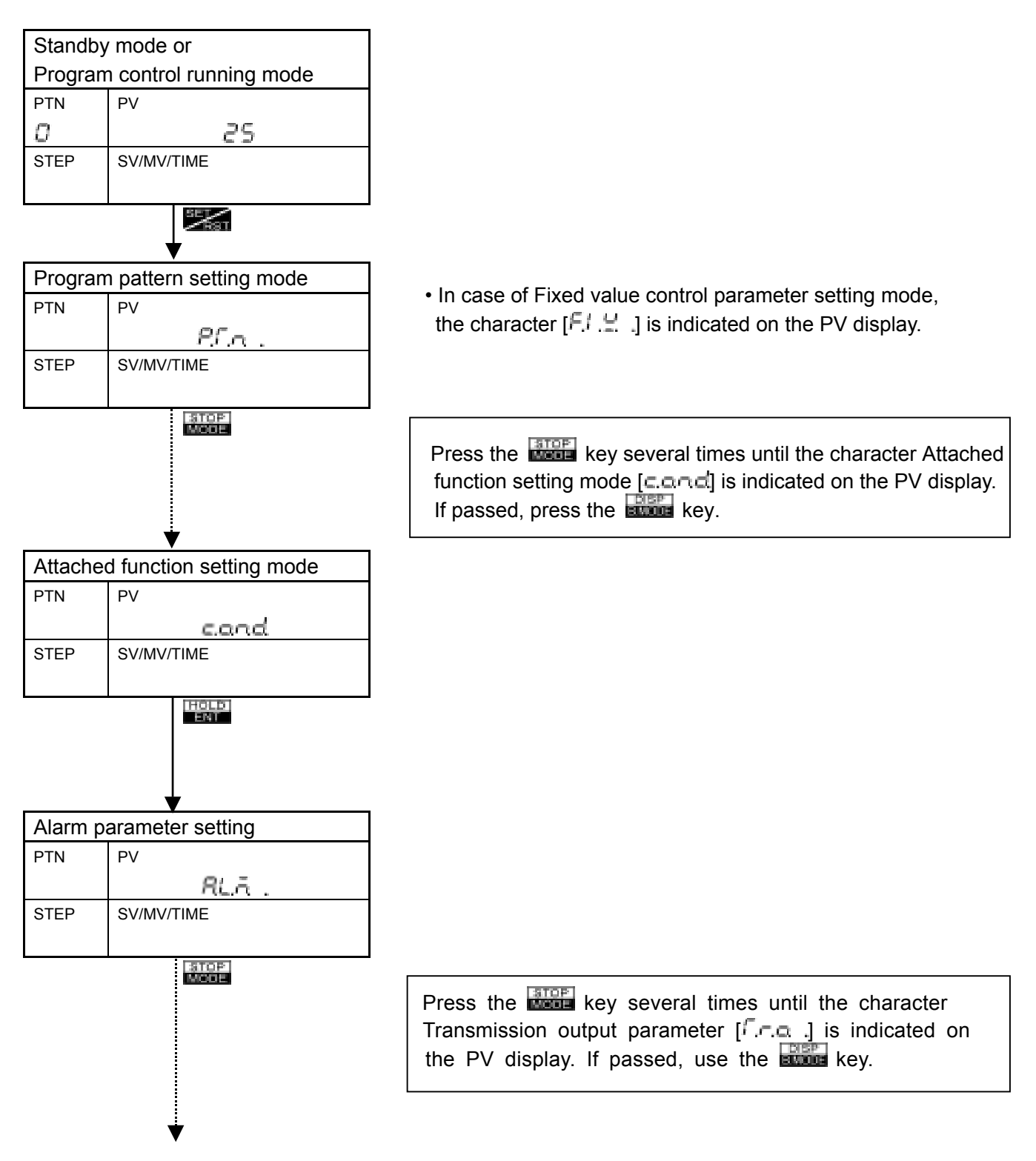

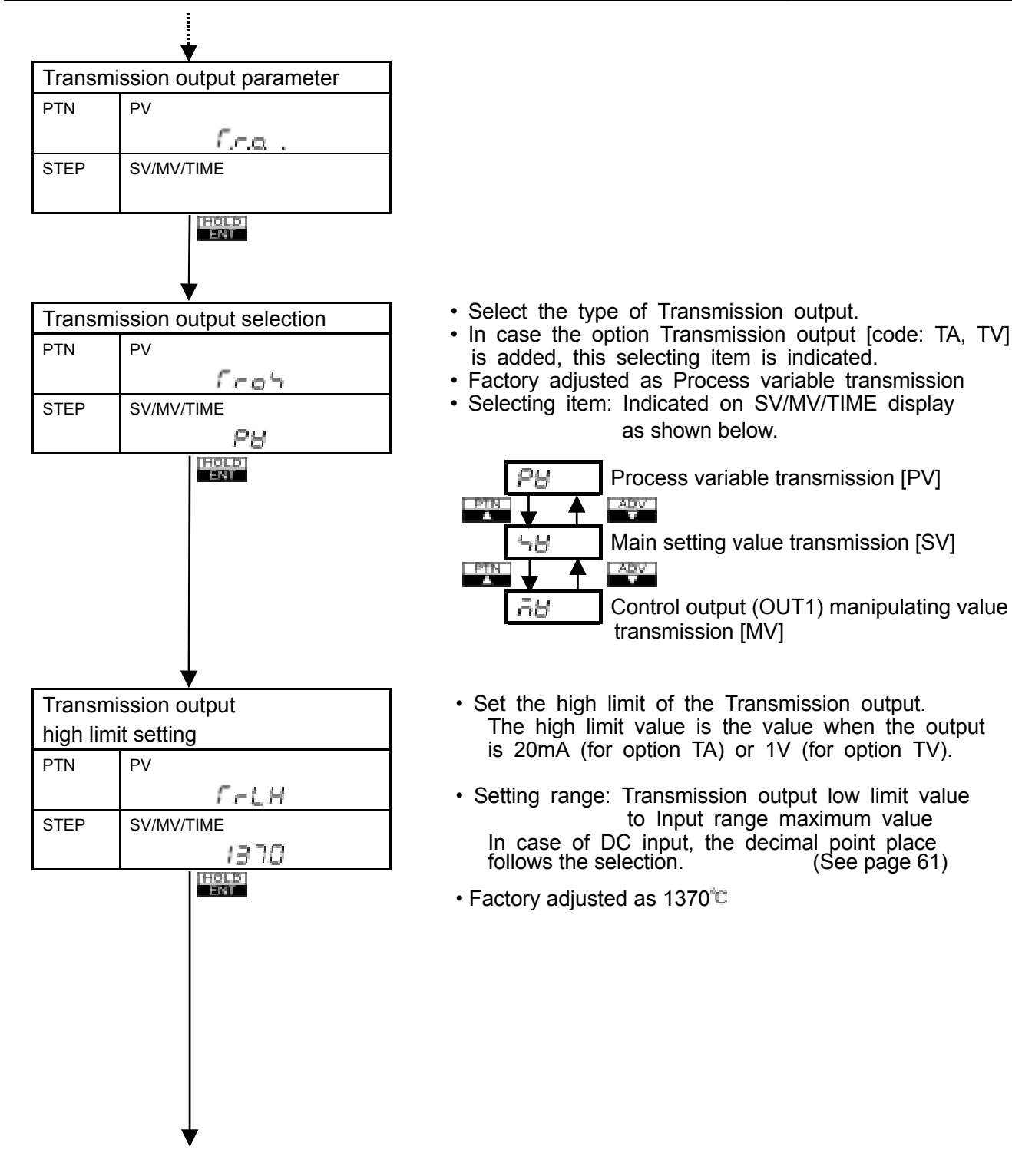

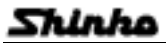

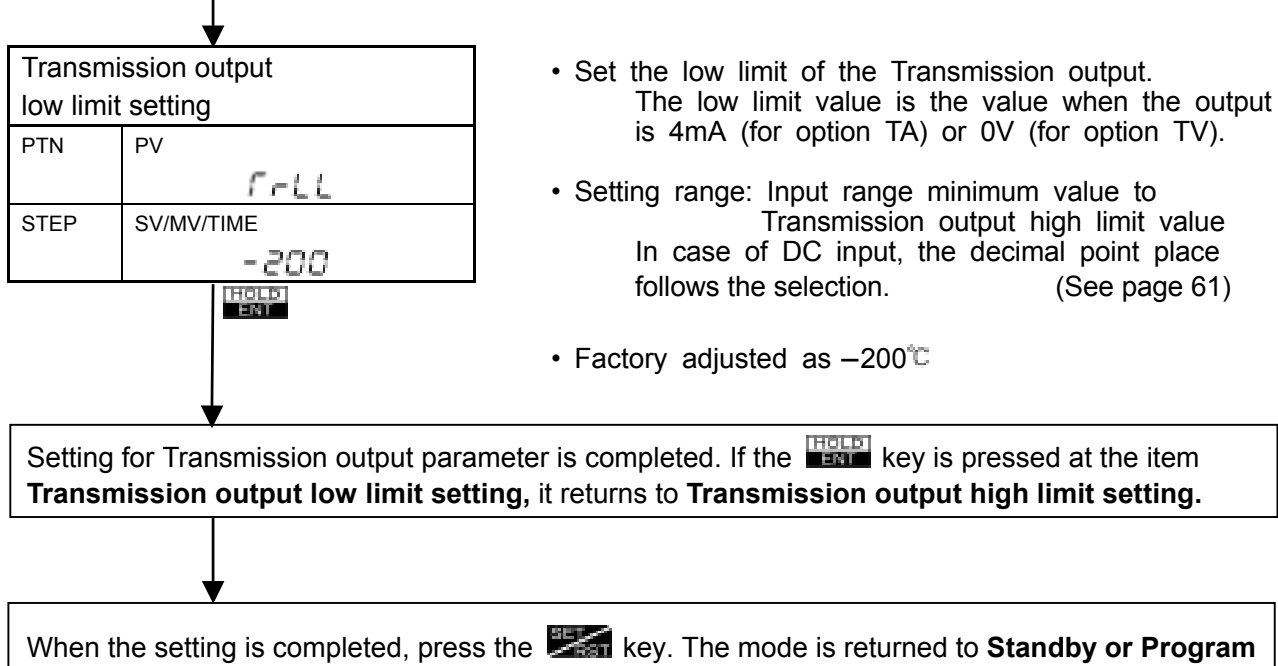

Control running mode.

When the type of Transmission is selected by Transmission output selection, the Transmission output high limit value and low limit value are changed as follows.

[Table 6.7-1]

| Type of Transmission output                   | High limit value  | Low limit value  |
|-----------------------------------------------|-------------------|------------------|
| [PV] Process variable                         | Input range       | Input range      |
| [SV] Main setting value                       | high limit value* | low limit value* |
| [MV] Control output (OUT1) manipulating value | 100.0             | 0.0              |

\* In case of Thermocouple K type of input, the High limit value: 1370°C, the low limit value: - 200°C.

During Standby mode, the Transmission output value is as follows.

#### [Table 6.7-2]

| Type of Transmission output                   | Transmission output value                 |  |
|-----------------------------------------------|-------------------------------------------|--|
| [PV] Process variable                         | The output value is the PV according to   |  |
|                                               | the high limit value and low limit value. |  |
| [SV] Main setting value                       | In case of option TA: 4mA                 |  |
| [MV] Control output (OUT1) manipulating value | TV: 0V                                    |  |

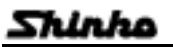

#### Input parameter setting

The input parameter setting items of **Program control running mode** are the same as those of **Fixed** value control running mode.

This section describes how to set the input parameter in the **Program control running mode**.

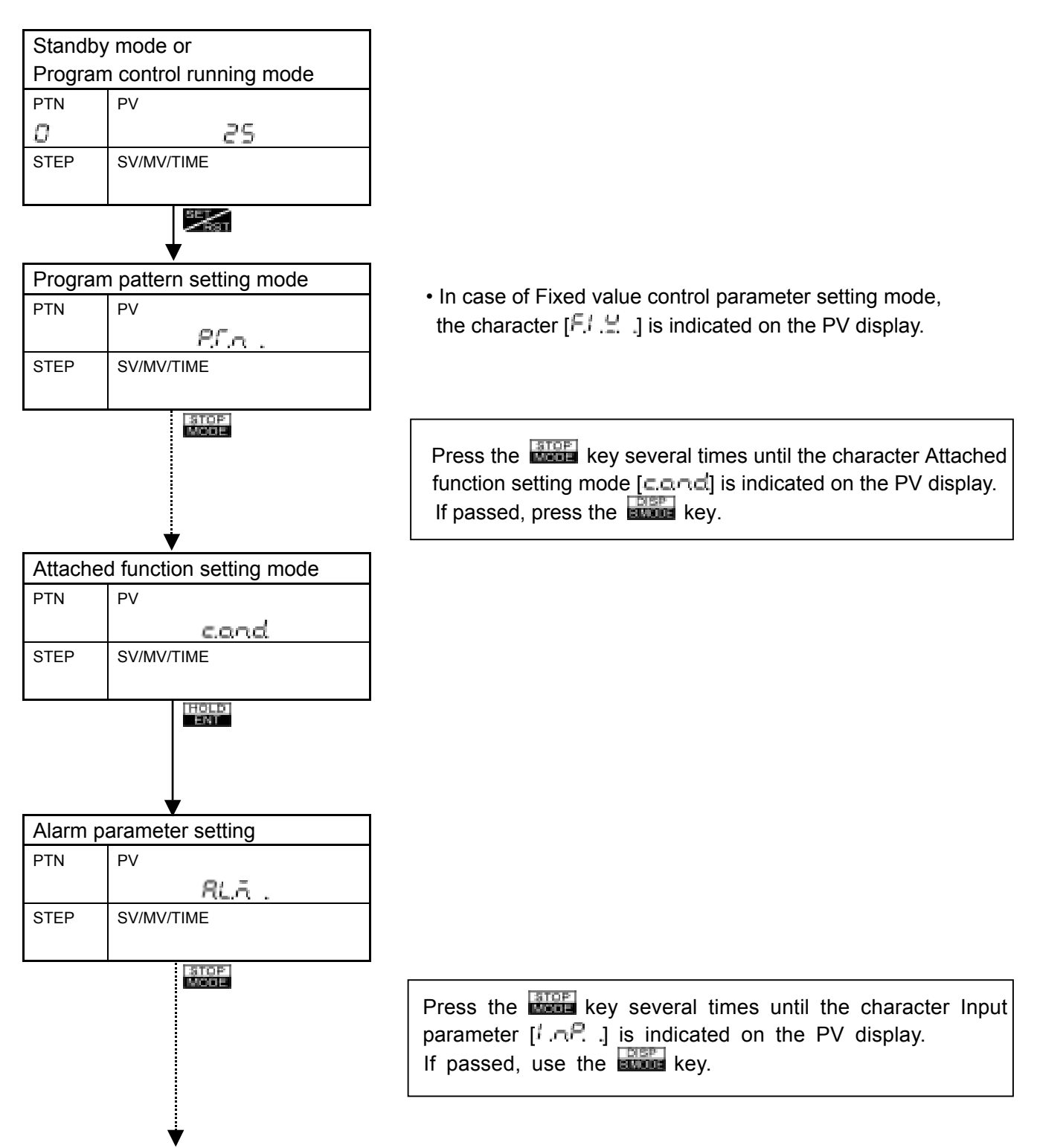

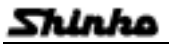

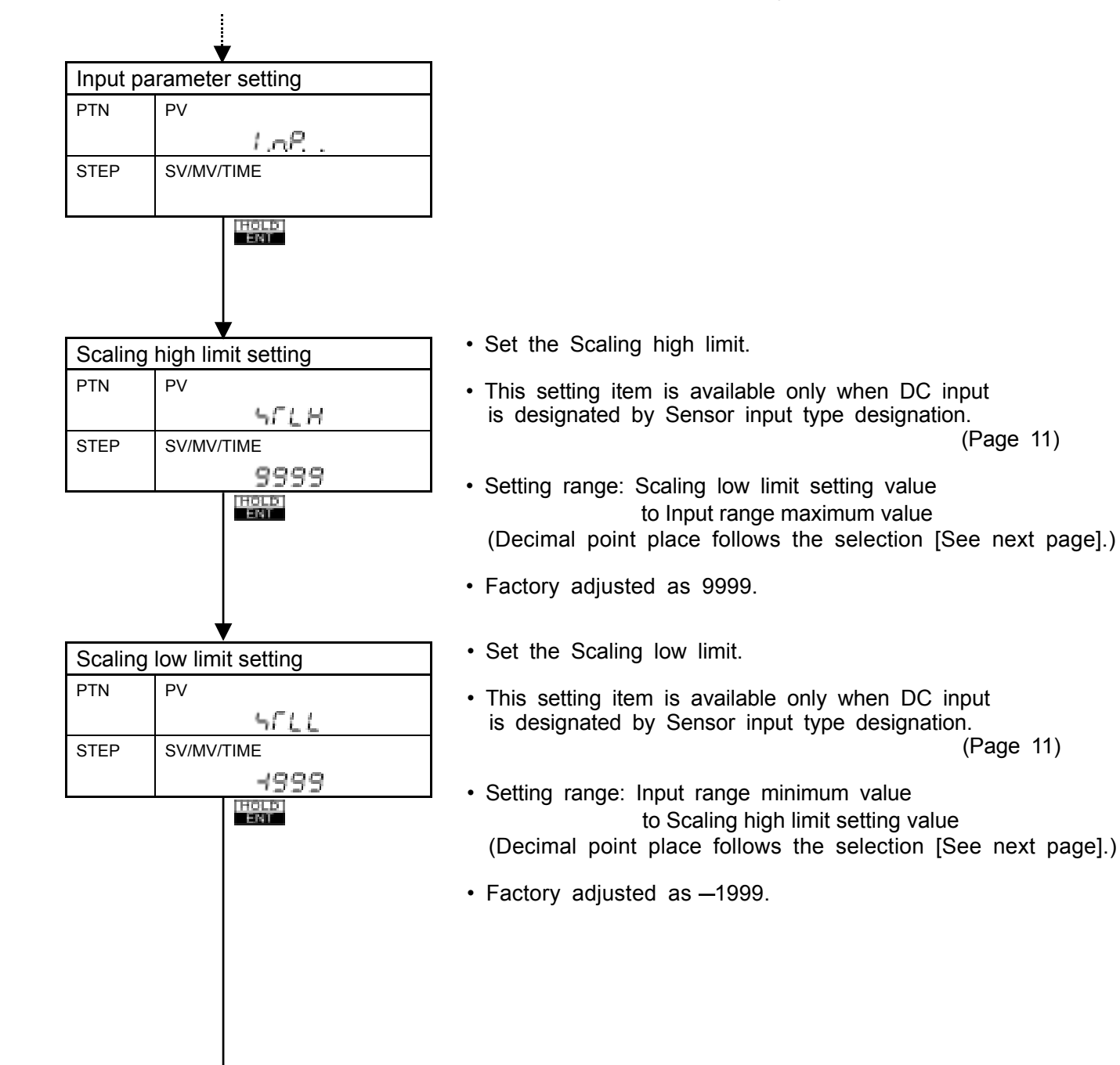

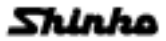

#### OPERATIONS (Input parameter setting)

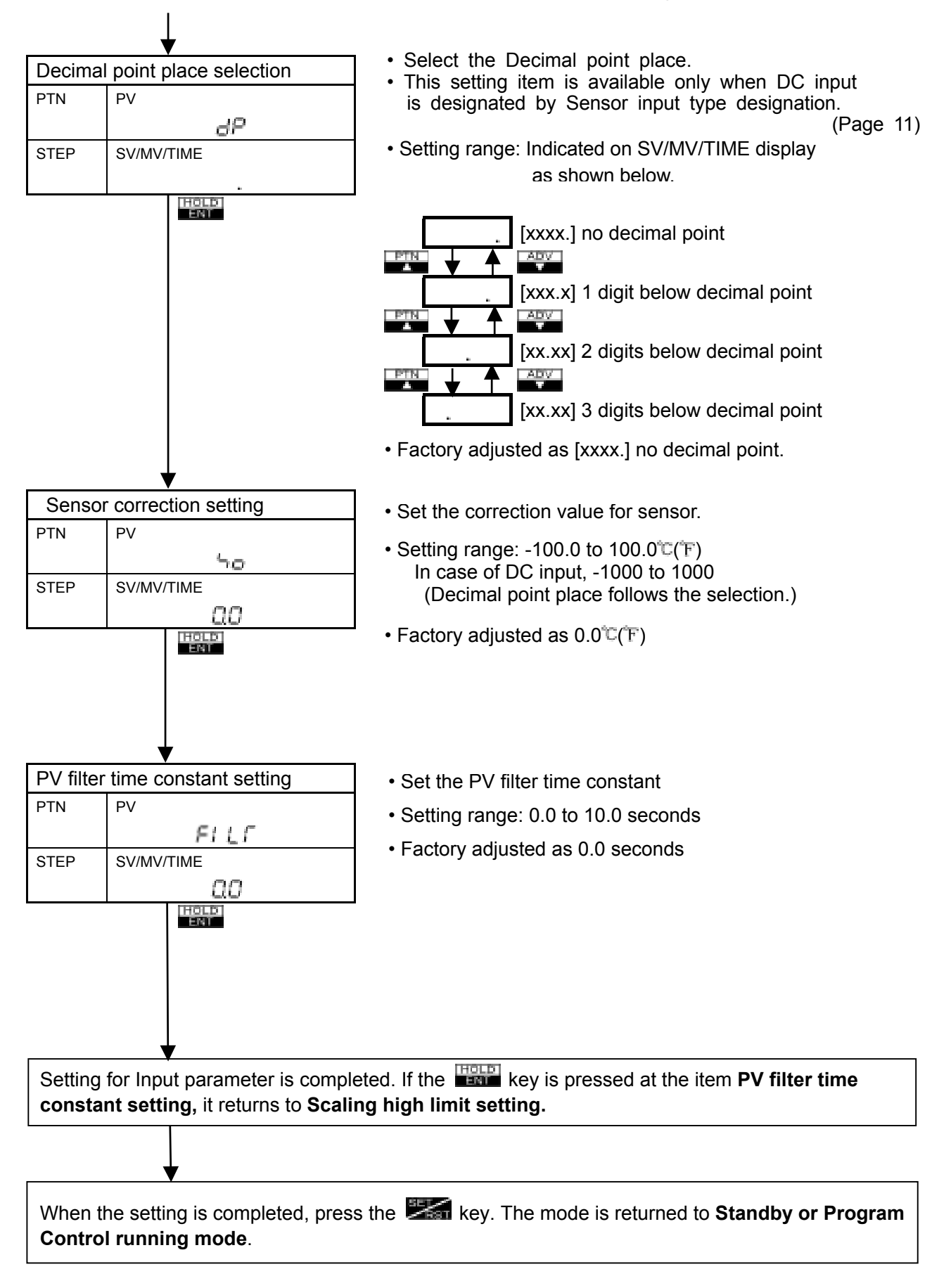

#### What is the sensor correction function?

When a sensor cannot be set at a location where control is desired, the sensor measuring value may deviate from the value in the controlled location, and when controlling with plural PC-900s, the accuracy of sensors or the difference of load capacities have influence on the control. Therefore, sometimes measuring value does not accord with the same setting value. In such a case, the control can be accorded with desired value by shifting the input value of sensors.

#### What is the PV filter time constant?

It suppresses the unsteady input (influence by input noise) with the filter function on software having the same effect as CR filter by first-order lag operating the input value (PV).

When the input value changed in step type as shown Fig. 6.7-3, it changes slowly as shown Fig. 6.7-4. T (PV filter time constant) means the time to reach to 63% of the change.

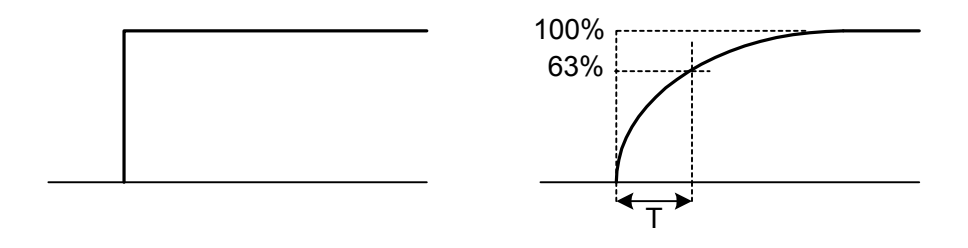

[Fig. 6.7-3]

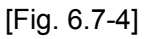

### Communication parameter setting

The Communication parameter setting items of **Program control running mode** are the same as those of **Fixed value control running mode**.

In case the option Serial communication [code: C, C5] is added, the character communication parameter [code] is indicated.

This section describes how to set the communication parameter in the Program control running mode.

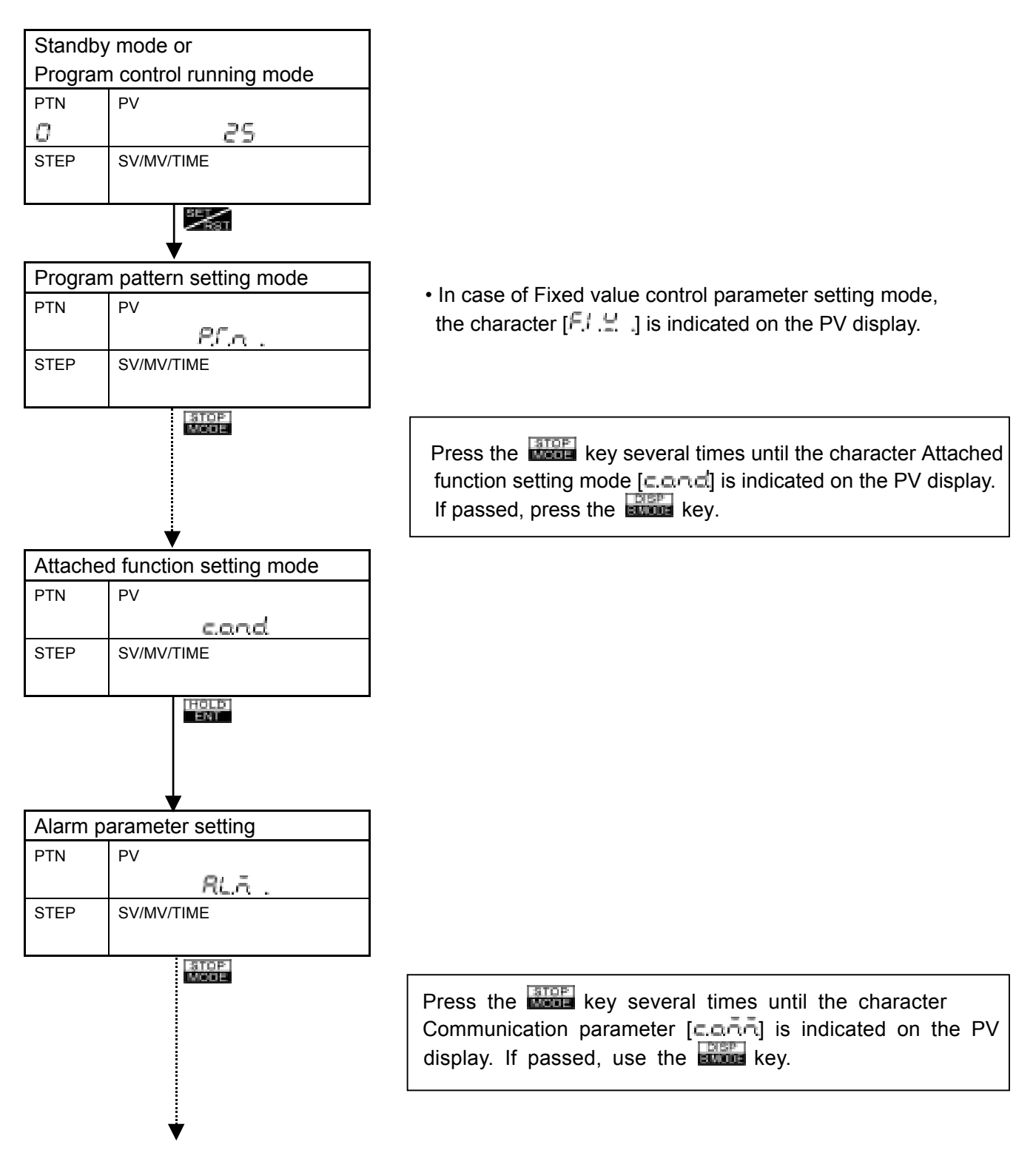

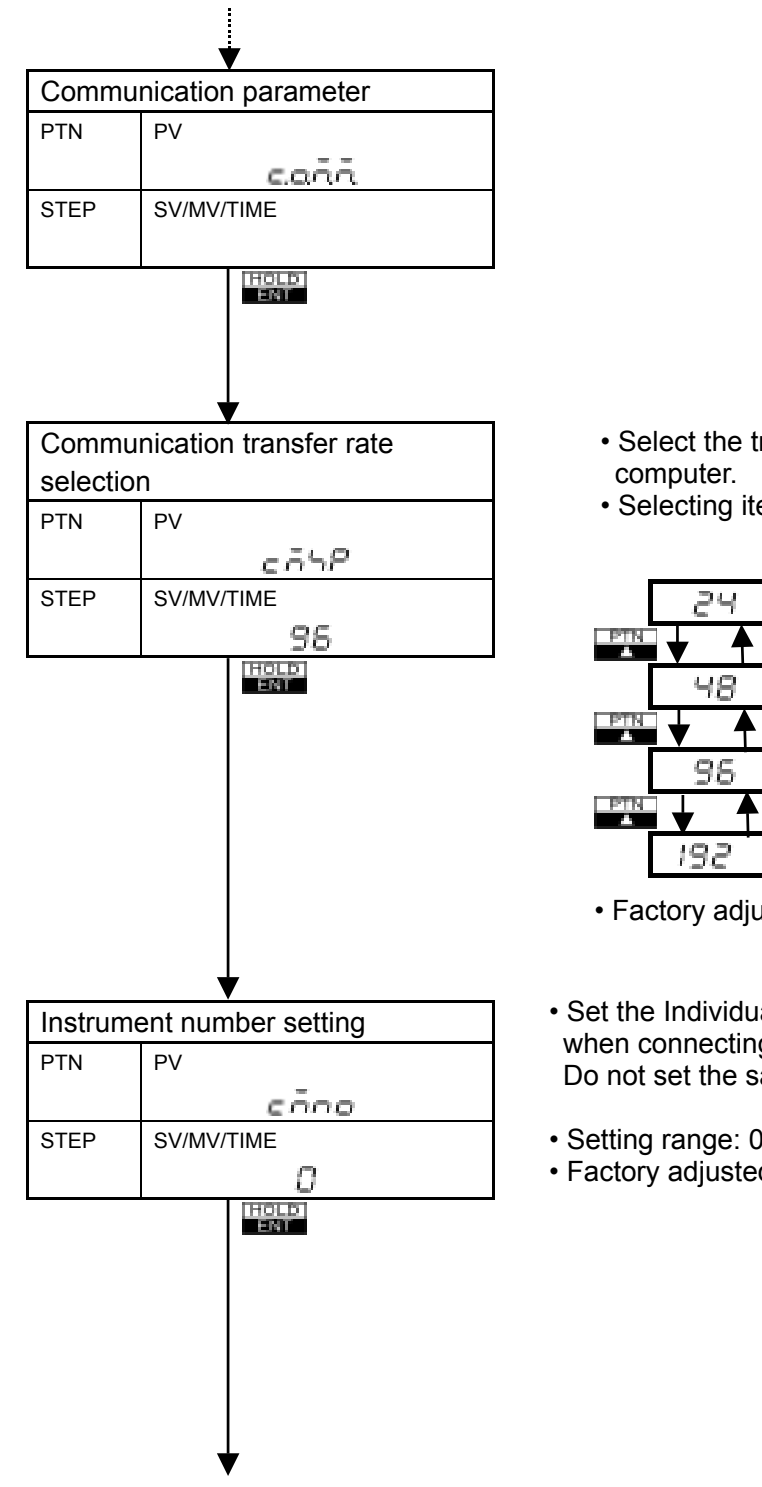

- · Select the transfer rate to meet the rate of the Host
- Selecting item: Indicated on SV/MV/TIME display as shown below.

|     | 24  | 2400bps  |
|-----|-----|----------|
| PTN |     | ADV      |
|     | 48  | 4800bps  |
| PTN |     | ADV      |
|     | 96  | 9600bps  |
| PTN |     | ADV      |
|     | 192 | 19200bps |

- · Factory adjusted as 9600bps
- · Set the Individual instrument number to this PC-900 when connecting plural PC-900s for communication. Do not set the same number as other PC-900.
- Setting range: 0 to 95
- Factory adjusted as 0

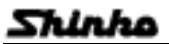

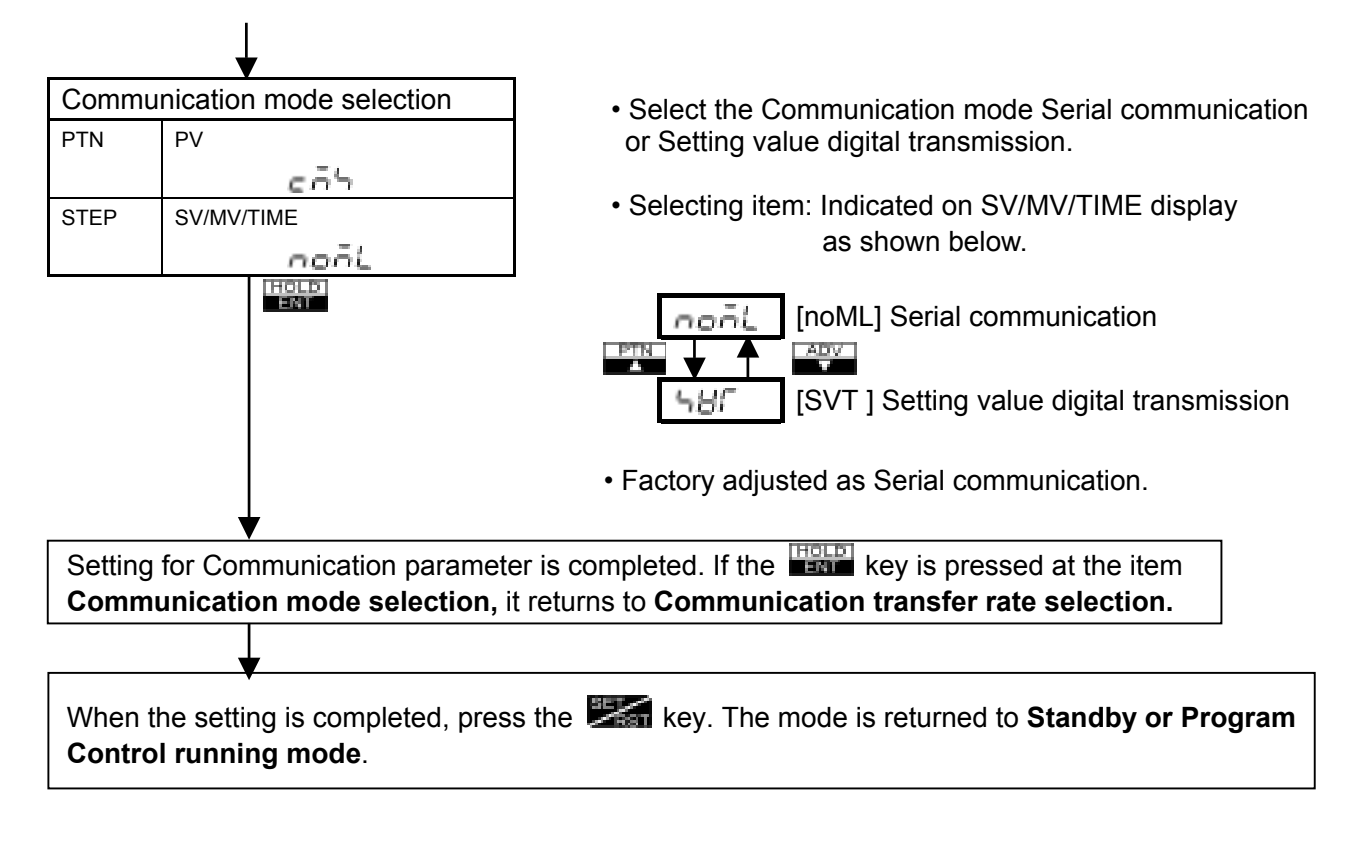

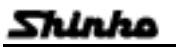

## Other function setting

The other function setting items of **Program control running mode** are the same as those of **Fixed** value control running mode.

Only two items [Setting value lock] and [Output selection when the Input burnout] are applied in the Fixed value control running mode.

This section describes how to set the Other function in the Program control running mode.

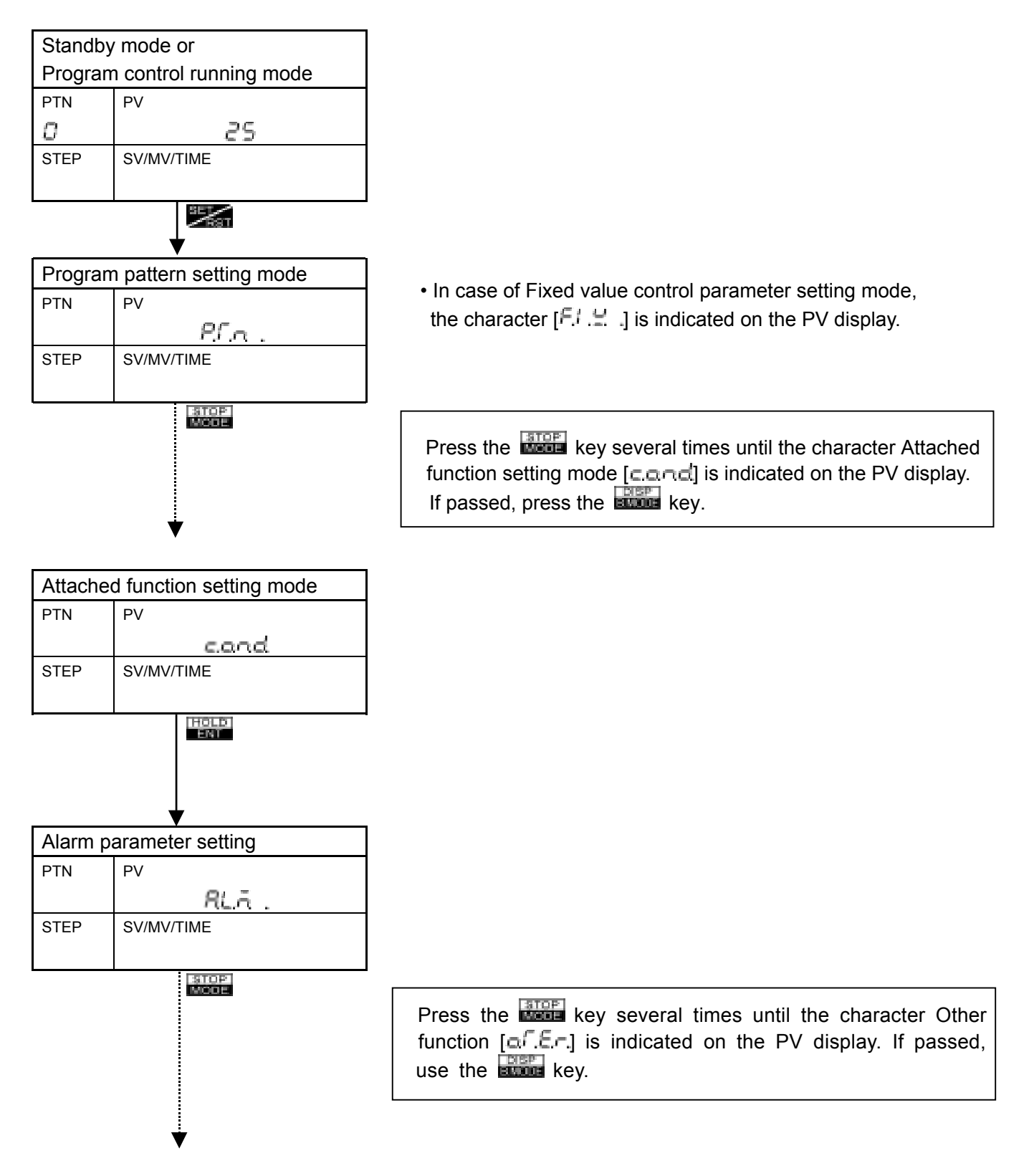

Shinko

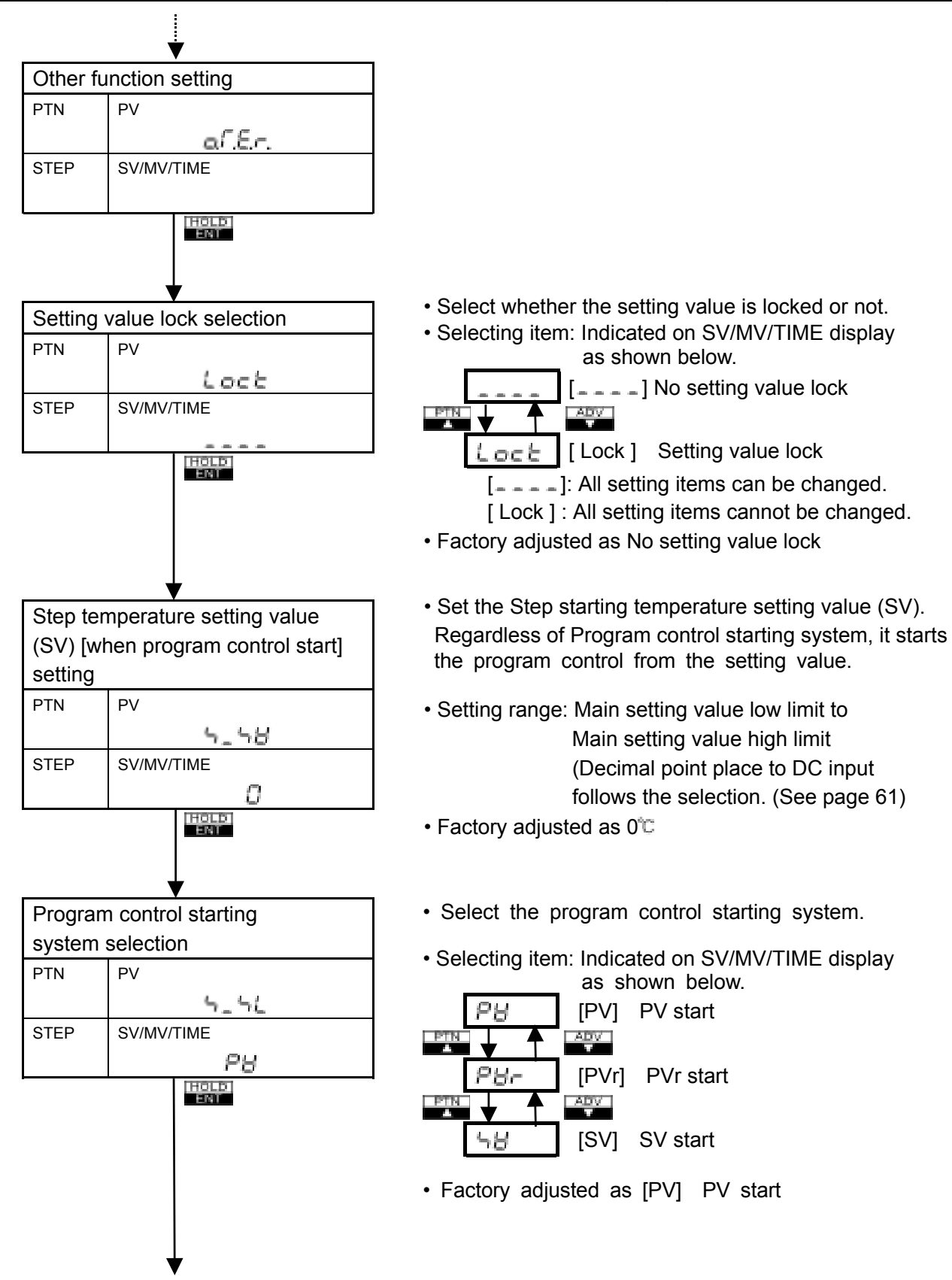

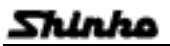

• PV start [PV]

When started the Program control, it starts the control by quickly changing the Setting Value and the corresponding time to the Process variable (PV).

PVr start [PVr]

Basically, the same as PV start, however, it also starts the control by PV start when Repeating the pattern.

SV start [SV]

It starts the control from the SV set at " Step temperature setting value (SV) [when program control start] setting ".

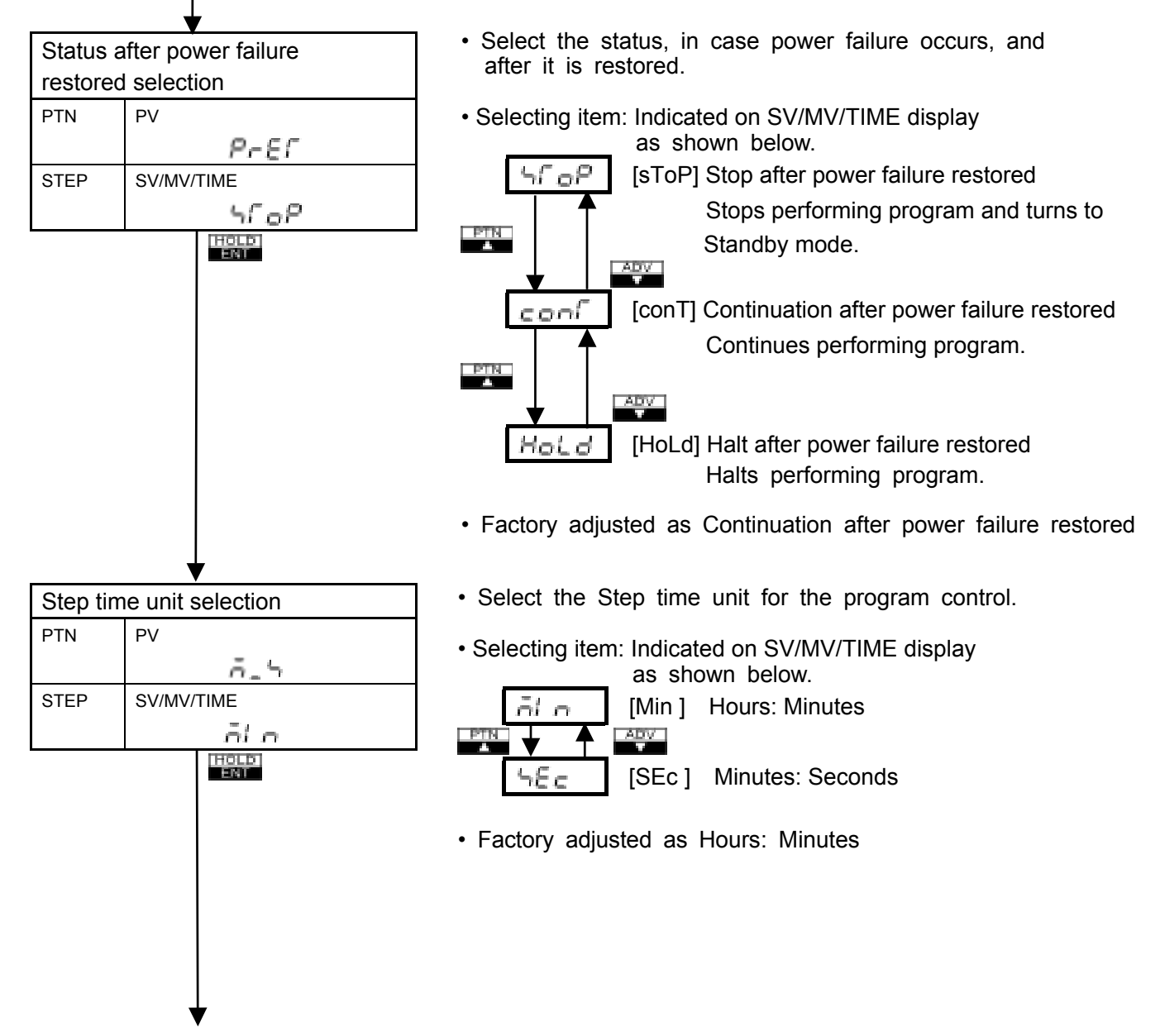

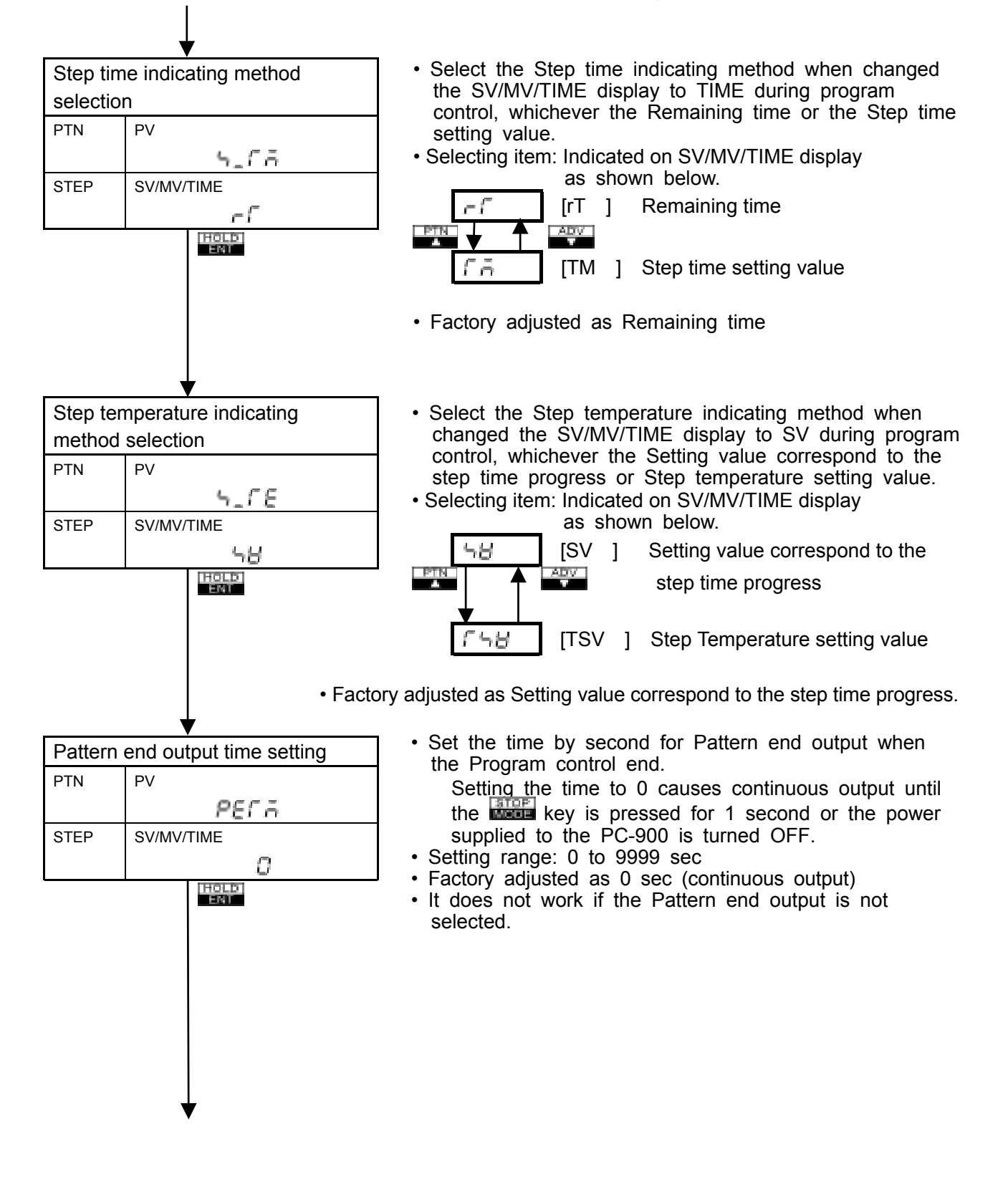

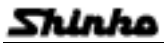

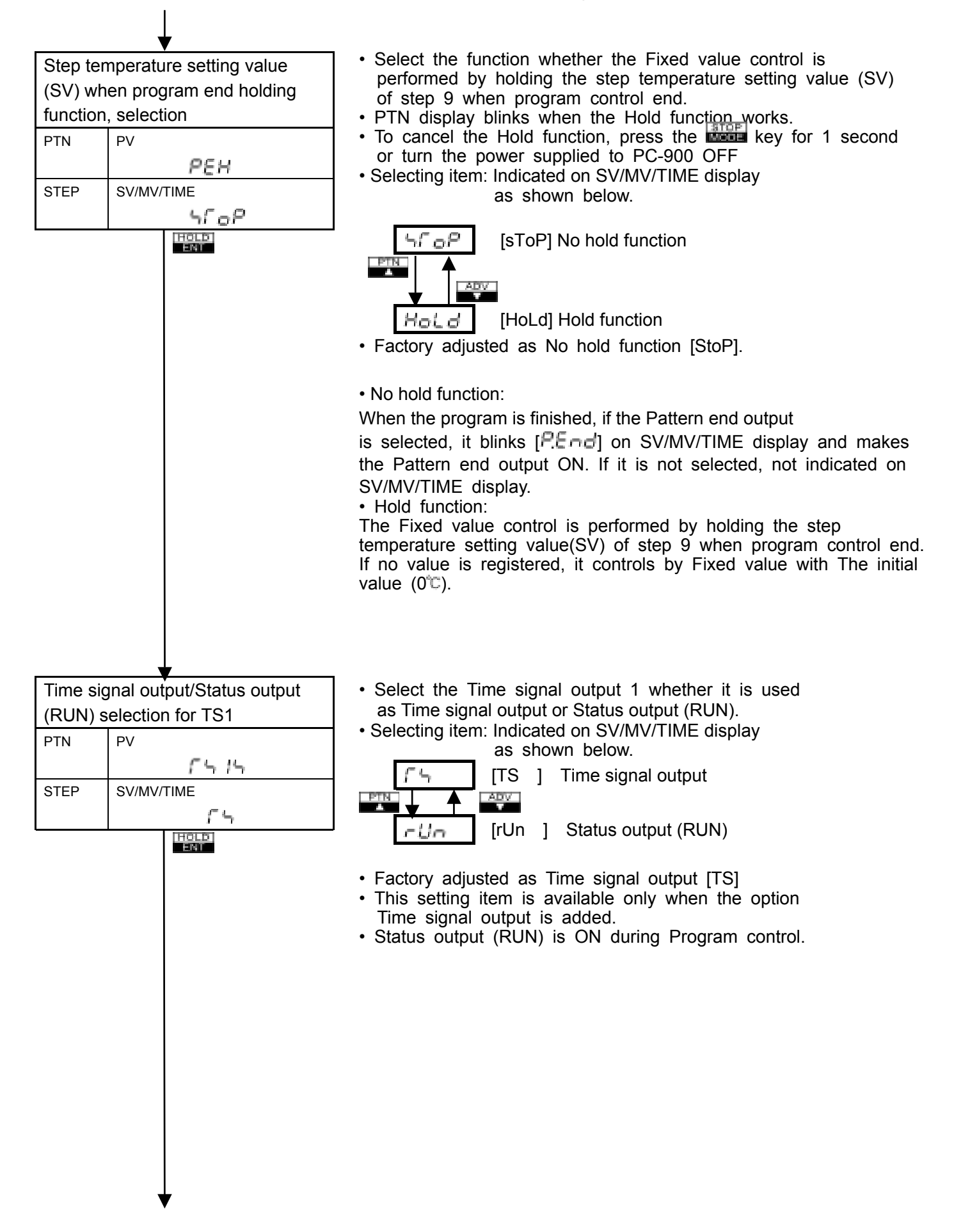

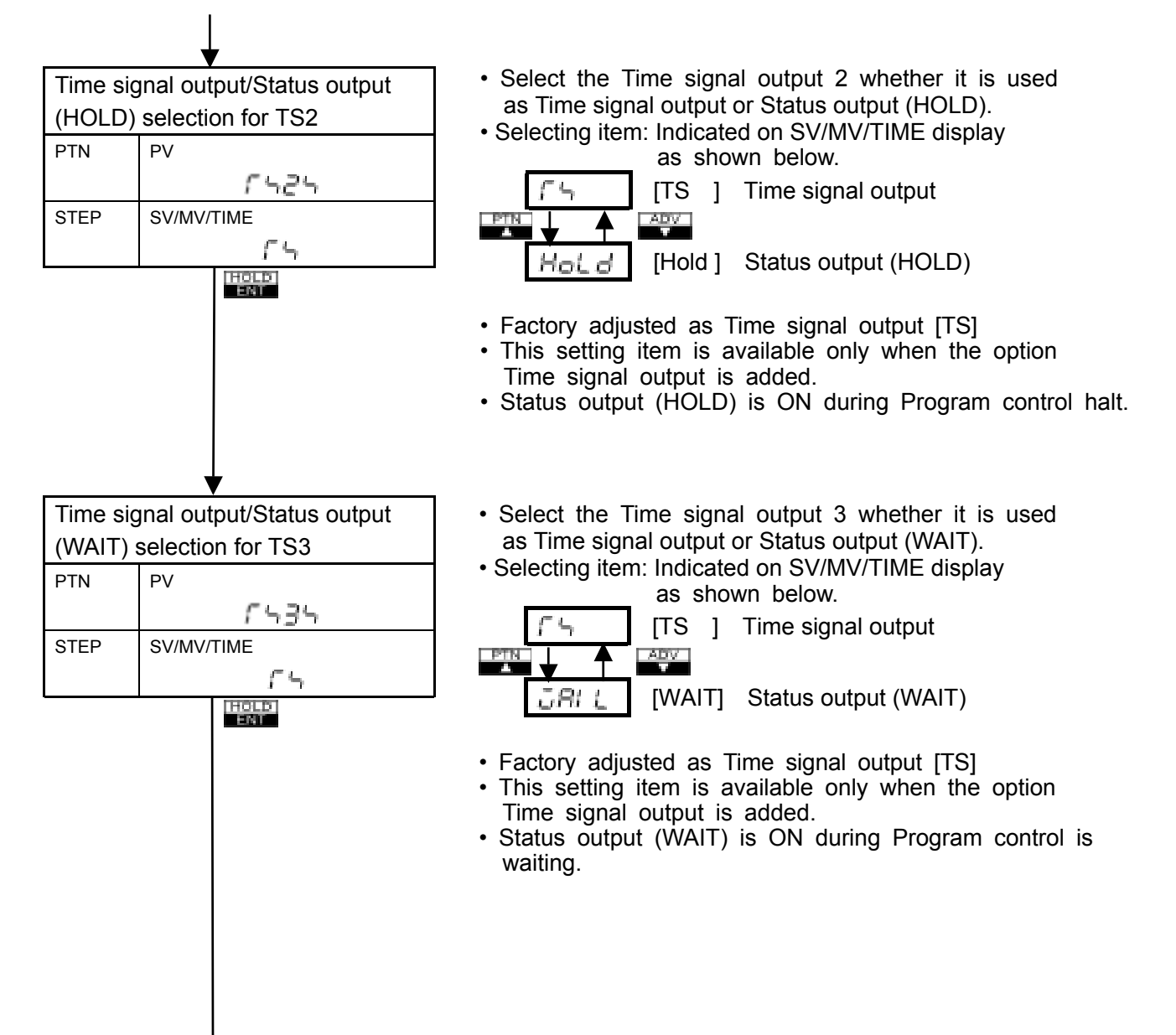
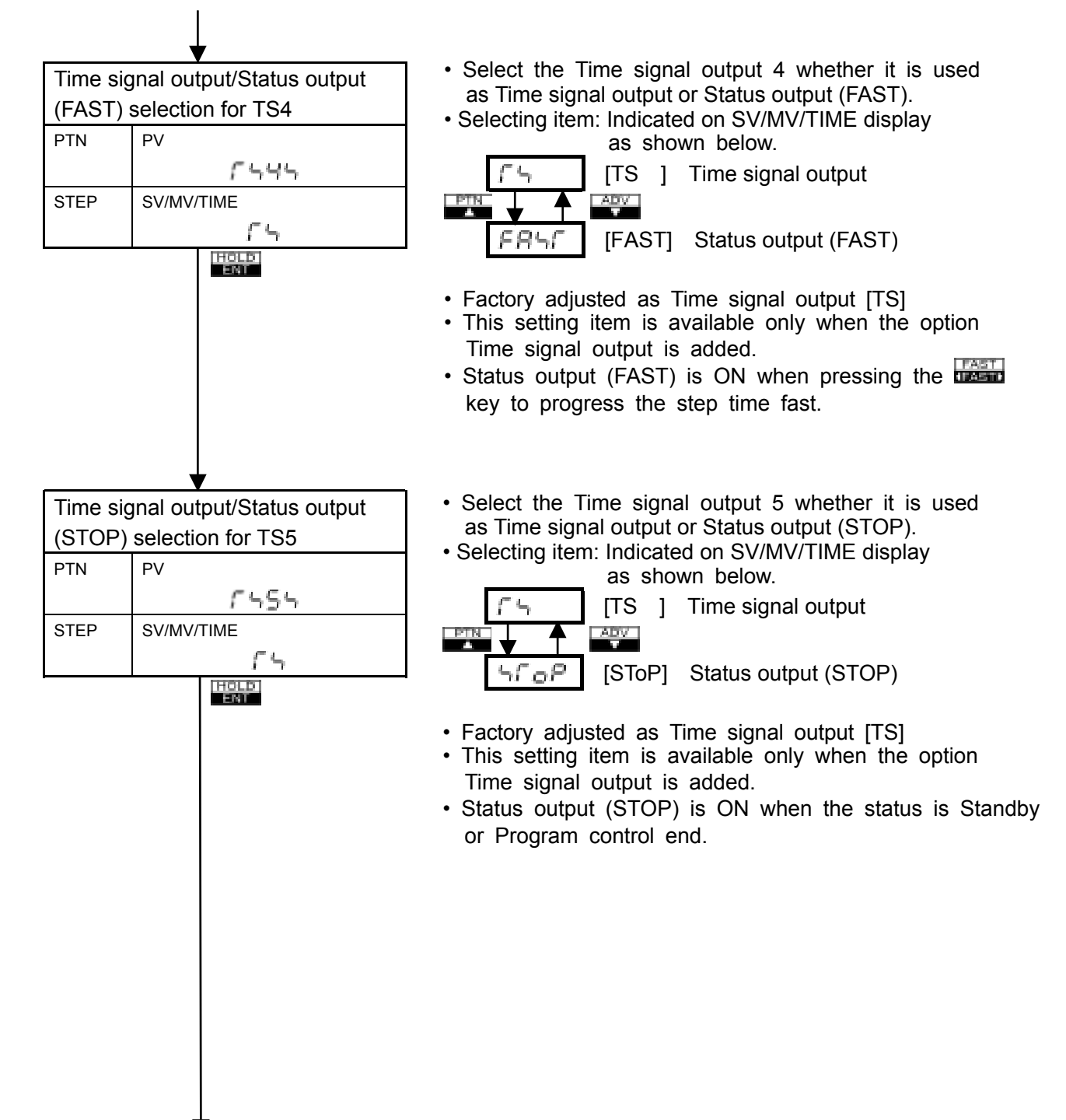

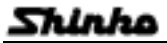

## OPERATIONS (Other function setting)

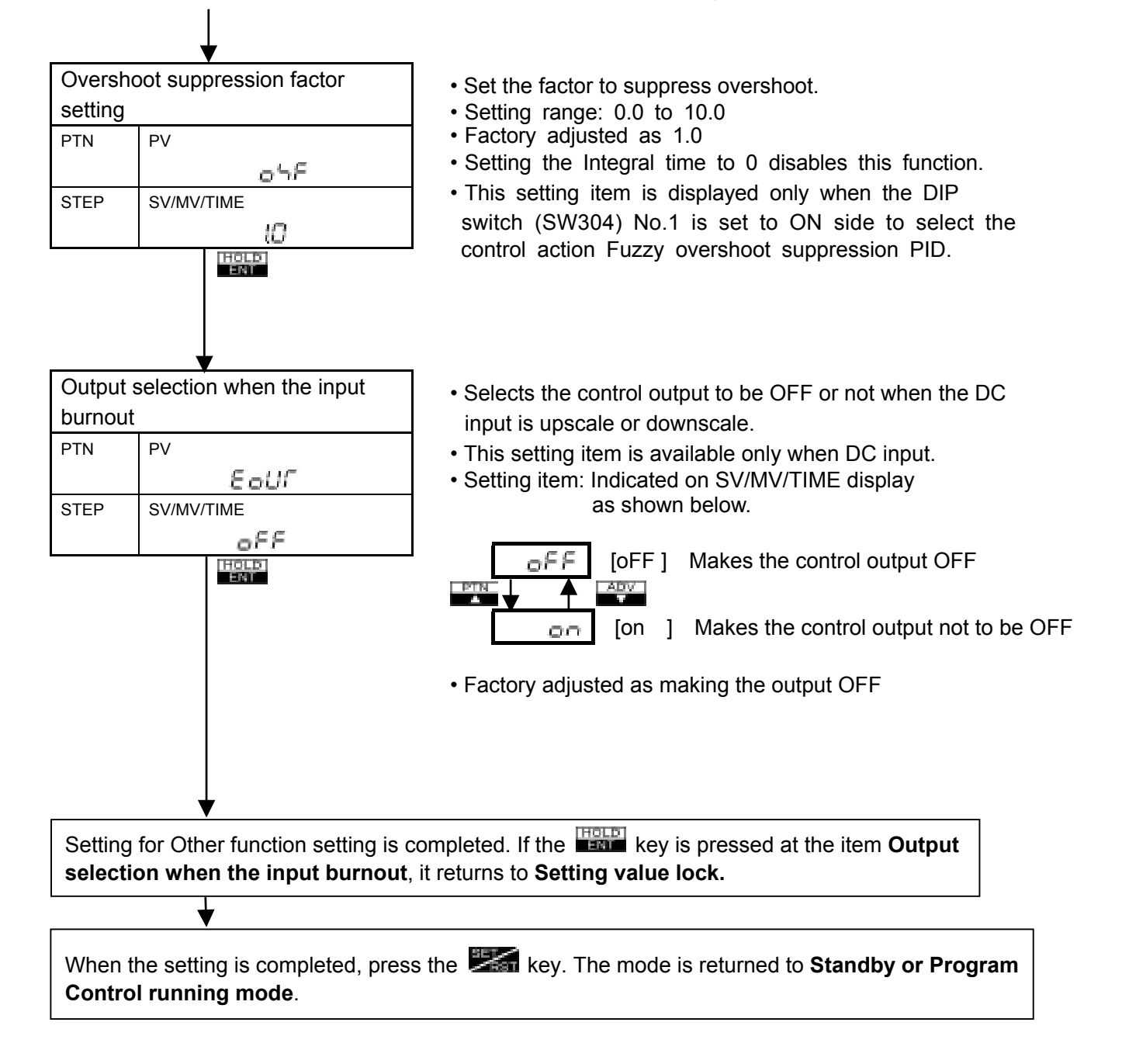

#### Overshoot suppression factor selection

Performs the Auto-tuning by selecting the action to multi-mode. For the Overshoot suppression function, it is one of the condition that the values P, I, D and ARW are the optimum value by the Auto-tuning.

If the overshoot or undershoot occurs at the step changing point, select the optimum value from the range 0.5 to 10.0 of Overshoot suppression factor.

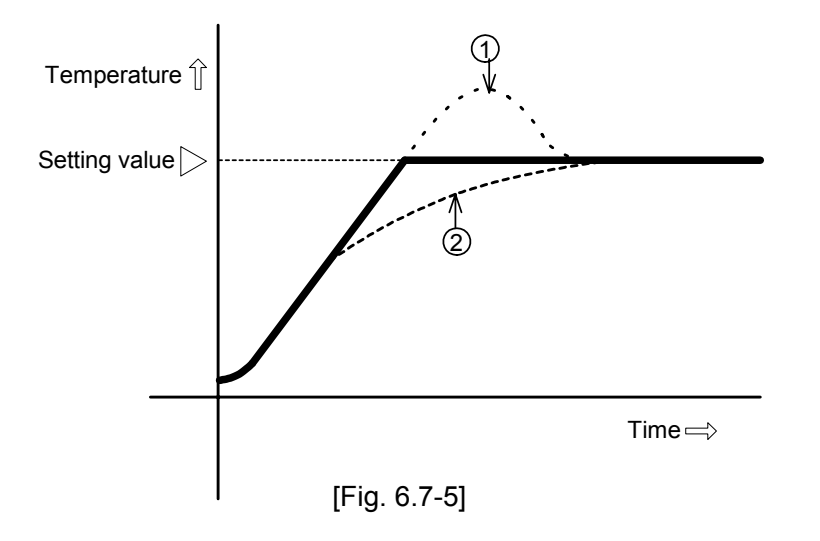

In case Overshoot is caused as shown<sup>(1)</sup>, make the factor larger.

In case too much time is necessary to be stable as shown 2, make the factor smaller.

#### 6.8 Fixed value control parameter setting

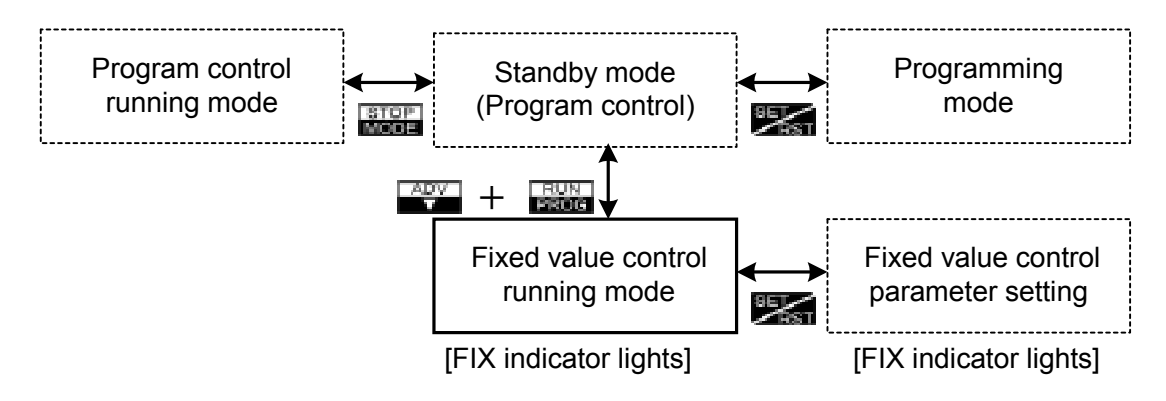

## Main setting value (SV) setting

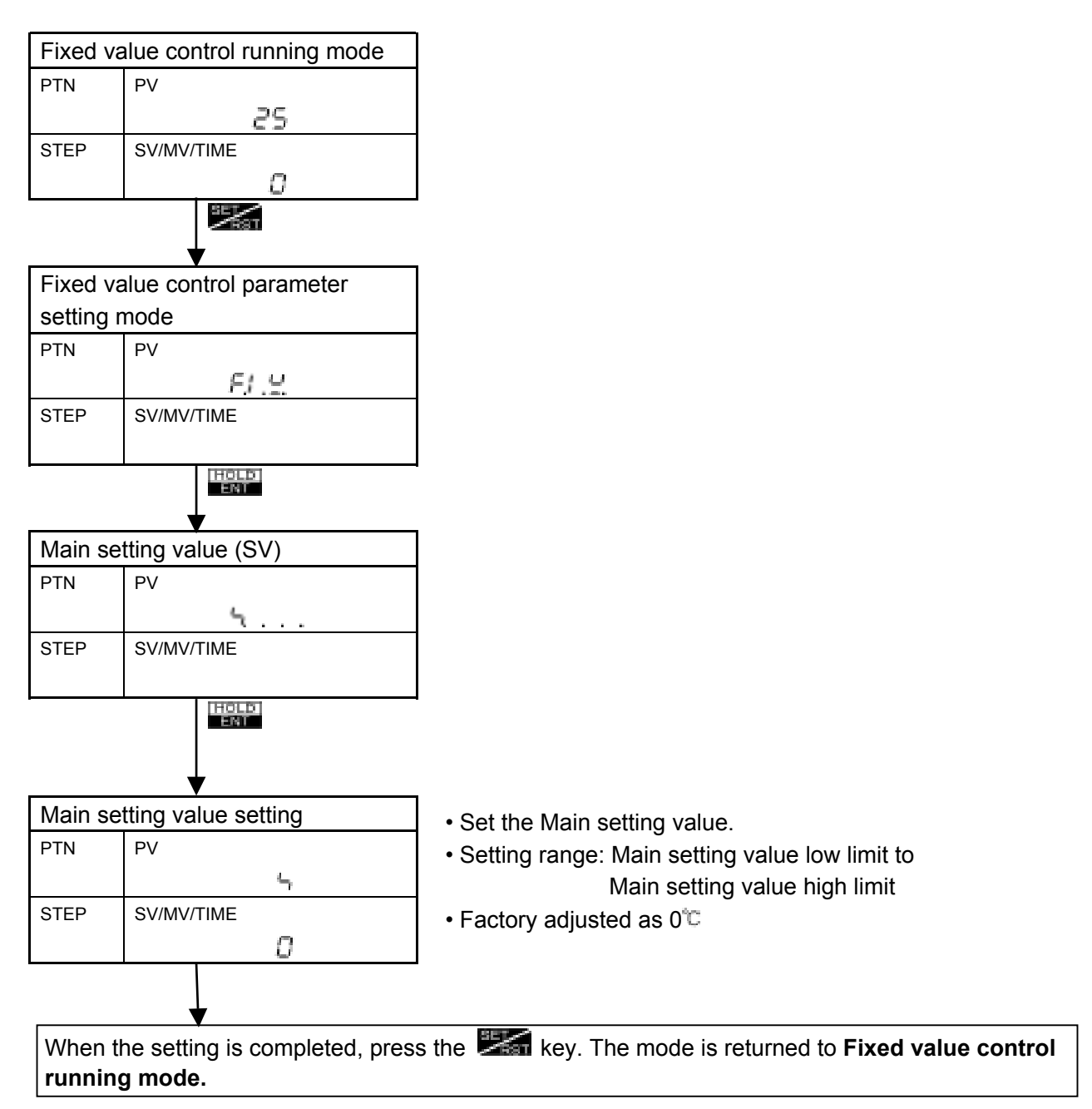

#### PID parameter setting

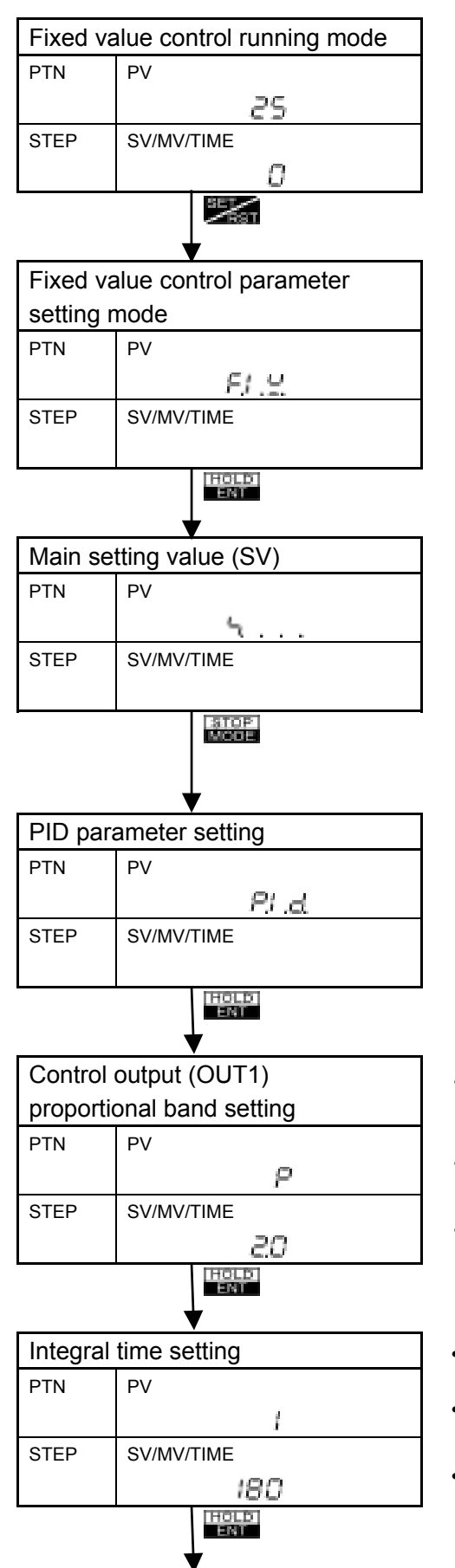

- Set the Proportional band of control output (OUT1). Setting the value to 0.0% causes the PC-935 to act as an ON/OFF controller.
- Setting range: 0.0 to 999.9% (For PC-935 type) 0.1 to 999.9% (For PC-955 type)
- Factory adjusted as 2.5%
- Set the Integral time. Setting the value to 0 disables the function.
- Setting range: 0 to 3600 seconds (For PC-935 type) 1 to 3600 seconds (For PC-955 type)
- Factory adjusted as 200 seconds

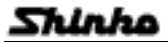

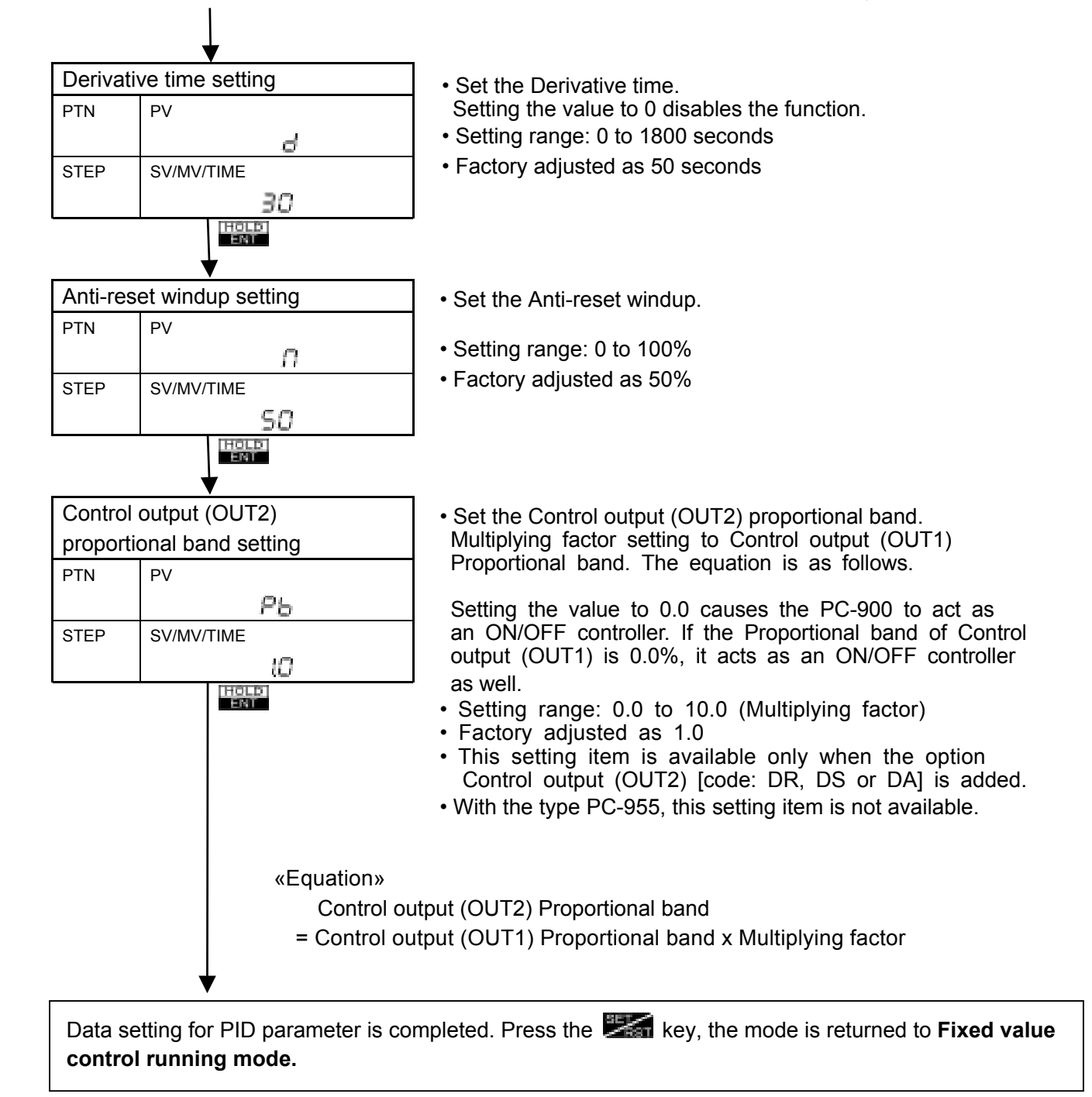

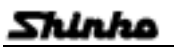

PTN

STEP

ΡV

SV/MV/TIME

81

Ο

HOLD

Alarm action point setting

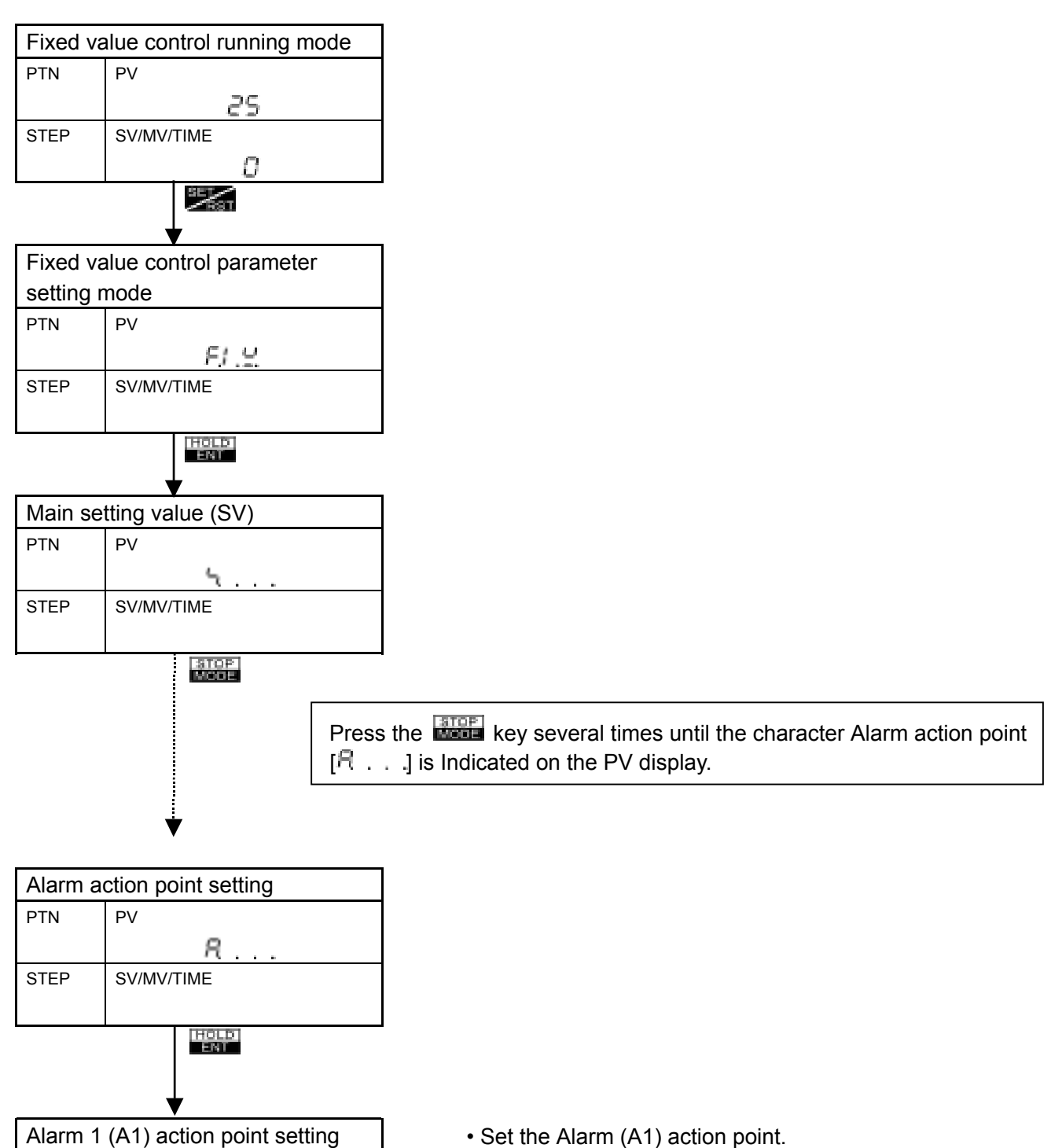

- Setting range: See the table on the next page.
- Factory adjusted as Pattern end output 1
- This item is not available when Pattern end output 1 is selected (initial status), and if no alarm action is selected by rotary switch (SW302, See page 12).

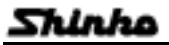

## OPERATIONS (Fixed value control parameter setting)

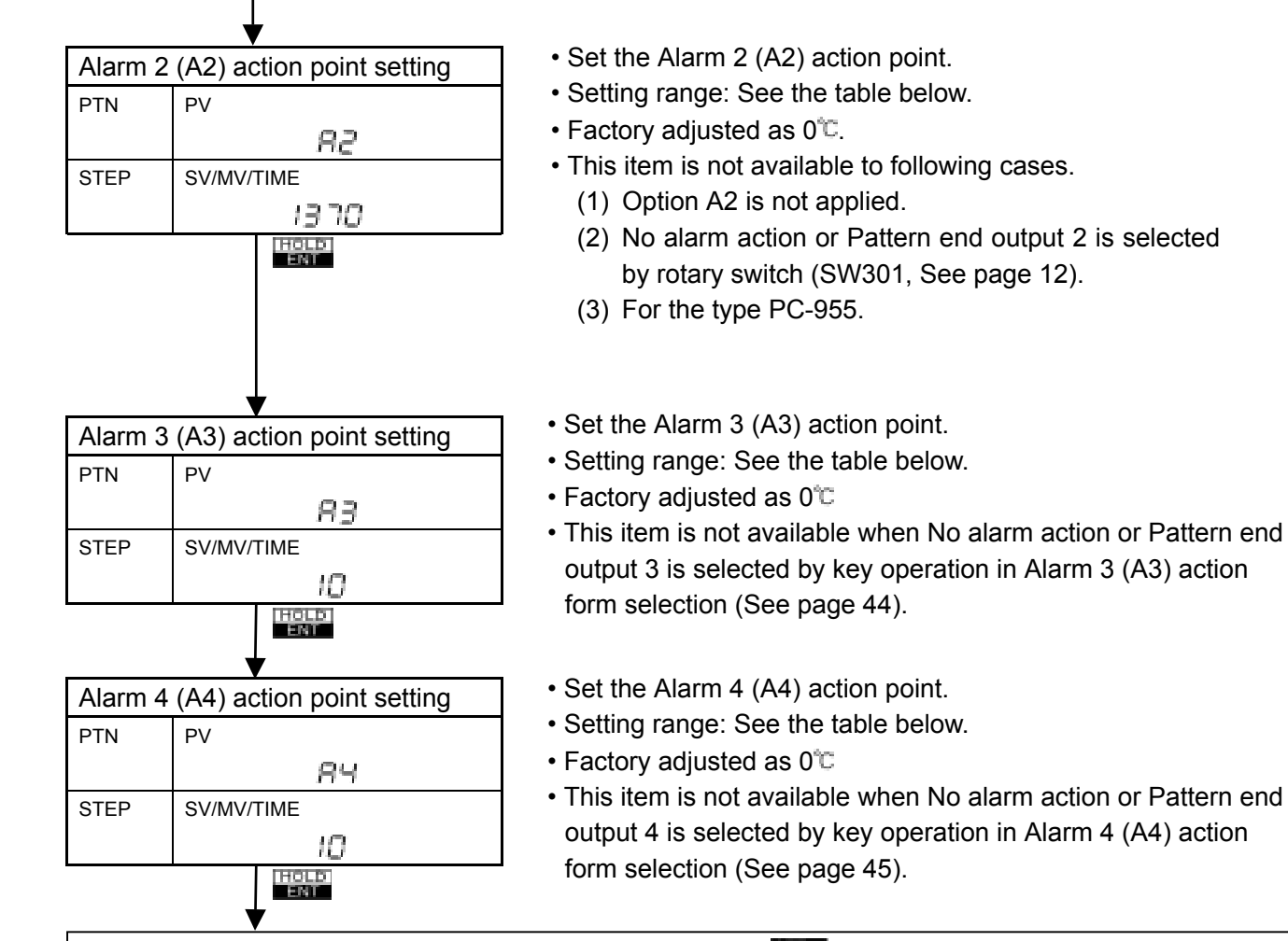

Data setting for Alarm action point is completed. Press the key, the mode is returned to **Fixed value control running mode**.

# Alarm 1 to Alarm 4 setting range (The same range is applicable to Standby function) [Table 6.8-1]

| Type of alarm                  | Setting range                | Setting range (with decimal point ) |
|--------------------------------|------------------------------|-------------------------------------|
| High limit alarm (*)           | -Input range span to         | -199.9 to                           |
|                                | Input range span             | Input range span                    |
| Low limit clorm (*)            | -Input range span to         | -199.9 to                           |
|                                | Input range span             | Input range span                    |
| High/Low limits alarm (*)      | 0 to Input range span        | 0.0 to Input range span             |
| High/Low limit range alarm (*) | 0 to Input range span        | 0.0 to Input range span             |
| Brocoss high alarm             | Input range minimum value to | -199.9 to Input range               |
|                                | Input range maximum value    | maximum value                       |
| Dragona low clarm              | Input range minimum value to | -199.9 to Input range               |
|                                | Input range maximum value    | maximum value                       |

(\*): Deviation setting

When the input type is DC, for [Input range span] read [Input range scaling span].

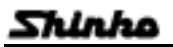

#### Attached function setting mode

It includes the undermentioned parameters and setting items. How to set and setting item are the same as [each parameter of Program control running mode],

## [Alarm parameter]

- Alarm 3 (A3) action form selection
- Alarm 4 (A4) action form selection
- Alarm 1 (A1) hysteresis setting
- Alarm 2 (A2) hysteresis setting \*1
- Alarm 3 (A3) hysteresis setting
- Alarm 4 (A4) hysteresis setting
- Alarm 1 (A1) delayed timer setting
- Alarm 2 (A2) delayed timer setting \*1
- Alarm 3 (A3) delayed timer setting
- Alarm 4 (A4) delayed timer setting
- Loop break alarm time setting \*2
- Loop break alarm span setting \*2
  - \*1 This setting item is available when Option A2 is applied.
  - \*2 This setting item is available when Option LA is applied.

## [Output parameter]

- Control output (OUT1) proportional cycle setting
- Control output (OUT1) high limit setting
- Control output (OUT1) low limit setting
- Control output (OUT1) ON/OFF hysteresis setting
- Control output (OUT1) changing rate limit setting
- Control output (OUT2) proportional cycle setting \*3
- Control output (OUT2) action selection \*3
- Control output (OUT2) high limit setting \*3
- Control output (OUT2) low limit setting \*3
- Control output (OUT2) ON/OFF hysteresis setting \*3
- Overlap band/Dead band setting \*3
- Open/Closed output dead band setting \*4
- Open output time setting \*4
- Closed output time setting \*4
  - \*3 This setting item is available when Option [DR, DS or DA] is added.
  - \*4 This setting item is available only to the type PC-955.

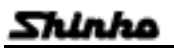

## [Main setting value limit]

- Main setting value (SV) high limit setting
- Main setting value (SV) low limit setting

## [Transmission output parameter]

- Transmission output selection \*5
- Transmission output high limit setting \*5
- Transmission output low limit setting \*5
  - \*5 In case Option [TA or TV] is added, this setting item is indicated.

## [Input parameter]

- Scaling high limit setting
- Scaling low limit setting
- Decimal point place selection
- Sensor correction setting
- PV filter time constant setting

## [Communication parameter]

- Communication transfer rate selection \*6
- Instrument number setting \*6
- Communication mode selection \*6
  - \*6 In case Option [C or C5] is added, this setting item is indicated.

## [Other function]

- Setting value lock selection
- · Output selection when the input burnout

# 7 Running

# 7.1 Program setting

Before starting the Program control, check following matters.

# [Before the power is turned on]

- Mounting to control panel (See page 9)
- Wiring connection (See page 14)
- Set-up (See page 6)

# [After the power is turned on]

• When the mode is in Fixed value control (Indicator [FIX] lights), press the key.

- (1) Program pattern setting (See page 21)
- (2) Block data setting (See page 26)
- (3) Number of repeat of the pattern and Pattern link setting (See page 41)
- (4) Attached function setting (See page 43)
  - In case of PC-955 type, the Open/Closed output time setting, etc. to meet to control valve motor.
- (5) Auto/Manual control changing (See page 86)
- (6) Pattern number selection

# [Pattern number selection by External operation]

The Pattern number 1 to 7 can be selected by external terminal connection.

(The Pattern number selected by Pattern number External operation takes priority over the key operation on front panel.)

Referring to [Table 7.1-1], select the Pattern number by connecting between 3, 4 and/or 5 and 6 (common).

[Table 7.1-1]

| Instrument terminal |  |   | Pat | tern | nun | nber |            |   |
|---------------------|--|---|-----|------|-----|------|------------|---|
|                     |  | 1 | 2   | 3    | 4   | 5    | 6          | 7 |
| 13 b0               |  | 0 |     | 0    |     | 0    |            | 0 |
| (④ b1               |  |   | 0   | 0    |     |      | $^{\circ}$ | 0 |
| 15 b2               |  |   |     |      | 0   | 0    | 0          | 0 |

For example, when selecting the Pattern number 7, connect 13 and 16, 14 and 16, and 15 and 16. To cancel the number, open the terminal between 13 and 16, 14 and 16, and 15 and 16.

## 7.2 Program control running

## [Starting System]

• Automatic start: Turn the power supplied to the PC-900 on, and the program is automatically started from the step 0 after warm-up status.

When making the program start automatically, slide the No. 8 switch of the DIP switch (SW304) to ON side before the power supplied to the PC-900 is on.

Manual start : After the power is turned on and warm-up is completed, the program is started from the step 0 by pressing the key in case of Standby mode.
 When Fixed value control running mode, press the key. The mode is returned to Standby mode.

When making the program start manually, slide the No. 8 switch of the DIP switch (SW304) to OFF side before the power supplied to the PC-900 is on.

## [Status when the Program control is started]

- SV start : It starts the control from the SV set " Step temperature setting value (SV) [when program control start] setting".
- PV start : It starts the control from the PV by quickly changing the Setting value and the corresponding time to the Process variable (PV).
- PVr start : The same as PV start, however, it also starts the control by PV start when repeating the pattern.

## [Program control running by External operation]

Program control is started by closing the terminal between 0 – 0 with the contact or Open collector.

• RUN input : It is processed at the ON rising edge.

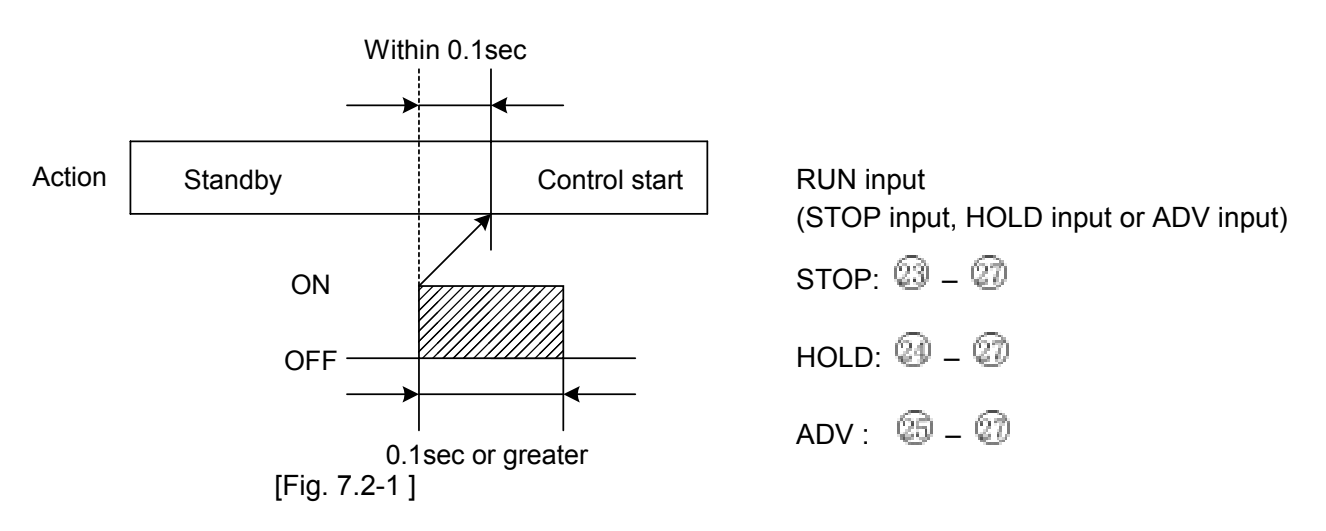

## [Program control halt (HOLD) ]

Press the key to halt the time progress, and it performs the Fixed value control by the setting value at that time. At this time, the HOLD indicator (Red) lights.

To perform the program control again, press the key.

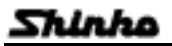

## [Step progressing (ADV) ]

Each time the key is pressed, the step is progressed to the next. Even if the Wait function is working, if the key is pressed, it is progressed to the next.

#### [Step backing (Back advance)]

Each time the key is pressed while the key is being pressed, it ends the step on the process, and the step goes back to the previous and performs the control.

## [Step time fast progress (FAST) ]

While the the key is pressed and held, the time progress becomes 60 times as fast as usual. If the Wait action is applied, the Wait function takes priority over this function.

## [Program control end on the process (STOP) ]

Press the **week** key, and the Program control will be stopped on the process.

## [Program control end (P. END)]

When the Program control is finished, the mode turns to Standby, and the A1/SB indicator lights and the character  $PE \neg d$  blinks on SV/MV/TIME display. Besides, the Pattern end output turns on. If the weight key is pressed for 1 second or greater, the Pattern end output turns off.

## [Step setting value change during running]

During running, to change the setting value, press the key to turn the mode to Programming mode. After setting, press the key again to turn the mode to running.

If the step temperature or step time is changed, the control is changed as follows.

#### [When the step temperature is changed from SV1 to SV2.]

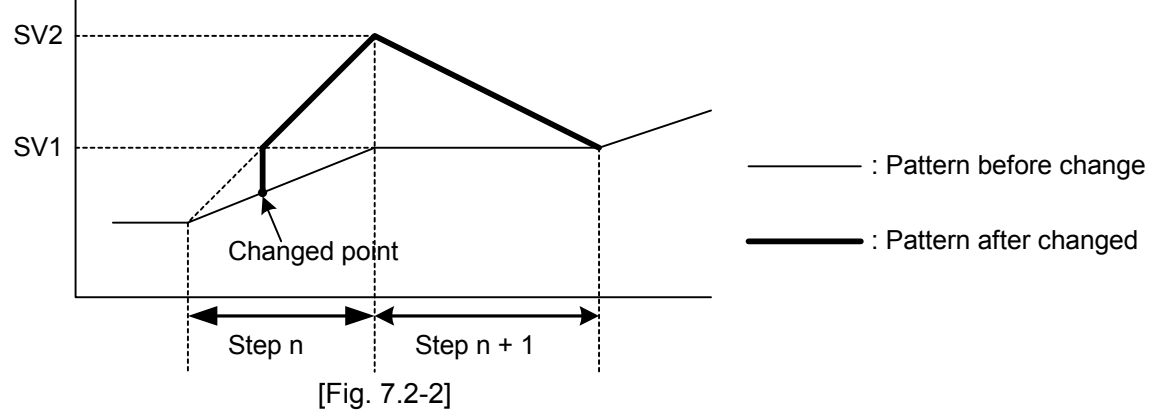

[When the step time is changed from T1 to T2.]

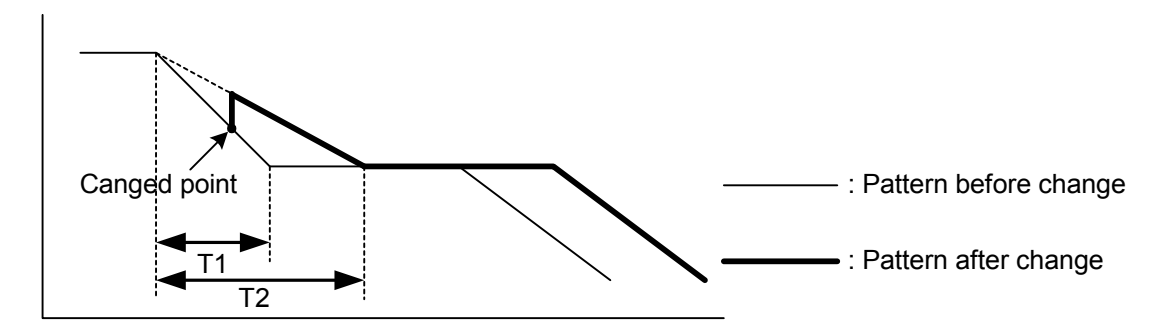

#### 7.3 Fixed value control running

Before starting the Fixed value control, check following matters.

## [Before the power is turned on]

- Mounting to control panel (See page 9)
- Wiring connection (See page 14)
- Set-up (See page 6)

## [After the power is turned on]

• When the mode is in Program control (PTN display lights), press the key while the key is being pressed to make the mode to Fixed value control.

Then press the key to change the mode to setting.

- (1) Fixed value parameter setting (See page 75)
- (2) Attached function setting (See page 43)
- (3) Auto/Manual control changing (See page 86)

When the setting is completed, press the key. The control action is started so as to maintain the controlling object at the main setting value.

## [Key operations during Fixed value control]

key: Changes the indication on SV/MV/TIME display SV or MV.

key: Ends the Fixed value control and turns the mode to Program control (Standby).

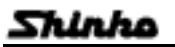

#### 7.4 Manual control performance

Output manipulating value is set by manual.

## Auto/Manual control change

Control change method is common to [Fixed value control running mode] and [Program control running mode]. Therefore, about the Program control is described in this section.

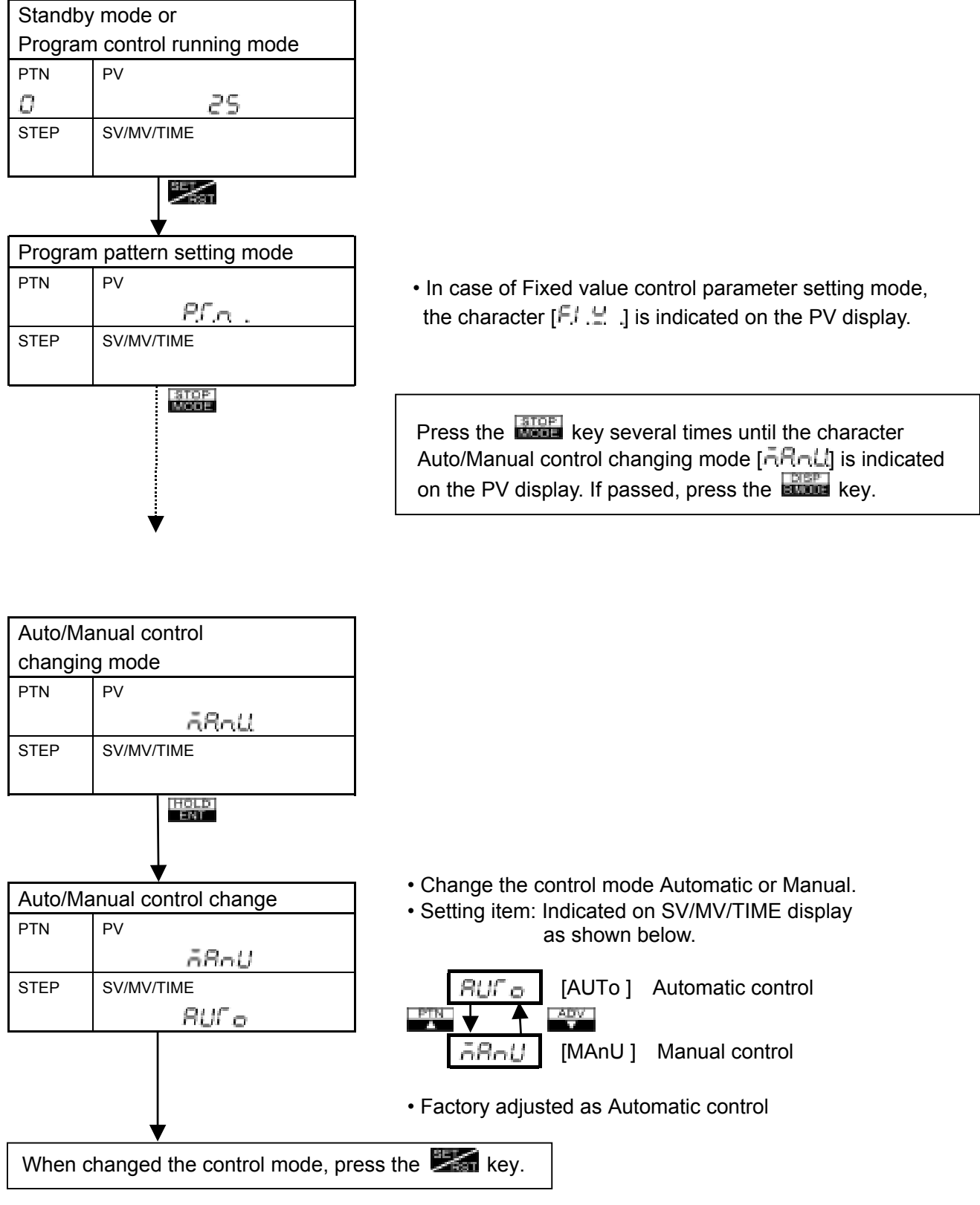

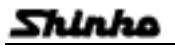

## [Key operation in Manual control]

During Manual control, use the **manual**, **and <b>manual** keys to increase or decrease the output manipulating value.

Setting range: Fixed value control output (OUT1) low limit to high limit value Maximum range, 0.0 to 100.0% (R/M, S/M), -5.0 to 105.0% (A/M)

## [When the option Heating and Cooling control output (code: DR, DS or DA) is add.]

Setting range: – Fixed value control output (OUT2) high limit to Fixed value control output (OUT1) high limit Maximum range, -100.0 to 100.0% (R/M, S/M), -105.0 to 105.0% (A/M)

## [In case of PC-955 type, the value status is as follows]

Control output manipulating value 0.0% ⇒ Full closed

Control output manipulating value 100.0% □ Full open

When control output manipulating value is 0.1% to 99.9%, the Open output ON time and Closed output ON time are decided by the control output manipulating value at the time and the setting values (Open/Closed output dead band, Manipulating value operating cycle, Open output time, Closed output time, etc.), thus the valve flow rate is adjusted.

#### [With Manual control, refer to following parameters for Fixed value control.]

- Control output (OUT1) high limit setting value
- · Control output (OUT1) low limit setting value
- · Control output (OUT1) changing rate limit setting value
- Control output (OUT2) high limit setting value (Option DR, DS or DA is applied to PC-935)
- Control output (OUT2) low limit setting value (Option DR, DS or DA is applied to PC-935)
- Open output time setting value (only to PC-955)
- Closed output time setting value (only to PC-955)

#### [Balanceless-bumpless function]

The function not to suddenly change the output manipulating value when the control mode is changed from automatic to manual and vice versa.

- In case the mode is changed from automatic to manual, it makes the output manipulating value before change to the initial value for manual control.
- In case the mode is changed from manual to automatic, it makes the output manipulating value before change to the initial value for automatic control.

#### 7.5 SV/MV/TIME display change

Each time the **struct** key is pressed, the indication on SV/MV/TIME changes as follows.

• Program control

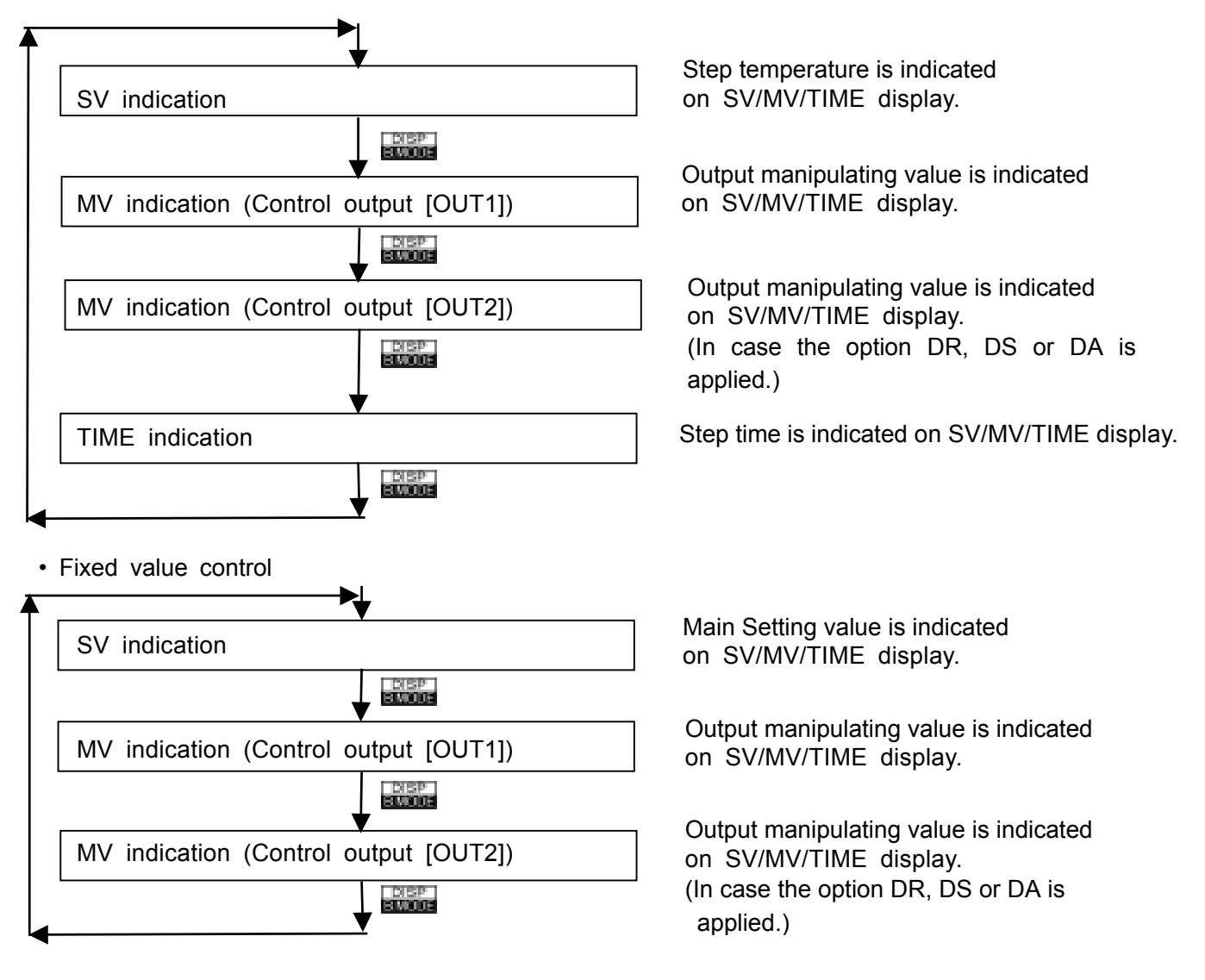

## 7.6 Notes when PID auto-tuning is performing

- If [Loccc] is designated in Setting value lock selection, Fuzzy overshoot suppressing PID auto-tuning or PID auto-tuning cannot be worked.
- During PID auto-tuning, all parameter cannot set.

## [In program control running mode]

When the PID auto-tuning is performed, it starts the tuning at the point, and the program time is not progressed until the tuning is completed. The remaining time is performed after the tuning is terminated.

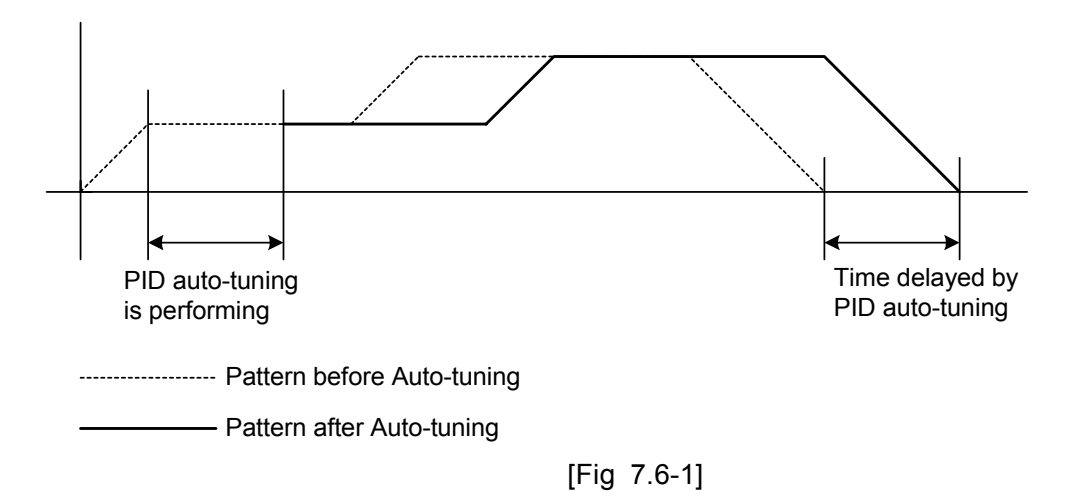

In case of Multi mode , when setting the PID auto-tuning at the point the program control is stared, the PID auto-tuning is automatically performed at the elapsed point (A) of 90% of progress time on each step. In case the same PID block is set in 1 pattern (e.g. step 1 and 3), the tuning is performed only the first step (e.g. step 1), and the later step (e.g. step 3) is ignored. After the PID auto-tuning is terminated for each step, the values Control output (OUT1) proportional band, Integral time, Derivative time, ARW and Control output (OUT2) proportional band are automatically set to the PID block number selected at each step.

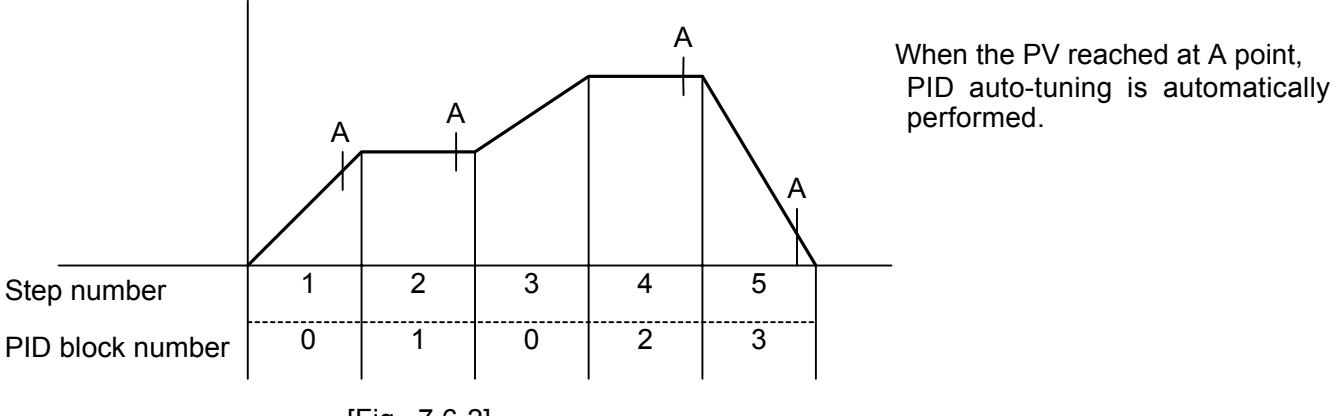

[Fig. 7.6-2]

When performing the Multi mode PID auto-tuning, AT indicator lights, and when it is performing the auto-tuning after the PV reached at A point, AT indicator blinks.

## 7.7 PID auto-tuning performance/cancellation

This section describes how to set in the Program control running mode.

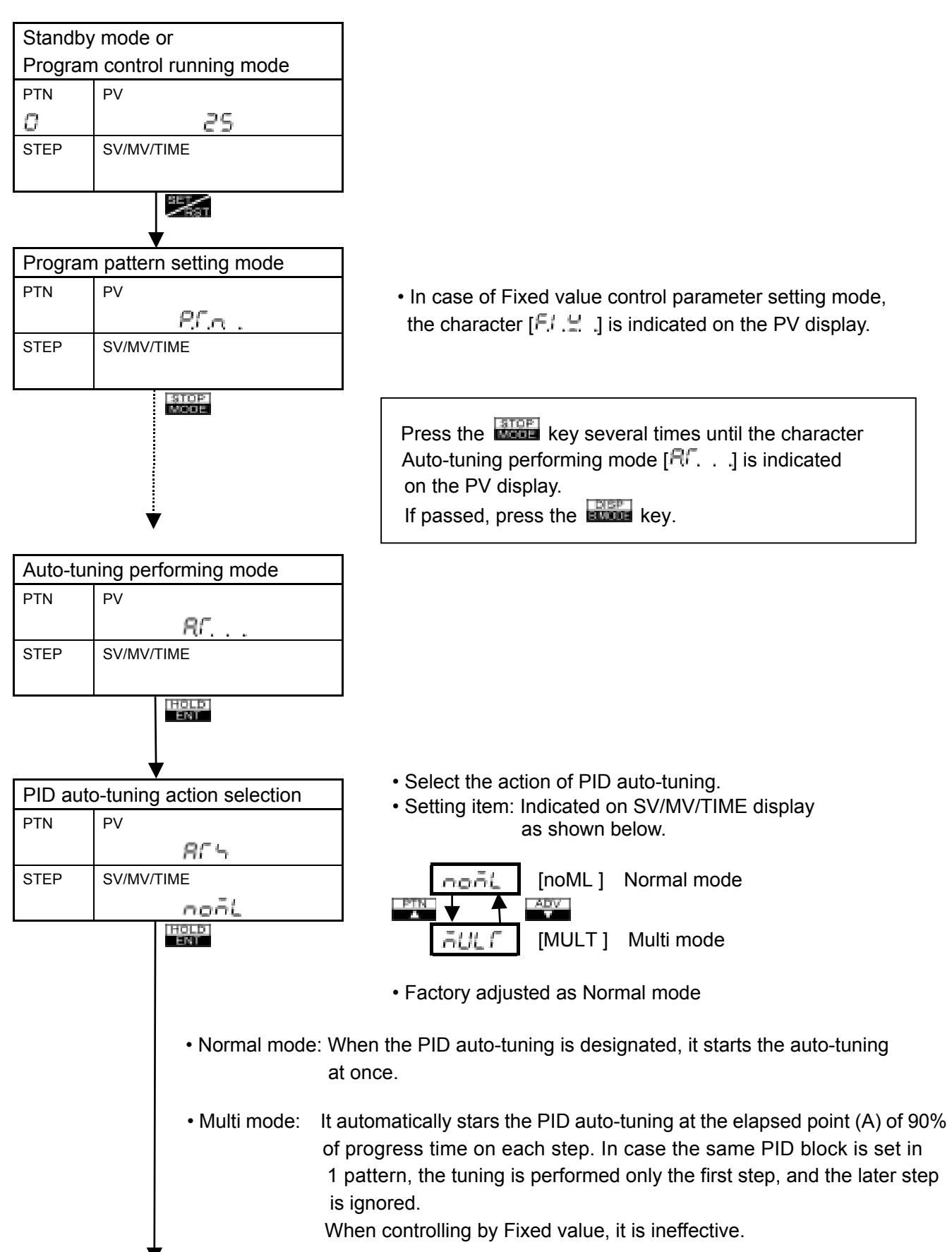

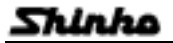

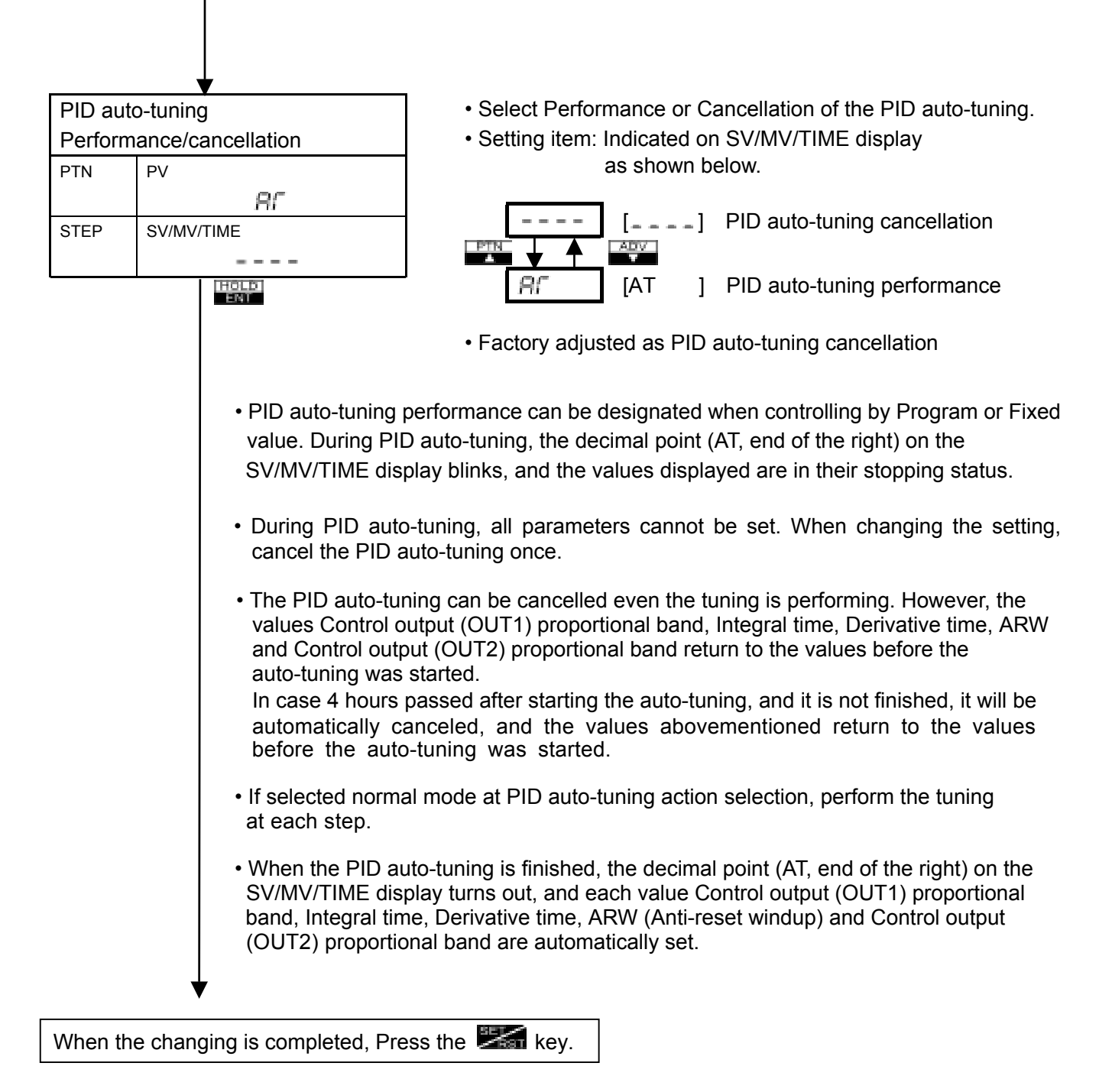

## 8. Explanation of Control action and Alarm action

#### 8.1 Fuzzy overshoot suppression PID action

It always watches the changing rate of the control output manipulating value and the deviation from the program control starting point, and suppresses the control output manipulating value before the step is changed, thus the overshoot is suppressed.

- PID auto-tuning should be performed to each step in advance.
- Fuzzy overshoot suppression PID auto-tuning will not work when the Integral time (I) is set to 0.
- When Wait or Hold function works, Fuzzy overshoot suppression PID auto-tuning is cancelled.

# 8.2 Explanation of PID and ARW

## Proportional band (P)

Proportional action is the action of which the control output varies in proportion to the deviation between setting value and processing value.

If the proportional band is narrowed, the output changes according to even by a slight variation of the processing value, and better control result can be obtained as the offset decreases.

However, if when the proportional band is extremely far too narrowed, it may cause variation in the processing value even by slight disturbance, and turns into control such as ON/OFF action of the so called hunting phenomenon.

Therefore, when the processing value comes to the balanced position near the setting value and a constant value is maintained, the most suitable value is selected by gradually narrowing the proportional band while observing the control results.

## Integral time (I)

Integral action is to eliminate offset. When the integral time is shortened, the returning speed to the setting point is quickened. However, the cycle of oscillation is also quickened and stability becomes unfavorable.

#### Derivative time (D)

Derivative action is to restore the change of processing value according to the changing rate. It reduces the amplitude of overshoot and undershoot width.

If the derivative time is shortened, restoring value comes small, and if the derivative time is adjusted longer, a phenomenon of returning too much may occur and the control system may be oscillated.

#### Anti-reset windup (ARW)

ARW prevents overshoot (undershoot) caused owing to the integral action. In case of Fixed value control, the less ARW value is, the less excess integral action becomes at the point the PV reaches to the setting value. However, it needs time till stabilized.

For Program control, ARW is used with the overshoot suppression coefficient, it suppresses the overshoot (undershoot) at the point the gradient of each step is changed.

(When setting Wait value, this function does not work to the step.)

#### How to get the duty factor for ARW by manual setting

In case of Relay contact output or Non-contact voltage output

Duty factor (%) =  $\frac{\text{ON action time}}{\text{Proportional cycle}}$  x 100(%)

In case of Current output

Duty factor (%) =  $\frac{\text{Output current value (mA)} - 4}{16} \times 100(\%)$ 

• Set to 50% (the same as factory adjusted) for trial run, if duty factor is unknown.

#### 8.3 PID auto-tuning of this controller

In order to decide each value of P, I, D and ARW automatically, this system gives the fluctuation to the controlling object by force.

# [In case the difference between setting value and processing temperature is large when the the temperature rises.]

Fluctuation is given at the temperature 1.5% of scaling span less than the setting value.

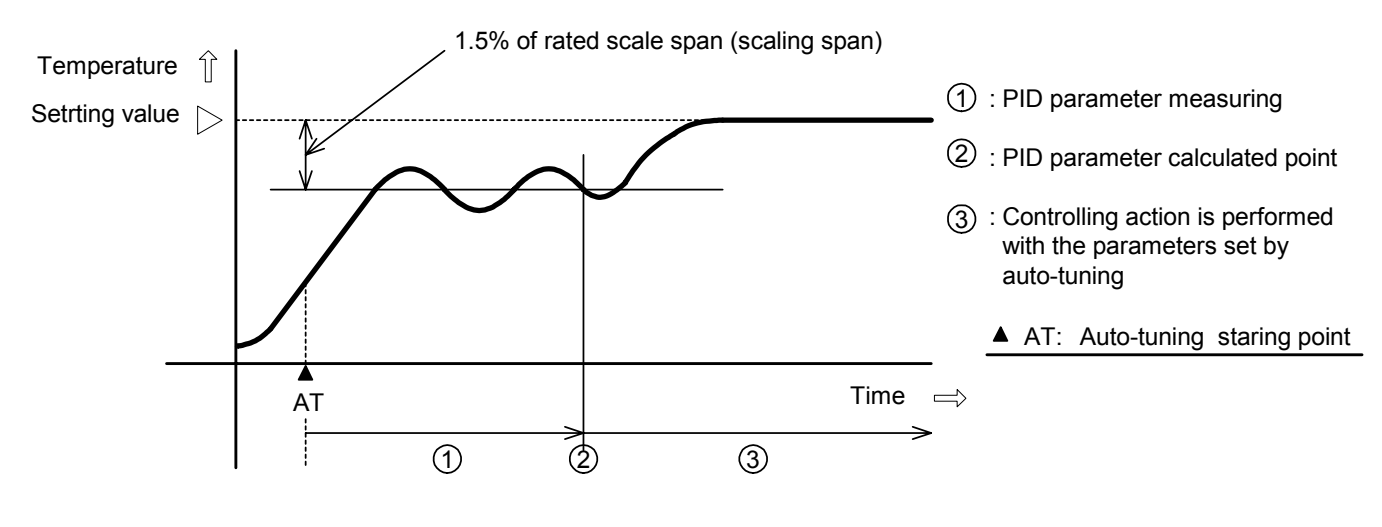

[Fig. 8.3-1]

# [In case of the stable situation during control or when control temperature is within $\pm$ 1.5% of scaling span.]

Fluctuation is given at the setting value.

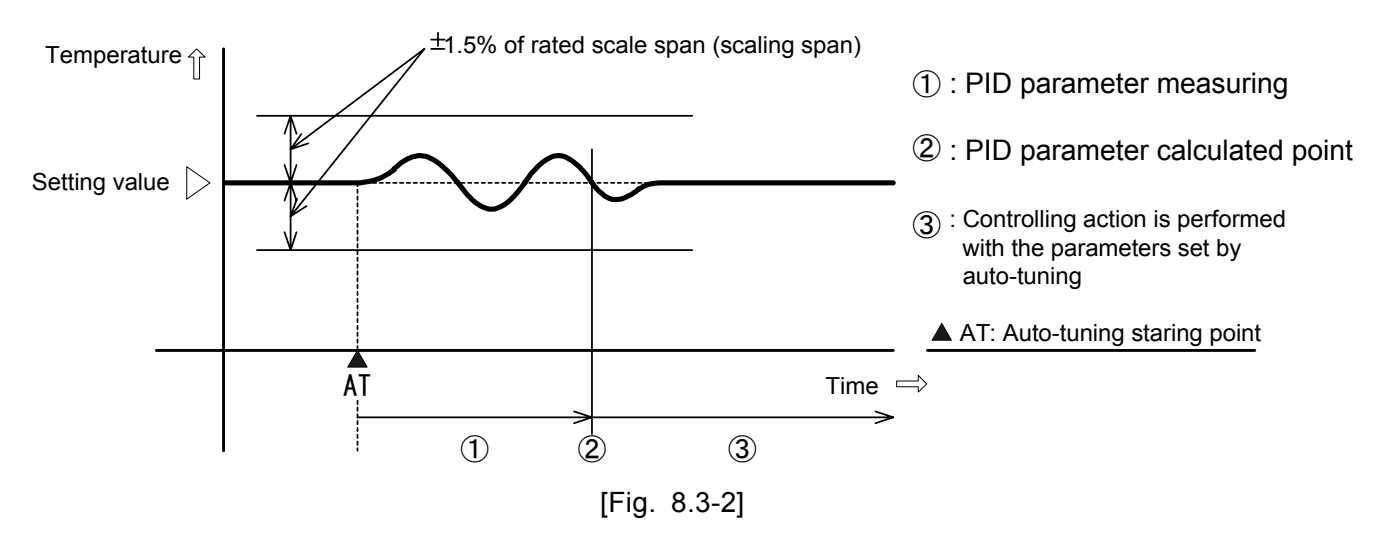

**[In case control temperature is 1.5% or greater of scaling span higher than the setting value.]** Fluctuation is given at the temperature 1.5% of scaling span higher than the setting value.

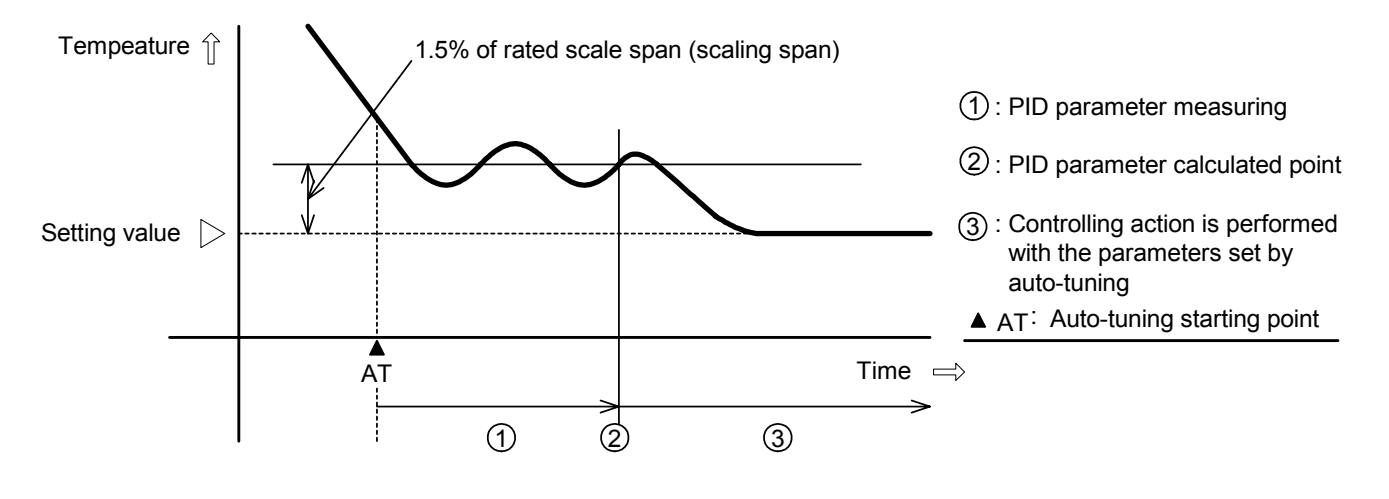

[Fig. 8.3-3]

Shinho

#### 8.4 Standard action drawings

| Action                                                              | Heating (reverse) action |                                 | Cooling (direct) action |                     | tion                              |                          |
|---------------------------------------------------------------------|--------------------------|---------------------------------|-------------------------|---------------------|-----------------------------------|--------------------------|
|                                                                     |                          | Proportional bar                | nd                      | Proportional band   |                                   |                          |
| Control action                                                      | ON                       | 2<br>Set                        | ∆<br>ting               | Z<br>Se             | A tting                           | ON                       |
| PC-935                                                              |                          | 1                               | 1                       |                     | 1                                 | 1                        |
| Relay contact<br>output                                             | н @<br>С (5<br>L (6      | H 4                             | H @q<br>C 5<br>L 6      | H @<br>C ⑤<br>L ⑥ O | H @<br>C ⑤<br>L ⑥<br>(*1)         | H @<br>C (5<br>L (6)     |
| Non-contact<br>voltage output                                       | 5                        | 5 +<br>12/0Vdc<br>6<br>(*1)     | 5                       | (5)                 | (5) +<br>0/12Vdc<br>(6) -<br>(*1) | 5                        |
| Current output                                                      | 5 +<br>20mAdc<br>6       | 5 +<br>20 to 4mAdc<br>6<br>(*2) | 5 — +<br>4mAdc<br>6 — – | 5 +<br>4mAdc<br>6   | 5 +<br>4 to 20mAdc<br>6<br>(*2)   | 5 — +<br>20mAdc<br>6 — – |
| Indicator<br>[OUT1] Green                                           | Lit                      |                                 | Unlit                   | Unlit               |                                   | Lit                      |
| Open output<br>Terminal(5)—(6)<br>Closed output<br>Terminal (5)—(7) |                          | (*1)                            | ©<br>©<br>Ø             |                     | (*1)                              |                          |
| Indicator<br>[OUT1] Green                                           | Lit                      |                                 | Unlit                   | Unlit               |                                   | Lit                      |
| Indicator<br>[OUT2] Yellow                                          | Unlit                    |                                 | Lit                     | Lit                 |                                   | Unlit                    |

(\*1) Cycle action is performed according to deviation.(\*2) Changes continuously according to deviation.

PC-900

# PC-900

# 8.5 ON/OFF action drawings

| Action                                                                   | Heatin                 | g (reverse) action | Cooling (direct) action |            |                                 |
|--------------------------------------------------------------------------|------------------------|--------------------|-------------------------|------------|---------------------------------|
| Control action                                                           | ON                     | Hysteresis         | \<br>/<br>Main s        | Hysteresis | ON                              |
| PC-935                                                                   |                        |                    |                         |            |                                 |
| Relay contact<br>output                                                  | н @<br>©<br>С ©<br>L © | H ④<br>C ⑤<br>L ⑥  | H ④<br>C ⑤<br>L ⑥       |            | H @<br>C ⑤<br>L ⑥               |
| Non-contact<br>voltage output                                            | 5 +<br>12Vdc<br>6      | (5)                | 5                       |            | (5)                             |
| Current output                                                           | 5 +<br>20mAdc<br>6     | (5)                | 5 +<br>4mAdc<br>6       |            | (5)──── +<br>20mAdc<br>(6)─── - |
| Indicator<br>[OUT1] Green                                                | Lit                    | Unlit              | Unlit                   |            | Lit                             |
| PC-955                                                                   |                        |                    |                         |            |                                 |
| Open output<br>Terminal (5) — (6)<br>Closed output<br>Terminal (5) — (7) |                        |                    |                         |            |                                 |
| Indicator<br>[OUT1] Green                                                | Lit                    | Unlit              | Unlit                   |            | Lit                             |
| Indicator<br>[OUT2] Yellow                                               | Unlit                  | Lit                | Lit                     |            | Unlit                           |

Part: Acts ON or OFF.

Shinho

## 8.6 Heating/Cooling action drawings [Option DR, DS or DA] (only for PC-935 type)

Control output (OUT1): Heating (Reverse) action, Control output (OUT2): Cooling (Direct) action

|                               |                                             | Control output<br>OUT1, P-band  | Control output<br>OUT2, P-band  |                    |
|-------------------------------|---------------------------------------------|---------------------------------|---------------------------------|--------------------|
| Control action                | ON                                          |                                 |                                 |                    |
|                               | 0FF                                         | Z<br>Set                        | )<br>tting                      |                    |
| Control output (              | OUT1, line ———                              | — )                             |                                 |                    |
| Relay contact<br>output       | H (4) ~ ~ ~ ~ ~ ~ ~ ~ ~ ~ ~ ~ ~ ~ ~ ~ ~ ~ ~ | H 4<br>C 5<br>C 5<br>C (*1)     | Н @<br>С 5<br>L 6               |                    |
| Non-contact<br>voltage output | 5 +<br>12Vdc<br>6                           | (*1)                            | (5)                             |                    |
| Current output                | 5 +<br>20mAdc<br>6                          | 5 +<br>20 to 4mAdc<br>6<br>(*2) | ⑤ +<br>4mAdc<br>⑥               |                    |
| Indicator                     |                                             |                                 |                                 |                    |
| [OUT1] Green                  | Lit                                         |                                 |                                 | Unlit              |
| Control output                | (OUT2, line                                 | )                               |                                 |                    |
| Relay contact<br>output       |                                             | <del>ه_</del> وا                | ⑦<br>8<br>(*1)                  | ©<br>8             |
| Non-contact<br>voltage output |                                             | ⑦+<br>oVdc<br>⑧                 | ⑦+<br>0/12Vdc<br>⑧<br>(*1)      | ⑦+<br>12Vdc<br>⑧   |
| Current output                |                                             | 7 +<br>4mAdc<br>8               | 7 +<br>4 to 20mAdc<br>8<br>(*2) | ⑦ +<br>20mAdc<br>⑧ |
| Indicator<br>[OUT2] Yellow    | Unlit                                       |                                 |                                 | Lit                |

(\*1) Cycle action is performed according to deviation.

(\*2) Changes continuously according to deviation.

# Control output (OUT1): Cooling (Direct) action, Control output (OUT2): Heating (Reverse) action

|                               |                    | Control output<br>OUT2, P-band   | Control output<br>OUT1, P-band  |                      |
|-------------------------------|--------------------|----------------------------------|---------------------------------|----------------------|
| Control action                | ON                 |                                  |                                 |                      |
|                               | OFF                | Z<br>Se                          | L<br>tting                      |                      |
| Control outpu                 | t (OUT1, line –    | )                                |                                 |                      |
| Relay contact<br>output       |                    | H @<br>C ⑤<br>L ⑥ 이              | H 4<br>C 5<br>L 6<br>(*1)       | H @<br>C ⑤<br>L ⑥    |
| Non-contact<br>voltage output |                    | 5 +<br>0Vdc<br>6                 | 5 +<br>0/12Vdc<br>6<br>(*1)     | 5 +<br>12Vdc<br>6    |
| Current output                |                    | 5                                | 5 +<br>4 to 20mAdc<br>6<br>(*2) | ⑤ +<br>20mAdc<br>⑥ – |
| Indicator                     |                    |                                  |                                 |                      |
| [OUT1] Green                  | Unlit              |                                  |                                 | Lit                  |
| Control outpu                 | it (OUT2, line     | )                                |                                 |                      |
| Relay contact<br>output       | ⊘<br>8             | ⑦<br>⑧<br>(*1)                   | <del>رکسی</del> ا<br>۱          |                      |
| Non-contact<br>voltage output | ⑦+<br>12Vdc<br>⑧   | 7 +<br>12/0Vdc<br>8 -<br>(*1)    | ⑦ +<br>oVdc<br>⑧                |                      |
| Current output                | ⑦ +<br>20mAdc<br>⑧ | 7 +<br>20 to 4 mAdc<br>8<br>(*2) | ⑦ +<br>4mAdc<br>⑧               |                      |
| Indicator                     |                    |                                  |                                 |                      |
| [OUT2] Yellow                 | Lit                |                                  |                                 | Unlit                |

(\*1) Cycle action is performed according to deviation.

(\*2) Changes continuously according to deviation.

Shinko

#### When setting Dead band

| Action                       | Control output (OUT1) |                                  |                   | Cont              | rol output (C                   | OUT2)                  |
|------------------------------|-----------------------|----------------------------------|-------------------|-------------------|---------------------------------|------------------------|
| Control action               | ON<br>OFF             | Proportional<br>band             | Dead b            | and >             | Proportional<br>band            | ON<br>OFF              |
| Relay contact<br>output      | H 4<br>C 5<br>L 6     | H 4<br>C 5<br>L 6<br>(*1)        | H 4<br>C 5<br>L 6 | @]<br>            | ⑦<br>⑧<br>(*1)                  | ⊘<br>⊛                 |
| Non-cotact<br>voltage output | 5                     | (5)                              | (5)               | 7                 | 7 +<br>0/12Vdc<br>8<br>(*1)     | 7 +<br>12Vdc<br>8      |
| Current output               | 5 +<br>20mAdc<br>6    | 5 +<br>20 to 4 mAdc<br>6<br>(*2) | 5 +<br>4mAdc<br>6 | 7 +<br>4mAdc<br>8 | 7 +<br>4 to 20mAdc<br>8<br>(*2) | 7 +<br>20mAdc<br>8 – – |
| Indicator                    |                       |                                  |                   |                   |                                 |                        |
| [OUT1] Green                 | Lit                   |                                  |                   |                   |                                 | Unlit                  |
| Indicator                    |                       |                                  |                   |                   |                                 |                        |
| [OUT2] Yellow                | Unlit                 |                                  |                   |                   |                                 | Lit                    |

part: Acts ON or OFF.

(\*1) Cycle action is performed according to deviation.

(\*2) Changes continuously according to deviation.

# When setting the Overlap band with Relay contact output

|                            | Control out | out (OUT1) proportior | nal band               |       |
|----------------------------|-------------|-----------------------|------------------------|-------|
|                            |             | Control output (C     | UT2) proportional band |       |
| Control action             | ON          | Overlap band          |                        | ON    |
|                            |             |                       |                        |       |
|                            | OFF         |                       |                        | OFF   |
|                            |             | Setting               |                        |       |
| Relay contact              | H4 I        | Н4)—а                 | Н4)—                   |       |
| output                     |             |                       | c5                     |       |
| (OUT1)]                    |             | LG                    |                        |       |
|                            |             | (*1)                  |                        |       |
| Indicator                  |             |                       |                        |       |
| [OUT1] Green               | Lit         |                       |                        | Unlit |
| Relay contact              |             |                       | ⑦—                     |       |
| output                     |             |                       | 8                      |       |
| [Control output<br>(OUT2)] |             | (*1)                  | , C                    |       |
| Indicator                  |             |                       |                        |       |
| [OUT2] Yellow              | Unlit       |                       |                        | Lit   |

Part: Acts ON or OFF. (\*1) Cycle action is performed according to deviation.

Shinho

#### 8.7 Action drawing when setting Open/Closed output dead band (only for PC-955)

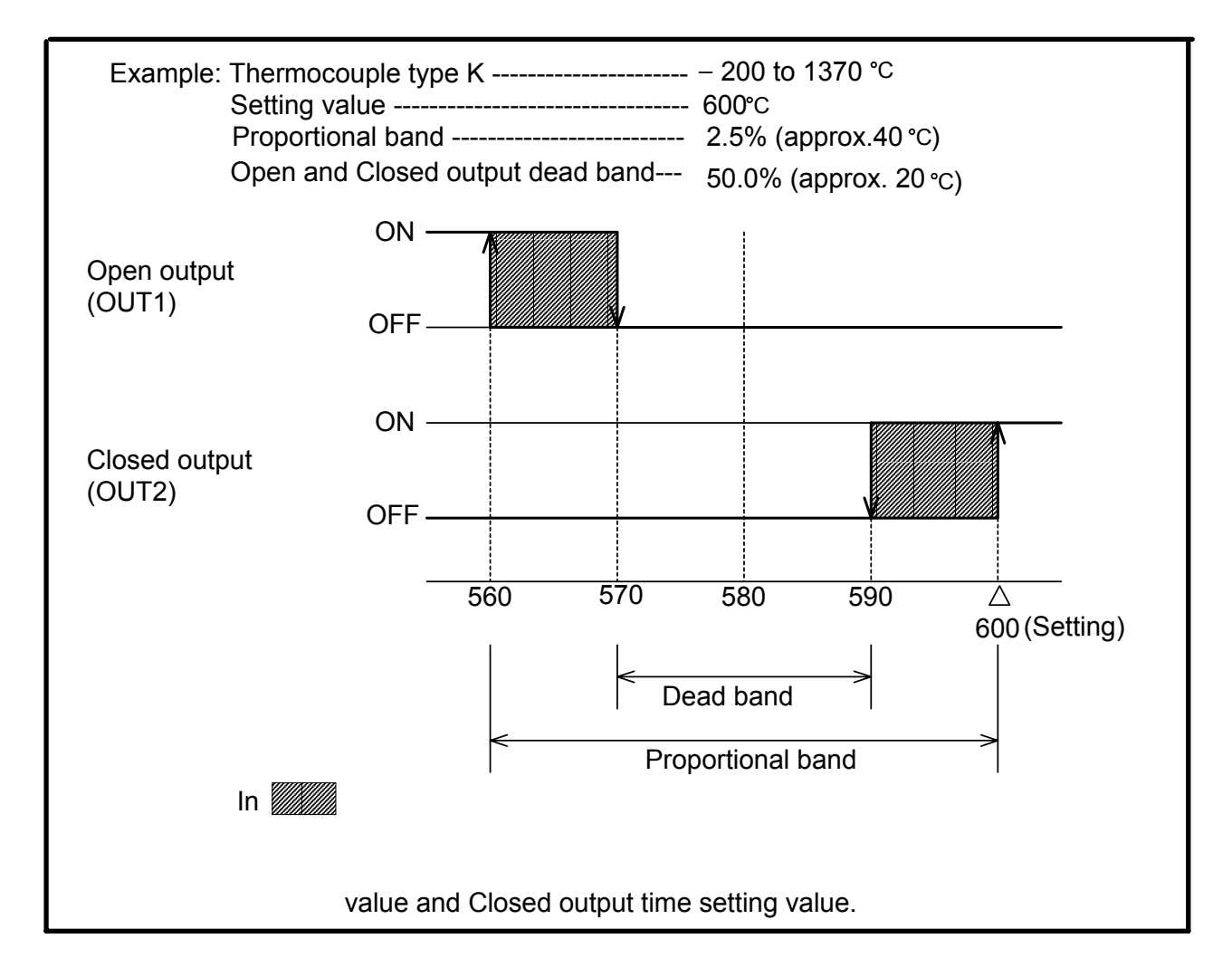

## 8.8 Pattern end action drawing

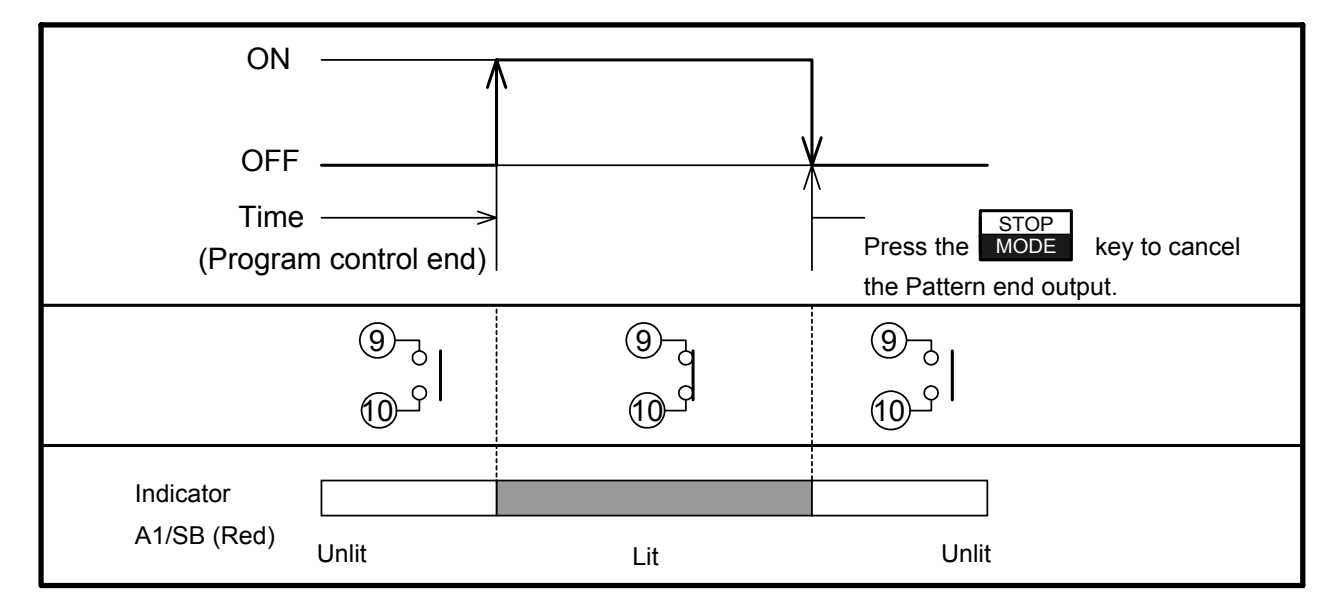

Pattern end output is turned ON when the Program control is finished.

Pattern end output is not cancelled until the MODE

key is pressed.

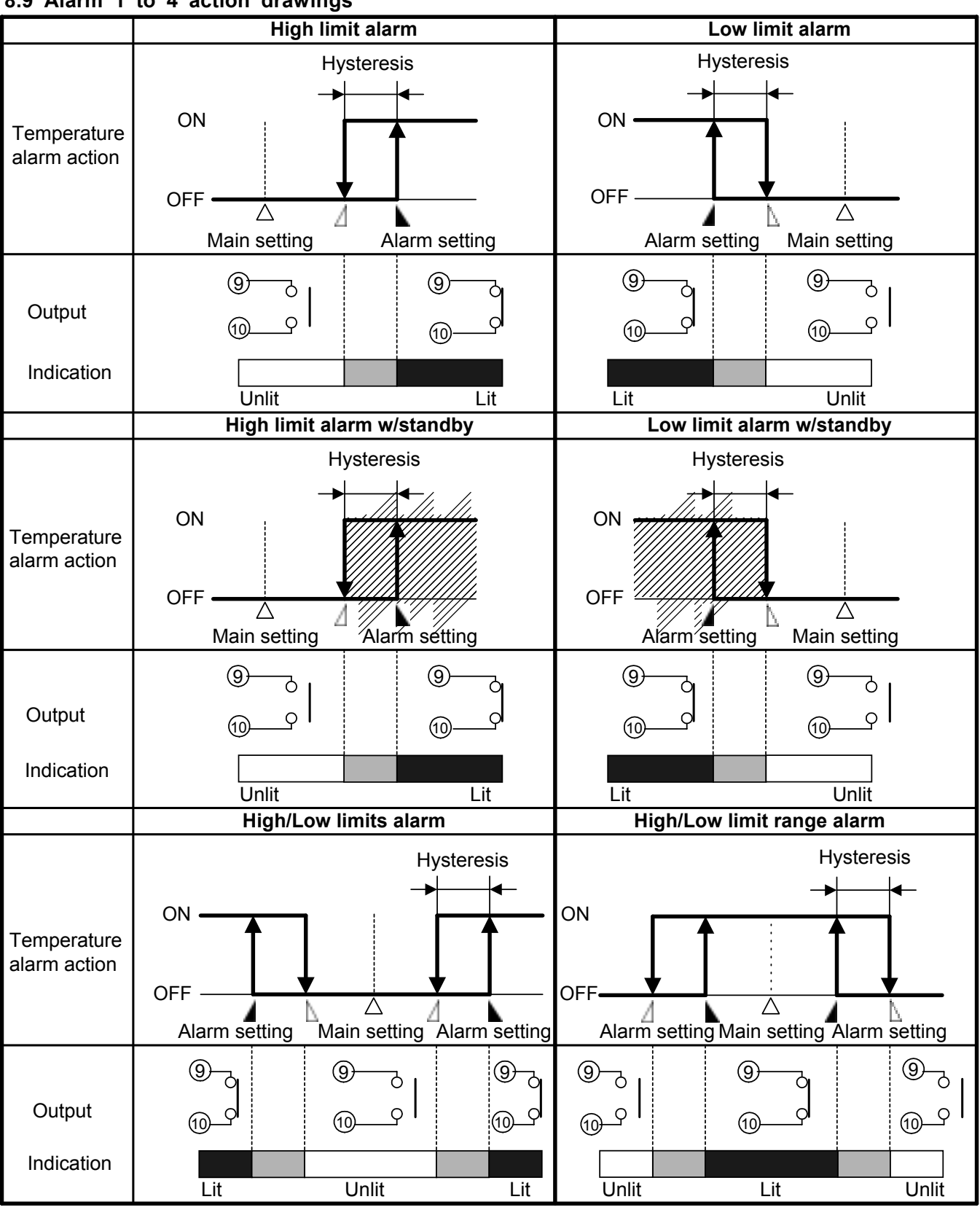

#### 8.9 Alarm 1 to 4 action drawings

• Standby function works at [ ] part.

• A and h shows the action point of the alarm output.

• Output terminals for Alarm 2: 7 – 8 (only for PC-935) Alarm 3: 9 – 30, Alarm 4: 8 – 30

Shinho

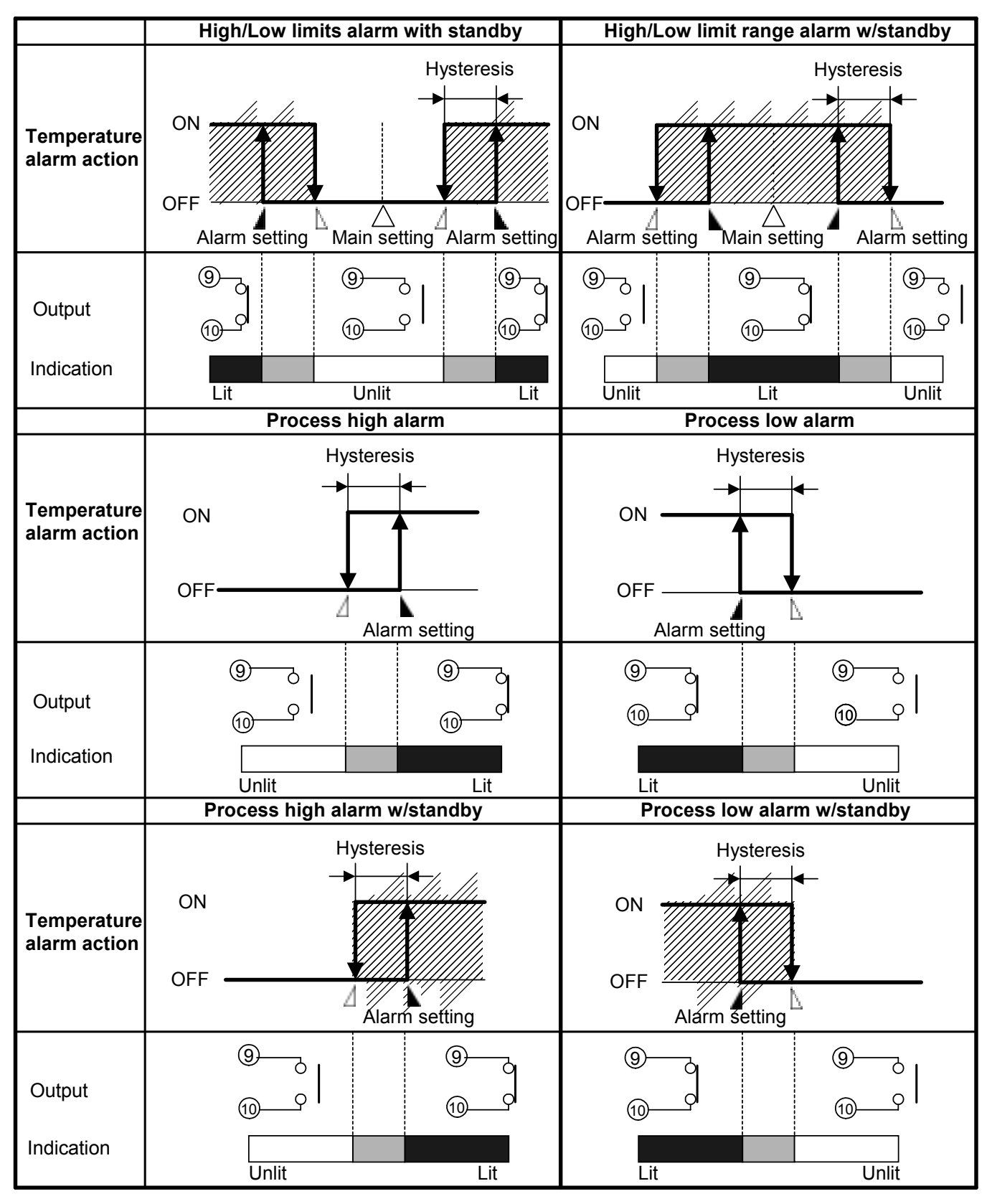

• Standby function works at [ ] part.

• A and shows the action point of the alarm output.

• Output terminals for Alarm 2: 7 – 8 (only for PC-935) Alarm 3: 9 – 30, Alarm 4: 8 – 30

# 9. Other functions

# Burnout alarm

When the thermocouple or RTD is burnt out or the input value reaches [Rated scale maximum value +1% of rated scale span] or greater, PV display blinks [---] and it makes the control output off. With the input RTD Pt100 (F) or DC, the rated scale maximum value is 999.9 or 9999, if the input value is greater than the maximum value, PV display blinks [---], however, the control is performed to rated scale maximum value +1% of rated scale span.

When the input value falls [Rated scale minimum value -1% of rated scale span] or less, PV display blinks [\_\_\_\_] and it makes the control output off.

With the input Thermocouple T, RTD or DC, the rated scale minimum value is -199.9 or -1999, if the input value is less than the minimum value, PV display blinks [\_\_\_\_], however, the control is performed to rated scale minimum value -1% of rated scale span.

## Self-diagnostic

It watches the CPU by watchdog timer, and when abnormal status on the CPU has been found, it makes the controller warm-up status.

## Automatic cold junction temperature compensation (Thermocouple input type)

It detects the temperature at the connecting terminal between thermocouple and instrument, and always makes it the same status at which the reference junction is located at  $0^{\circ}$  [32F].

## Warm-up indication

For approximately 2s after the power supplied to the instrument is turned on, the type of input and the unit are indicated on the PV display, and the maximum input rated value (in case of DC input, scaling high limit value) on the SV/MV/TIME display.

| 10. Specifications<br>10.1 Standard specifications |                                                                                                    |
|----------------------------------------------------|----------------------------------------------------------------------------------------------------|
| Name                                               | : Digital Programmable Controller (PC-935 type)<br>ON/OFF servo Digital Programmable Controller (PC-955 type)                                                                                                    |
| Mounting method                                    | : Flush                                                                                                    |
| Setting                                            | : Input system using membrane sheet key                                                                                                    |
| Display                                            |                                                                                                    |
| PV display                                         | : Red LED display 4 digits, size 14.3(H) x 8(W)mm                                                                                                    |
| SV/MV/TIME display                                 | : Green LED display 4 digits, size 10(H) x 5.5(W)mm                                                                                                    |
| Pattern No. display                                | : Yellow LED display 1 digit, size 8(H) x 4(W)mm                                                                                                    |
| Step No. display                                   | : Green LED display 1 digit, size 8(H) x 4(W)mm                                                                                                    |
| Input                                              |                                                                                                    |
| Thermocouple                                       | : K, J, R, S, B, E, T [JIS, IEC], C (W/Re5-26) [ASTM],<br>N (IEC) and PL-II (NBS)<br>External resistance, 100 <sup>o</sup> or less                                                                                                   |
|                                                    | When input burnout, Upscale                                                                                                    |
| RTD                                                | : Pt100 (JIS, IEC), JPt100 3-wire system                                                                                                    |
|                                                    | Allowable input lead wire resistance, $10\Omega$ or less per wire                                                                                                    |
|                                                    | When input burnout, Upscale                                                                                                    |
| Current                                            | : 0 to 20mAdc, 4 to 20mAdc                                                                                                    |
|                                                    | Input impedance, 50 Ω                                                                                                    |
|                                                    | When input burnout, 0 to 20mA, the same as 0mA<br>4 to 20mA, Downscale                                                                                                    |
| Voltage                                            | : 0 to 1Vdc                                                                                                    |
|                                                    | Input impedance, $1M\Omega$ or greater                                                                                                    |
|                                                    | Allowable input voltage, 5V or less                                                                                                    |
|                                                    | Allowable signal source resistance, 2k <sup>®</sup> or less                                                                                                    |
|                                                    | When input burnout, Upscale                                                                                                    |
| Input sampling period                              | : 0.125 seconds                                                                                                    |
| Indicating or Setting acc                          | uracy                                                                                                    |
| I hermocouple input                                | : Within $\pm 0.2\%$ of input range full scale $\pm 1$ digit, however,<br>for R or S input, range 0 to 200°C (400°F), within $\pm 4°C$ (8°F).<br>When B input, range 0 to 300°C (600°F), without the range of<br>accuracy guarantee. |
|                                                    | In case of K, J or T input, for less than 0°C (32°F),                                                                                                    |
|                                                    | within $\pm$ 0.4% of input range full scale $\pm$ 1digit                                                                                                    |
|                                                    | (Cold junction compensating accuracy, $\pm 1^{\circ}$ , at 0 to 50°C)                                                                                                    |
| RTD input                                          | : Within $\pm 0.2\%$ of input range full scale $\pm 1$ digit                                                                                                    |
| Current input                                      | : Within $\pm 0.2\%$ of input range full scale $\pm 1$ digit                                                                                                    |
|                                                    | : Within $\pm 0.2\%$ of input range full scale $\pm 1$ digit                                                                                                    |
| Time indicating accuracy                           | : Within $\pm 0.1\%$ of setting time                                                                                                    |
|                                                    | $+1a1b$ (for DC 055 type 1a $\times 2$ )                                                                                                    |
| Relay contact                                      | Control capacity,<br>250Vac 3A (resistive load)<br>250Vac 1A (inductive load cosØ=0.4)                                                                                                    |
| Non-contact voltage                                | : for SSR drive                                                                                                    |
|                                                    | 12 <sup>+2</sup> <sub>0</sub> Vdc Maximum 40mAdc (short circuit protected)                                                                                                    |
| Current                                            | : 4 to 20mAdc (Isolated type)<br>Load resistance, maximum 550 Ω                                                                                                    |

## Alarm 1 (A1), 3 (A3) and 4 (A4) output

Deviation setting by  $\pm$  to main setting (excepting Process value alarm), and when the input exceeds the range the output turns ON or OFF (in case of High/Low range alarm).

Alarm action can be selected by internal switch or key operation.

• No alarm:

| <ul> <li>High limit alarm (Deviation setting)</li> </ul>      | : $\pm$ input range span* (Off when set to 0) |
|---------------------------------------------------------------|-----------------------------------------------|
| <ul> <li>Low limit alarm (Deviation setting)</li> </ul>       | : $\pm$ input range span* (Off when set to 0) |
| <ul> <li>High/Low limits alarm (Deviation setting)</li> </ul> | : 0 to input range span* (Off when set to 0)  |
| • High/Low limit range alarm (Deviation setting               | ): 0 to input range span* (Off when set to 0) |
| <ul> <li>Process high alarm</li> </ul>                        | : input range minimum to input range maximum  |
| <ul> <li>Process low alarm</li> </ul>                         | : input range minimum to input range maximum  |

\*: For DC input, input range scaling span.

Standby function: Selectable

Setting accuracy : Within  $\pm 0.2\%$  of input range full scale  $\pm 1$  digit

: ON/OFF action Action

Hysteresis setting range:

When thermocouple or RTD input, 0.1 to 100.0°C (F)

When DC input, 1 to 1000 (Decimal point place follows the selection.)

Output

: Relay contact 1a (In case of [A3] or [A4], 1a x 2) Control capacity 250Vac 3A (resistive load) 250Vac 1A (inductive load  $\cos \phi = 0.4$ ) (However, A3 and A4 common terminal, Maximum 3A)

## **Controlling action**

One of the actions Fuzzy overshoot suppressing PID action (with auto-tuning function) or PID action (with auto-tuning function) is selectable by DIP switch.

Fuzzy overshoot suppressing PID action or PID action (with auto-tuning function)

| Proportional band (P)        | : 0.0 to 999.9% (Setting the value to 0.0 causes the instrument to act as |
|------------------------------|---------------------------------------------------------------------------|
|                              | an ON/OFF controller.)                                                    |
| Integral time (I)            | : 0 to 3600 sec (Setting the value to 0 disables the function.)           |
| Derivative time (D)          | : 0 to 1800 sec (Setting the value to 0 disables the function.)           |
| Proportional cycle           | : 1 to 120 sec (Unavailable for the Current output type,)                 |
| Anti-reset windup (ARW)      | : 0 to 100%                                                               |
| Output limiter               | : 0 to 100% (In case of Current output, -5 to 105%)                       |
| Open output time setting     | : 0.1 to 999.9s (For PC-955 type)                                         |
| Closed output time setting   | g: 0.1 to 999.9s (For PC-955 type)                                        |
| Hysteresis setting range     | : When thermocouple or RTD input, 0.1 to 100.0°C (下)                      |
|                              | When DC input, 1 to 1000 (Decimal point place follows the selection.)     |
| Supply voltage               | :100 to 240Vac, 50/60Hz, 24Vac/dc, 50/60Hz (Specified)                    |
| Anowable voltage internation | In case of 24Vac/dc 20 to 28Vac/dc                                        |
| Ambient temperature          | : 0 to 50°C(32 to 122°F)                                                  |
| Ambient humidity             | : 35 to 85%RH (non-condensing)                                            |
| Power consumption            | : Approx. 15VA                                                            |

## **Circuit insulation configuration**

[PC-935]

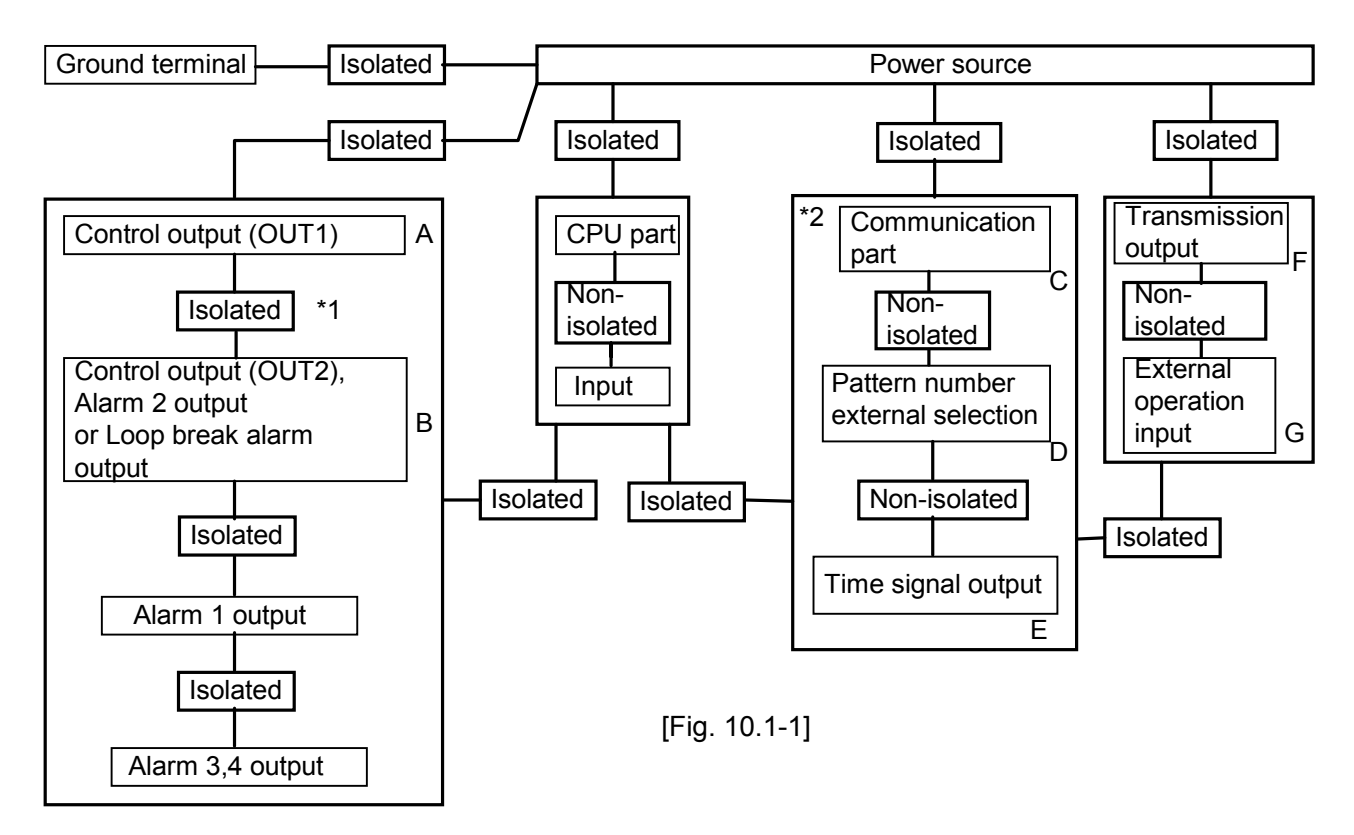

- (\*1) In case both Control output (OUT1) and Control output (OUT2) are Current output type or Non-contact voltage output type, between A-B is non-isolated.
- (\*2) In case Control output (OUT1) is Current output type or Non-contact voltage output type, between A-C, A-D, A-E are non-isolated.

In case Control output (OUT2) is Current output type or Non-contact voltage output type, between B-C, B-D, B-E are non-isolated.

#### Insulation resistance

10M<sup>Q</sup> or greater at 500Vdc

Insulation test **must not** be carried out,

between A-B in case of Circuit insulation configuration (\*1),

between A-C, A-D, A-E, B-C, B-D, B-E, in case of (\*2),

C-D-E and F-G because they are non-isolated.
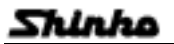

## Circuit insulation configuration

[PC-955]

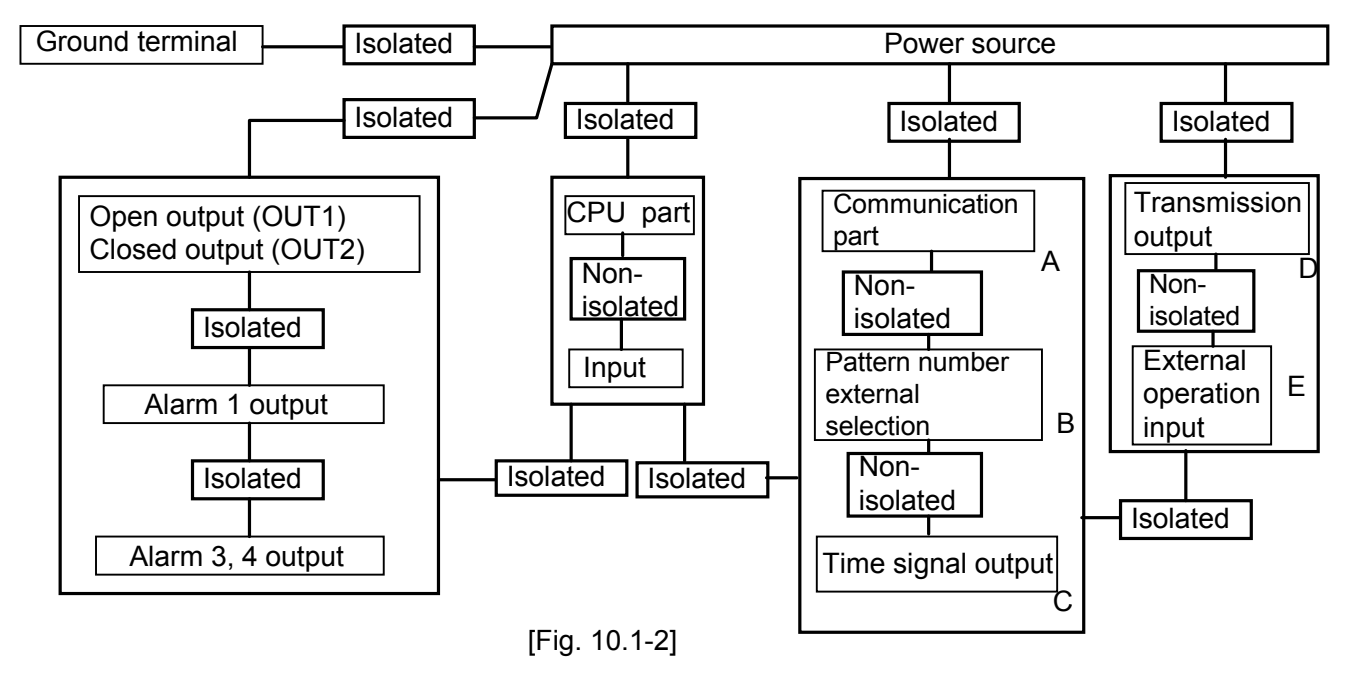

#### Insulation resistance

10M<sup>Ω</sup> or greater at 500Vdc

Insulation test must not be carried out,

A-B-C and D-E because they are non-isolated.

## Dielectric strength

Between input terminal and ground terminal, 1.5kVac for 1 minute Between input terminal and power terminal, 1.5kVac for 1 minute Between power terminal and ground terminal, 1.5kVac for 1 minute Between output terminal and ground terminal, 1.5kVac for 1 minute Between output terminal and power terminal, 1.5kVac for 1 minute

| Weight             | : Approx. 500g                                                     |                                                     |  |
|--------------------|--------------------------------------------------------------------|-----------------------------------------------------|--|
| External dimension | : 96 x 96 x 110mm (W x                                             | (H x D)                                             |  |
| Material           | : Base and Case, Flame resisting resin                             |                                                     |  |
| Color              | : Base and Case, Light gray                                        |                                                     |  |
| Attached functions | s : Setting value lock, Setting value limit, Sensor correction,    |                                                     |  |
|                    | Multi-range, Multi-fund                                            | ction, Alarm action delayed timer, Warm-up display, |  |
|                    | Wait, Hold, Advance,                                               | Back advance, Repeat, Link, Time fast progressing,  |  |
|                    | Data clear, Pattern number external selection, External operation, |                                                     |  |
|                    | Power failure compensation, Fixed value control, Self-diagnosis,   |                                                     |  |
|                    | Automatic cold junctic                                             | on temperature compensation, Sensor burnout         |  |
|                    | function [upscale, downscale] and PV start.                        |                                                     |  |
| Accessories        | : Mounting bracket                                                 | 1 set                                               |  |
|                    | Instruction manual                                                 | 1 сору                                              |  |
|                    | Unit nameplate                                                     | 1 sheet                                             |  |
|                    | Terminal cover                                                     | 2 pieces [When option [TC] is applied.]             |  |
|                    | Gasket                                                             | 1 piece [When option [IP] is applied.]              |  |

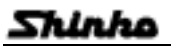

## **10.2 Optional specifications**

## Alarm output [A2] (only PC-935 type)

Deviation setting by  $\pm$  to main setting (excepting Process value alarm), and when the input exceeds the range the output turns ON or OFF (in case of High/Low range alarm).

Alarm action can be selected by internal switch.

When the option Alarm 2 output (A2) and Loop break alarm output (LA) are applied together, the output terminal is common.

Alarm 2 output (option code: A2) is not available with a combination of Heating/Cooling control output (option code: DR, DS or DA).

No alarm action

| <ul> <li>High limit alarm (Deviation setting)</li> </ul>      | : $\pm$ input range span* (Off when set to 0) |
|---------------------------------------------------------------|-----------------------------------------------|
| <ul> <li>Low limit alarm (Deviation setting)</li> </ul>       | : $\pm$ input range span* (Off when set to 0) |
| <ul> <li>High/Low limits alarm (Deviation setting)</li> </ul> | : 0 to input range span* (Off when set to 0)  |
| • High/Low limit range alarm (Deviation setting               | ): 0 to input range span* (Off when set to 0) |
| <ul> <li>Process high alarm</li> </ul>                        | : input range minimum to input range maximum  |
| <ul> <li>Process low alarm</li> </ul>                         | : input range minimum to input range maximum  |
|                                                               |                                               |

\*: For DC input, input range scaling span.

Standby function: Selectable

Setting accuracy: Within  $\pm$ 0.2% of input range full scale  $\pm$ 1digit

Action : ON/OFF action

Hysteresis setting range:

When thermocouple or RTD input, 0.1 to 100.0°C (F)

When DC input, 1 to 1000 (Decimal point place follows the selection.)

Output

: Relay contact 1a Control capacity 250Vac 3A (resistive load)

250Vac 1A (inductive load cos∅=0.4)

## Loop break alarm output [LA]

It detects the breaking status on the loop such as heater burnout, sensor burnout or the operation end trouble.

When Loop break alarm output (LA) and Alarm 2 output (A2) are applied together, the output terminal is common.

Loop break alarm output (LA) is not available with a combination of Heating/Cooling control output (DR, DS or DA).

In case of PC-955 type, relay contact output is not available. (However, the LA indicator lights.) Setting range: Loop break alarm time setting, 0 to 200 minutes

Loop break alarm span setting, When TC (excepting T) or RTD input, 0 to 100℃(下) 0.0 to 100.0℃(下) (with decimal point)

When DC input, 1 to 1000 (Decimal point) place follows the setting.)

Output : Relay contact 1a

Control capacity, 250Vac 3A (resistive load)

250Vac 1A (inductive load,  $\cos \emptyset = 0.4$ )

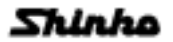

## Heating/Cooling control output [DR, DS or DA] (only PC-935 type)

| Heating/Coo<br>alarm output                                           | oling contro<br>t.                       | I output is not available with a combination of Alarm 2 output or Loop break   |
|-----------------------------------------------------------------------|------------------------------------------|--------------------------------------------------------------------------------|
| The specific                                                          | ations of h                              | eating side are the same as Main control.                                      |
| Cooling side                                                          | proportion                               | al band : Multiplying factor to the control output (OUT1) proportional band is |
| U                                                                     |                                          | 0.0 to 10.0.                                                                   |
|                                                                       |                                          | (ON/OFF action when set to 0.0)                                                |
| Cooling side                                                          | e integral tir                           | ne : Integral time of control output (OUT1)                                    |
| Cooling side                                                          | derivative                               | time : Derivative time of control output (OUT1)                                |
| Cooling side                                                          | proportion                               | al cycle: 1 to 120sec. (Unavailable to the DC current output type.)            |
| Overlap ban                                                           | d/Dead ba                                | nd setting range:                                                              |
| • •                                                                   |                                          | $\pm$ Heating proportional band value converted                                |
| Action : ON/OFF action                                                |                                          |                                                                                |
| Hysteresis : When thermocouple or RTD input, 0.1 to 100.0°C(F)        |                                          |                                                                                |
| When DC input, 1 to 1000 (Decimal point place follows the selection.) |                                          |                                                                                |
| Cooling action                                                        | on mode se                               | election function:                                                             |
|                                                                       |                                          | Air cooling Linear characteristic                                              |
|                                                                       |                                          | Oil cooling1.5th power of linear characteristic                                |
|                                                                       |                                          | Water cooling2nd power of linear characteristic                                |
| Output [I                                                             | DR] Rela                                 | y contact 1a                                                                   |
|                                                                       | -                                        | Control capacity 250Vac 3A (resistive load)                                    |
|                                                                       |                                          | 250Vac 1A (inductive load cosø=0.4)                                            |
| [[                                                                    | [DS] Non-contact voltage (for SSR drive) |                                                                                |
|                                                                       |                                          | 12 <sup>+2</sup> <sub>0</sub> Vdc Maximum 40mAdc (short circuit protected)     |
| [[                                                                    | DA] Curre                                | ent                                                                            |
|                                                                       |                                          | 4 to 20mAdc (Isolation type)                                                   |
|                                                                       |                                          | Load resistance, Maximum 55012                                                 |
|                                                                       |                                          |                                                                                |

## Transmission output [TA or TV]

Any one of transmissions, Process variable, Main setting value or Main output manipulating value, is output in current or voltage, converting the value to analog signal every 0.125 seconds.

Transmitting parameter: PV, SV, MV (Selectable by key)

| Resolution      | : 1/10000            |                   |                             |
|-----------------|----------------------|-------------------|-----------------------------|
| Current (TA)    | : 4 to 20mAdc        | (load resistance, | maximum 500 $\Omega$ )      |
| Voltage (TV)    | : 0 to 1Vdc          | (load resistance, | minimum 100k <sub>2</sub> ) |
| Output accuracy | : Within $\pm 0.3\%$ | of full scale     |                             |

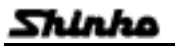

## Serial communication [C or C5]

Following operations can be executed from the external computer.

- Reading and setting of the Main setting value, PID value and various setting values.
- Reading of the input value and the action status.
- Change of the functions.

Data format

Communication circuit : Based on EIA RS-485 [Option code: C5] or

Based on EIA RS-232C [Option code: C]

The number of units to be connected: RS-232C-----I unit (Unable to connect in parallel) RS-485----- maximum 31 units (for PC-900) Communication method : Half-duplex communication start-stop synchronous Data transfer rate : 2400, 4800, 9600 and 19200bps (selectable by key operation)

> Start bit: 1 Data bit : 7 Parity : Even parity Stop bit: 1

## Setting value digital transmission [SVTC]

If this option is designated adding the option C5 (RS-485), the main setting value can be transmitted in digital when combined with FCD or FCR applied the option C5.

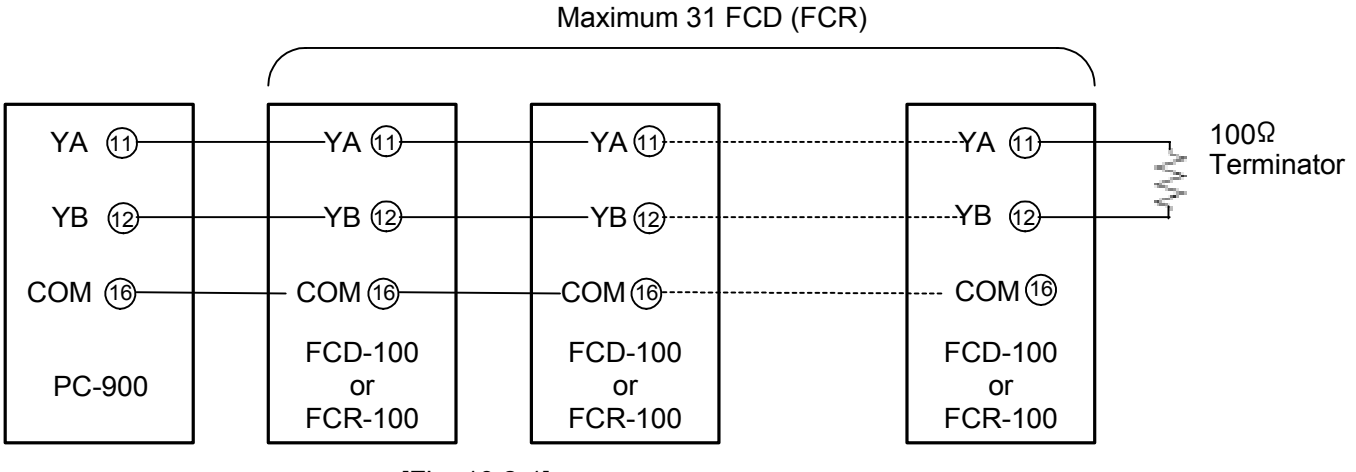

Maximum 31 FCD (FCR)

[Fig. 10.2-1]

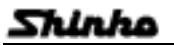

## Time signal output [TS]

Time signal block number (Block number that the OFF time and ON time of the signal were set) can be set to each step.

Maximum 8 channels per step can be output.

The time signal output is changeable to status output as shown below.

Time signal output TS1 🔿 RUN

Time signal output TS2

Time signal output TS3

Time signal output TS4 📑 FAST

Time signal output TS5

Number of circuit : 8 Output : Open collector, Capacity 24Vdc maximum 50mA

## Color black [BK]

| Front panel | : Dark gray |
|-------------|-------------|
| Case        | : Black     |

## Terminal cover [TC]

Electrical shock protecting terminal cover

## Dust-proof • Drip-proof [IP]

Drip-proof and Dust-proof specification (IP54)

- Effective to only panel surface, case part is excluded. It is recommended to use Front cover (soft type, sold separately) to strengthen the Dust-proof and Drip-proof function.
- To protect the controller from water leak between control panel and controller, make notes of the following items.
  - ① The panel cutout dimension should be proper and no burrs.
  - ② The control panel surface to be mounted should be vertical.

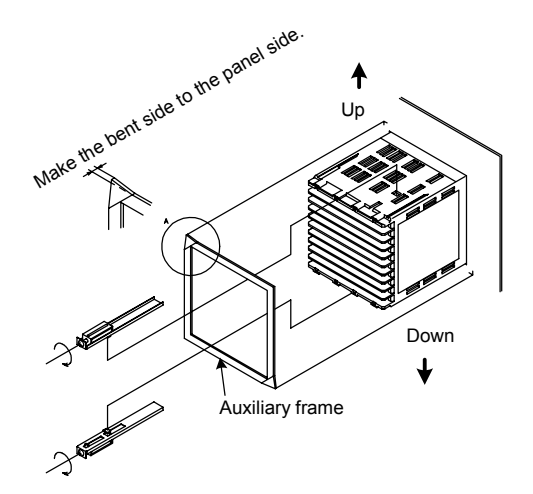

## **Specified specifications**

[Fig. 10.2-2]

- Input range : Shipped as specified range.
- Alarm action : Shipped as specified alarm action. (e.g. A1, A2, A3, A4)
- Cooling action mode: Shipped as specified action mode. (e.g. for the option DR, DS or DA)
- Transmission output: Shipped as specified output. (e.g. for the option TA or TV)

# 11. When troubled

When troubled, refer to the following items after checking the power and the wiring.

# / Warning

Turn the power supplied to the instrument OFF before wiring or checking. If working or touching the terminal with the power ON status, there is a possibility of Electric Shock which can cause severe injury or death.

Moreover, the instrument must be grounded before the power supplied to the instrument is turned on.

## [Indication]

## • Phenomenon: PV display blinks [ = = = ].

| Presumed cause                                              | Action                                                      |
|-------------------------------------------------------------|-------------------------------------------------------------|
| Thermocouple or RTD burnout                                 | • Exchange the Thermocouple or RTD.                         |
|                                                             | [In case of Thermocouple]                                   |
|                                                             | If the input terminal of the instrument is shorted,         |
|                                                             | and if nearby room temperature is indicated, the            |
|                                                             | instrument should be normal and sensor may be               |
|                                                             | broken.                                                     |
|                                                             | [In case of RTD]                                            |
|                                                             | If approx. $100^{\Omega}$ of resistance is connected to the |
|                                                             | Input terminal between A-B of the instrument and            |
|                                                             | between B-B is shorted, and if nearby 0°C(°F) is            |
|                                                             | indicated, the instrument should be normal,                 |
|                                                             | and sensor may be broken.                                   |
| <ul> <li>Lead wire of thermocouple or RTD is not</li> </ul> | <ul> <li>Surely connect the lead wire.</li> </ul>           |
| surely mounted.                                             |                                                             |

## • Phenomenon: PV display blinks [\_\_\_\_].

| Presumed cause                                                    | Action                                         |
|-------------------------------------------------------------------|------------------------------------------------|
| Codes (A, B, B) of RTD does not agree with                        | Connect the wire properly.                     |
| the instrument terminal.                                          |                                                |
| <ul> <li>Polarity of thermocouple or compensation lead</li> </ul> | <ul> <li>Connect the wire properly.</li> </ul> |
| wire is reverse.                                                  |                                                |

## • Phenomenon: Indication on PV display is abnormal or unstable.

| Presumed cause                                                                        | Action                                                             |
|---------------------------------------------------------------------------------------|--------------------------------------------------------------------|
| Designation of the Sensor input is improper.                                          | <ul> <li>Set the Sensor input properly by Rotary switch</li> </ul> |
|                                                                                       | and DIP switch. (page 11)                                          |
| <ul> <li>The temperature unit (<sup>*</sup> or <sup>*</sup>F) is mistaken.</li> </ul> | <ul> <li>Set the unit properly by DIP switch. (page 10)</li> </ul> |
| <ul> <li>Sensor correcting value is unsuitable.</li> </ul>                            | <ul> <li>Set the value suitably. (page 61)</li> </ul>              |

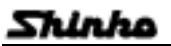

| Presumed cause                                       | Action                                                                                        |
|------------------------------------------------------|-----------------------------------------------------------------------------------------------|
| Specification of Thermocouple or RTD is     improper | Make the specification properly, the sensor to the instrument or the instrument to the sensor |
| AC leaks into thermocouple or RTD circuit.           | Use isolated type of thermocouple.                                                            |
| There is an apparatus to send out inductive          | • Keep the instrument away from the apparatus                                                 |
| interference or noise near the controller.           | which sends out inductive interference or noise.                                              |

## [Key operation]

# • Phenomenon: Main setting value, PID values, Proportional cycle value and Alarm 1 to 4 cannot be set. (Values cannot be changed by the read or read key.)

| Presumed cause                                        | Action                                                        |
|-------------------------------------------------------|---------------------------------------------------------------|
| <ul> <li>Setting value lock is designated.</li> </ul> | <ul> <li>Release the lock designation. (page 67)</li> </ul>   |
| <ul> <li>During PID auto-tuning.</li> </ul>           | <ul> <li>Cancel the tuning if necessary. (page 89)</li> </ul> |

# • Phenomenon: Even if the or key is pressed, the setting indication does not change over or under in the rated scale range, therefore the settings are impossible.

| Presumed cause                                                        | Action                                                              |
|-----------------------------------------------------------------------|---------------------------------------------------------------------|
| <ul> <li>Main setting value high limit or low limit may be</li> </ul> | <ul> <li>Set the limit value again to appropriate value.</li> </ul> |
| set at the point the value cannot be changed.                         | (page 55)                                                           |

# • Phenomenon: Program does not start even if the **East** key is pressed in Program mode.

| Presumed cause                        | Action                                              |
|---------------------------------------|-----------------------------------------------------|
| • External operation STOP is working. | • Open the terminal between $@$ and $@$ . (page 83) |

## • Phenomenon: Program is finished in a moment.

| Presumed cause        | Action                       |
|-----------------------|------------------------------|
| Step time is not set. | Set the step time. (page 22) |

#### • Phenomenon: Step does not move.

| Presumed cause          | Action                                                                                                    |  |
|-------------------------|----------------------------------------------------------------------------------------------------|--|
| Status is in HOLD.      | <ul> <li>Press the way to perform the program</li> </ul>                                                                                                    |  |
| WAIT action is working. | <ul> <li>control again. (page 83)</li> <li>Press the or water water and the second second sec</li></ul> |  |
|                         | function. (page 34, 84)                                                                                                    |  |

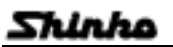

## [Control]

• Phenomenon: Process variable (PV) does not rise.

| Presumed cause                                                | Action                                                            |
|---------------------------------------------------------------|-------------------------------------------------------------------|
| <ul> <li>Thermocouple or RTD burnout</li> </ul>               | <ul> <li>Exchange the Thermocouple or RTD.</li> </ul>             |
| <ul> <li>Thermocouple or RTD is not surely mounted</li> </ul> | <ul> <li>Surely mount (insert) the Thermocouple or RTD</li> </ul> |
| (inserted) to the control object.                             | to the control object.                                            |

## • Phenomenon: Process variable (PV) rises too much.

| Presumed cause                              | Action                                             |  |
|---------------------------------------------|----------------------------------------------------|--|
| Specification of the Thermocouple or RTD is | Make the specification properly, the sensor to the |  |
| improper.                                   | instrument or the instrument to the sensor.        |  |

## • Phenomenon: Fixed value control is not performed.

| Presumed cause            | Action                                  |  |
|---------------------------|-----------------------------------------|--|
| Program mode is selected. | Change the mode to Fixed value control. |  |
|                           | (page 85)                               |  |

## • Phenomenon: Output is kept its ON status.

| Presumed cause                                    | Action                                                         |
|---------------------------------------------------|----------------------------------------------------------------|
| Control output (OUT1) low limit value or Control  | <ul> <li>Set the value appropriately. (page 49, 51)</li> </ul> |
| output (OUT2) low limit value is set to 100% or   |                                                                |
| greater in the Block setting mode (Output block). |                                                                |

## • Phenomenon: Output is kept its OFF status.

| Presumed cause                                                                                                    | Action                                                         |
|----------------------------------------------------------------------------------------------------|----------------------------------------------------------------|
| <ul> <li>Control output (OUT1) high limit value or Control<br/>output (OUT2) high limit value is set to 0% or</li> </ul> | <ul> <li>Set the value appropriately. (page 49, 51)</li> </ul> |
| less in the Block setting mode (Output block).                                                                           |                                                                |

# If happened unclear phenomenon other than above mentioned, make inquiries about the matters at our agency or your shop where purchased.

# 12. Initial values

# [program control]

## • Pattern setting mode [P[.n .]

| PV      | Setting item               | Initial value          | Memo  |
|---------|----------------------------|------------------------|-------|
| display |                            | (SV, MV, TIME display) | Monto |
| PEn     | Pattern number selection   | 0                      |       |
| EEAP.   | Step temperature setting   | 0°C                    |       |
| F1 68   | Step time setting          | 00.00 min              |       |
| _PLd    | PID block number setting   | 0                      |       |
| _FS1    | Time signal 1 block number | 0                      |       |
| _652    | Time signal 2 block number | 0                      |       |
| _653    | Time signal 3 block number | 0                      |       |
| _F54    | Time signal 4 block number | 0                      |       |
| _645    | Time signal 5 block number | 0                      |       |
| _545    | Time signal 6 block number | 0                      |       |
| _657    | Time signal 7 block number | 0                      |       |
| _558    | Time signal 8 block number | 0                      |       |
| _ JAC   | Wait block number          | 0                      |       |
| _ BL ō  | Alarm block number         | 0                      |       |
| _ oUF   | Output block number        | 0                      |       |

# • Block setting mode [PRc.と.]

| PO_P | Proportional band (OUT1) | 2.5%                     |  |
|------|--------------------------|--------------------------|--|
| P0_1 | Integral time            | 200sec                   |  |
| P0_0 | Derivative time          | 50sec                    |  |
| P0_0 | Anti-reset windup        | 50%                      |  |
| РОРЬ | Proportional band (OUT2) | 1.0 (Multiplying factor) |  |

# \* Time signal block [f.... $\Omega\Omega$ ] (In case of the Time signal block number 0)

|      |                             |           | · |
|------|-----------------------------|-----------|---|
| 00_F | Time signal output OFF time | 00.00 min |   |
| 00_0 | Time signal output ON time  | 00.00 min |   |

# 

| <i>30</i> - | Wait value setting | 0°C |  |
|-------------|--------------------|-----|--|
|             |                    |     |  |

# \* Alarm block [ $\square$ \_. $\square$ $\square$ ] (In case of the Alarm block number 0)

| 80_ I | Alarm 1 (A1) action point | 0°C |  |
|-------|---------------------------|-----|--|
| 80_2  | Alarm 2 (A2) action point | 0°C |  |
| 80_3  | Alarm 3 (A3) action point | 0°C |  |
| 80_4  | Alarm 4 (A4) action point | 0°C |  |

# \* Output block [a...aa] (In case of the Output block number 0)

| PV<br>display | Setting item                     | Initial value<br>(SV, MV, TIME display) | Memo |
|---------------|----------------------------------|-----------------------------------------|------|
| o0_H          | Control output (OUT1) high limit | 100%                                    |      |
| o0_L          | Control output (OUT1) low limit  | 0%                                      |      |
| о ОНЬ         | Control output (OUT2) high limit | 100%                                    |      |
| оOLЬ          | Control output (OUT2) low limit  | 0%                                      |      |
| oOcL          | Changing rate limit (OUT1)       | 0%                                      |      |

## • Number of repeat, Pattern link designation mode [ $\sub H^{\prime}$ . $\sub$ ]

| r EPF  | Number of repeat (Pattern No. 0)   | 0                |  |
|--------|------------------------------------|------------------|--|
| c HL o | Pattern link (Pattern No. 0 and 1) | = = = =: No link |  |

# • PID auto-tuning performing mode [Rf. . .]

| 8C S | Auto-tuning action                   | مەمةد: Normal mode |  |
|------|--------------------------------------|--------------------|--|
| RГ   | Auto-tuning Performance/Cancellation | : Cancellation     |  |

# • Attached function setting mode [⊂.ɑ∩d]

\* Alarm parameter setting mode [AL.A .]

| RL 3F       | Alarm 3 (A3) action form   | H: High limit alarm |  |
|-------------|----------------------------|---------------------|--|
| RL YE       | Alarm 4 (A4) action form   | L: Low limit alarm  |  |
| R IHY       | Alarm 1 (A1) hysteresis    | 1.0°C               |  |
| R5H7        | Alarm 2 (A2) hysteresis    | 1.0°C               |  |
| <i>ВЭНУ</i> | Alarm 3 (A3) hysteresis    | 1.0°C               |  |
| ЯЧНУ        | Alarm 4 (A4) hysteresis    | 1.0°C               |  |
| R 189       | Alarm 1 (A1) delayed timer | 0 sec               |  |
| R59A        | Alarm 2 (A2) delayed timer | 0 sec               |  |
| R339        | Alarm 3 (A3) delayed timer | 0 sec               |  |
| ЯЧЈУ        | Alarm 4 (A4) delayed timer | 0 sec               |  |
| LP_F        | Loop break alarm time      | 0 min               |  |
| LP_H        | Loop break alarm span      | 0°C                 |  |

| PV<br>display | Setting item (SV, MV, TIME displa |                         | Memo |
|---------------|-----------------------------------|-------------------------|------|
| C             | Proportional cycle (OUT1)         | R/M: 30 sec, S/M: 3 sec |      |
| НУЧ           | ON/OFF action hysteresis (OUT1)   | 1.0°C                   |      |
| c_b           | Proportional cycle (OUT2)         | DR: 30 sec, DS: 3 sec   |      |
| cRcL          | Cooling action selection (OUT2)   | 🕮 🖃 Air cooling         |      |
| H955          | ON/OFF action hysteresis (OUT2)   | 1.0°C                   |      |
| dЪ            | Overlap band/Dead band setting    | 0.0%                    |      |
| P_db          | Open/Closed output dead band      | 3.0%                    |      |
| Pof           | Open output time setting          | 30 sec                  |      |
| PcF           | Closed output time setting        | 30 sec                  |      |

# \* Main setting value limit setting mode [LI.r]

| 5H | Main setting value high limit | 1370°C |  |
|----|-------------------------------|--------|--|
| 56 | Main setting value low limit  | -200°C |  |

# \* Transmission output parameter setting mode [f.r.a .]

| Froh           | Transmission output            | PH: PV |  |
|----------------|--------------------------------|--------|--|
| $\int r = L H$ | Transmission output high limit | 1370°C |  |
| [ -LL          | Transmission output low limit  | -200°C |  |

# \* Input parameter setting mode [f. . ]

| SELH | Scaling high limit      | 9999                 |  |
|------|-------------------------|----------------------|--|
| SELL | Scaling low limit       | -1999                |  |
| dΡ   | Decimal point place     | . : No decimal point |  |
| 50   | Sensor correction       | 0.0℃                 |  |
| FILE | PV filter time constant | 0.0 sec              |  |

# \* Communication parameter setting mode [c.a.a.a]

| cāhP | Communication transfer rate | 95: 9600bps   |  |
|------|-----------------------------|---------------|--|
| cñno | Instrument number           | 0             |  |
| cāh  | Communication mode          | oooL: Serial  |  |
|      |                             | communication |  |

| PV      |                                                        | Initial value                | <b>N</b> 4 |
|---------|--------------------------------------------------------|------------------------------|------------|
| display | Setting item                                           | (SV, MV, TIME display)       | Memo       |
| Lock    | Setting value lock selection                           | : Lock cancelled             |            |
| 5_58    | Step temperature setting value when program            | 0.0°C                        |            |
|         | control start                                          |                              |            |
| 5-56    | Program control starting system                        | PB: PV start                 |            |
| PrEL    | Status after power failure restored selection          | conf: Continuation           |            |
| ō_5     | Step time unit selection                               | من م: Minute                 |            |
| 5_£ā    | Step time indicating method                            | ー「: Remaining time           |            |
| 5_68    | Step temperature indication                            | ∀alue                        |            |
|         |                                                        | corresponds to time progress |            |
| PELā    | Pattern end output time setting                        | 0 sec                        |            |
| PEH     | Step temperature setting value holding function when   | רם₽: Stop                    |            |
|         | Program completed                                      |                              |            |
| FS 15   | Time signal 1 output or Status output (RUN) selection  | 「与: Time signal 1            |            |
| 1424    | Time signal 2 output or Status output (HOLD) selection | 「 与: Time signal 2           |            |
| F 5 3 5 | Time signal 3 output or Status output (WAIT) selection | 「 与: Time signal 3           |            |
| 1545    | Time signal 4 output or Status output (FAST) selection | 「ㄣ: Time signal 4            |            |
| 1454    | Time signal 5 output or Status output (STOP) selection | └ ५: Time signal 5           |            |
| oSF     | Overshoot suppression factor                           | 1.0                          |            |
| EoUF    | Output selection when the input burnout                | oFF: Makes the control       |            |
|         |                                                        | output OFF                   |            |

## \* Other function setting mode [ $\alpha$ [ $\beta$ .E.-.]

# • Automatic/Manual control changing mode [売吊っ比]

| ō8nU | Automatic/Manual control change | RUF o: Automatic |  |
|------|---------------------------------|------------------|--|

## [Fixed value control]

# • Fixed value control parameter setting mode [F.I. 🗄 .]

 \* Main setting value (SV) setting mode [ □ . . .]

 □
 Main setting value (SV) setting

 0°C

# \* PID parameter setting mode [PI.d .]

| ρ  | Proportional band (OUT1) | 2.5%                     |  |
|----|--------------------------|--------------------------|--|
| 1  | Integral time            | 200 sec                  |  |
| 9  | Derivative time          | 50 sec                   |  |
| Π  | Anti-reset windup        | 50%                      |  |
| РЬ | Proportional band (OUT2) | 1.0 (multiplying factor) |  |

## \* Alarm action point setting mode [eal . . .]

| 81        | Alarm 1 action point setting | 0°C |  |
|-----------|------------------------------|-----|--|
| <i>82</i> | Alarm 2 action point setting | 0°C |  |
| 83        | Alarm 3 action point setting | 0°C |  |
| ЯЧ        | Alarm 4 action point setting | 0°C |  |

# • PID auto-tuning performing mode [Rf. . .]

| PV<br>display | Setting item                         | Initial value<br>(SV, MV, TIME display) | Memo |
|---------------|--------------------------------------|-----------------------------------------|------|
| 865           | Auto-tuning action                   | مەمةد: Normal mode                      |      |
| Яſ            | Auto-tuning performance/cancellation | = = = =: Cancellation                   |      |

# • Attached function setting mode [c.and]

| * Alarm parameter setting mode [서도고 .] |                            |                     |
|----------------------------------------|----------------------------|---------------------|
| RL 3F                                  | Alarm 3 (A3) action form   | ∺: High limit alarm |
| RL YF                                  | Alarm 4 (A4) action form   | L : Low limit alarm |
| R IHY                                  | Alarm 1 (A1) hysteresis    | 1.0°C               |
| RSHA                                   | Alarm 2 (A2) hysteresis    | 1.0°C               |
| ЯЗНУ                                   | Alarm 3 (A3) hysteresis    | 1.0°C               |
| ЯЧНУ                                   | Alarm 4 (A4) hysteresis    | 1.0°C               |
| R 189                                  | Alarm 1 (A1) delayed timer | 0 sec               |
| 8297                                   | Alarm 2 (A2) delayed timer | 0 sec               |
| 8338                                   | Alarm 3 (A3) delayed timer | 0 sec               |
| 8439                                   | Alarm 4 (A4) delayed timer | 0 sec               |
| LP_F                                   | Loop break alarm time      | 0 min               |
| LP_H                                   | Loop break alarm span      | 0°C                 |

# \* Output parameter setting mode [aLIF. .]

| C    | Proportional cycle (OUT1)        | R/M: 30 sec, S/M: 3 sec |
|------|----------------------------------|-------------------------|
| oLH  | Control output (OUT1) high limit | 100%                    |
| oll  | Control output (OUT1) low limit  | 0%                      |
| H95  | ON/OFF action hysteresis (OUT1)  | 1.0°C                   |
| orBC | Changing rate limit (OUT1)       | 0%                      |
| c_b  | Proportional cycle (OUT2)        | DR: 30 sec, DS: 3 sec   |
| cRcf | Cooling action selection (OUT2)  | 위 ㄷ: Air cooling        |
| оLНЬ | Control output (OUT2) high limit | 100%                    |
| ollb | Control output (OUT2) low limit  | 0%                      |
| НУЧЬ | ON/OFF action hysteresis (OUT2)  | 1.0°C                   |
| db   | Overlap band/Dead band setting   | 0.0%                    |
| P_db | Open/Closed output dead band     | 3.0%                    |
| Pof  | Open output time setting         | 30 sec                  |
| Pcf  | Closed output time setting       | 30 sec                  |

# \* Main setting value limit setting mode [ -1 , -7]

| 58 | Main setting value high limit | 1370°C |  |
|----|-------------------------------|--------|--|
| 56 | Main setting value low limit  | -200°C |  |

# Shinho

# \* Transmission output parameter setting mode [f.r.a .]

| PV<br>display | Setting item                   | Initial value<br>(SV, MV, TIME display) | Memo |
|---------------|--------------------------------|-----------------------------------------|------|
| Froh          | Transmission output            | <i>РН</i> : PV                          |      |
| $\Gamma = LH$ | Transmission output high limit | 1370°C                                  |      |
| FrLL          | Transmission output low limit  | -200°C                                  |      |

# \* Input parameter setting mode [1.っP. .]

| SELH | Scaling high limit      | 9999                 |  |
|------|-------------------------|----------------------|--|
| SELL | Scaling low limit       | -1999                |  |
| dP   | Decimal point place     | . : No decimal point |  |
| 50   | Sensor correction       | 0.0°C                |  |
| FILE | PV filter time constant | 0.0 sec              |  |

## \* Communication parameter setting mode [c.aāā]

| cāhP  | Communication transfer rate | 95: 9600bps   |  |
|-------|-----------------------------|---------------|--|
| cino  | Instrument                  | 0             |  |
| د م م | Communication mode          | noāl : Serial |  |
|       |                             | communication |  |

# \* Other function setting mode [af.E.c.]

| Lock | Setting value lock selection            | = = = =: Lock cancelled |  |
|------|-----------------------------------------|-------------------------|--|
| EoUF | Output selection when the input burnout | FF: Makes the control   |  |
|      |                                         | output OFF              |  |

# • Automatic/Manual control changing mode [売得っ比]

# Index 1 (Program control)

## [Program setting mode]

| Pattern number setting 22                         | <ul> <li>Time signal block number selection22</li> </ul> |
|---------------------------------------------------|----------------------------------------------------------|
| Step temperature setting 22                       | Wait block number selection 23                           |
| Step time setting 22                              | Alarm block number selection 23                          |
| <ul> <li>PID block number selection 22</li> </ul> | Output block number selection23                          |

## [Block setting mode]

| PID block data setting                                     | Alarm block data setting             |
|------------------------------------------------------------|--------------------------------------|
| <ul> <li>Control output (OUT1)</li> </ul>                  | Alarm 1 (A1) action point setting36  |
| proportional band26                                        | Alarm 2 (A2) action point setting36  |
| <ul> <li>Integral time setting27</li> </ul>                | Alarm 3 (A3) action point setting 36 |
| Derivative time setting 27                                 | Alarm 4 (A4) action point setting36  |
| Anti-reset windup setting 27                               |                                      |
| Control output (OUT2)                                      | Output block data setting            |
| proportional band27                                        | Control output (OUT1)                |
|                                                            | high limit setting 39                |
| Time signal block data setting                             | Control output (OUT1)                |
| <ul> <li>Time signal output OFF time setting 30</li> </ul> | low limit setting 39                 |
| <ul> <li>Time signal output ON time setting 30</li> </ul>  | Control output (OUT2)                |
|                                                            | high limit setting 39                |
| Wait block data setting                                    | Control output (OUT2)                |
| Wait value setting 33                                      | low limit setting 39                 |
|                                                            | Control output (OUT1)                |
|                                                            | changing rate limit setting 40       |
|                                                            |                                      |

## [Number of repeat, Pattern link setting mode]

| <ul> <li>Number of repeat of pattern setting 42</li> </ul> |  |
|------------------------------------------------------------|--|
| Pattern link setting 42                                    |  |

## [PID auto-tuning performing mode]

| PID auto-tuning action selection         | - 90 |
|------------------------------------------|------|
| PID auto-tuning performance/cancellation | - 91 |

|                                                     | • • • •                                                       |
|-----------------------------------------------------|---------------------------------------------------------------|
| Alarm parameter setting                             | Input parameter setting                                       |
| Alarm 3 (A3) action form selection 44               | <ul> <li>Scaling high limit value setting60</li> </ul>        |
| • Alarm 4 (A4) action form selection 45             | <ul> <li>Scaling low limit value setting60</li> </ul>         |
| • Alarm 1 to 4 (A1 to A4) hysteresis setting 45     | Decimal point place selection61                               |
| • Alarm 1 to 4 (A1 to A4) delayed timer setting -46 | Sensor correction setting61                                   |
| Loop break alarm time setting 47                    | <ul> <li>PV filter time constant setting61</li> </ul>         |
| Loop break alarm span setting 47                    |                                                               |
|                                                     | Communication parameter setting                               |
| Output parameter setting                            | Communication transfer rate selection 64                      |
| <ul> <li>Control output (OUT1)</li> </ul>           | Instrument number setting64                                   |
| Proportional cycle setting49                        | Communication mode selection 65                               |
| <ul> <li>Control output (OUT1)</li> </ul>           |                                                               |
| ON/OFF hysteresis setting 50                        | Other functions setting                                       |
| <ul> <li>Control output (OUT2)</li> </ul>           | Setting value lock selection 67                               |
| proportional cycle setting 50                       | <ul> <li>Step temperature setting value (SV)</li> </ul>       |
| Control output (OUT2)                               | [when program control start] setting67                        |
| action selection50                                  | Program control starting system selection 67                  |
| Control output (OUT2)                               | Status after power failure restored selection 68              |
| ON/OFF hysteresis setting 51                        | Step time unit selection 68                                   |
| Overlap band/Dead band setting 51                   | Step time indicating method selection 69                      |
| Open/Closed output dead band setting 52             | Step temperature indicating method selection 69               |
| • Open output time setting 52                       | Pattern end output time setting 69                            |
| Closed output time setting 52                       | <ul> <li>Step temperature setting value (SV) when</li> </ul>  |
|                                                     | program end holding function selection 70                     |
| Main setting value limit setting                    | <ul> <li>Time signal 1 output/Status output (RUN)</li> </ul>  |
| Main setting value                                  | selection 70                                                  |
| high limit setting 55                               | <ul> <li>Time signal 2 output/Status output (HOLD)</li> </ul> |
| Main setting value                                  | selection71                                                   |
| low limit setting 55                                | <ul> <li>Time signal 3 output/Status output (WAIT)</li> </ul> |
|                                                     | selection 71                                                  |
| Transmission output parameter setting               | <ul> <li>Time signal 4 output/Status output (FAST)</li> </ul> |
| Transmission output selection 57                    | selection 72                                                  |
| • Transmission output high limit setting 57         | <ul> <li>Time signal 5 output/Status output (STOP)</li> </ul> |
| Transmission output low limit setting 58            | selection 72                                                  |
|                                                     | Overshoot suppression factor setting73                        |
|                                                     | Output selection when the input burnout73                     |

## [Auto/Manual control changing mode]

| <ul> <li>Auto/Manual control cha</li> </ul> | nging 8 | 6 |
|---------------------------------------------|---------|---|
|---------------------------------------------|---------|---|

## Index 2 (Fixed value control)

| Main setting value (SV) setting           | Alarm action point setting                              |
|-------------------------------------------|---------------------------------------------------------|
| Main setting value setting 75             | <ul> <li>Alarm 1 (A1) action point setting78</li> </ul> |
|                                           | <ul> <li>Alarm 2 (A2) action point setting79</li> </ul> |
| PID parameter setting                     | <ul> <li>Alarm 3 (A3) action point setting79</li> </ul> |
| <ul> <li>Control output (OUT1)</li> </ul> | <ul> <li>Alarm 4 (A4) action point setting79</li> </ul> |
| proportional band76                       |                                                         |
| Integral time setting 76                  |                                                         |
| Derivative time setting77                 |                                                         |
| Anti-reset windup setting77               |                                                         |
| Control output (OUT2)                     |                                                         |
| proportional band 77                      |                                                         |
|                                           |                                                         |

## [PID auto-tuning performing mode]

| <ul> <li>PID auto-tuning action</li> </ul> | selection90 |
|--------------------------------------------|-------------|
|--------------------------------------------|-------------|

• PID auto-tuning performance/cancellation --- 91

## [Attached function setting mode]

| Alarm parameter setting                            | Main setting value limit setting                             |
|----------------------------------------------------|--------------------------------------------------------------|
| • Alarm 3 (A3) action form selection 44            | Main setting value                                           |
| Alarm 4 (A4) action form selection 45              | high limit setting 55                                        |
| • Alarm 1 to 4 (A1 to A4) hysteresis setting45     | Main setting value                                           |
| • Alarm 1 to 4 (A1 to A4) delayed timer setting 46 | low limit setting55                                          |
| Loop break alarm time setting47                    |                                                              |
| Loop break alarm span setting47                    | Transmission output parameter setting                        |
|                                                    | Transmission output selection 57                             |
| Output parameter setting                           | <ul> <li>Transmission output high limit setting57</li> </ul> |
| Control output (OUT1)                              | <ul> <li>Transmission output low limit setting58</li> </ul>  |
| • proportional cycle setting 49                    |                                                              |
| • high limit setting 49                            | Input parameter setting                                      |
| • low limit setting 49                             | Scaling high limit value setting60                           |
| ON/OFF hysteresis setting 50                       | <ul> <li>Scaling low limit value setting 60</li> </ul>       |
| • changing rate limit setting 50                   | <ul> <li>Decimal point place selection61</li> </ul>          |
| Control output (OUT2)                              | Sensor correction setting61                                  |
| • proportional cycle setting 50                    | PV filter time constant setting61                            |
| • action selection 50                              |                                                              |
| high limit setting51                               | Communication parameter setting                              |
| low limit setting 51                               | <ul> <li>Communication transfer rate selection64</li> </ul>  |
| ON/OFF hysteresis setting51                        | Instrument number setting 64                                 |
| Overlap band/Dead band setting 51                  | Communication mode selection64                               |
| Open/Closed output dead band setting 52            |                                                              |
| Open output time setting52                         | Other functions setting                                      |
| Closed output time setting 52                      | Setting value lock selection 67                              |
|                                                    | • Output selection when the input burnout73                  |

## [Auto/Manual control changing mode]

Auto/Manual control changing ------ 86

## Program pattern graphing

Graph the Program pattern and make the Data sheet before setting the Program. (Refer to page 126) Copy the Program pattern sheet (Page 131) and graph the pattern by following procedure.

- Enter the temperature on vertical axis including the highest and lowest temperature to be used.
- Enter the step temperature, step time, and each block number of PID, Time signal 1 to 8, Wait, Alarm Output to be used respectively in order from step number 0.

(Enter the block number to each step even if the same number is used.)

• Plot the step temperature on the Program pattern sheet.

## Explanation of Program pattern sheet

Vertical axis : Temperature (°C or °F)

Horizontal axis: Step time (Hours: Minutes or Minutes: Seconds)

- Setting value to the step temperature is the step end temperature.
- Setting value to the step time is the process time.

The relation of the Step temperature and Step time is as shown the example on the next page.

- [Step 0]: It controls the temperature so as to be 500°C by 30 minutes (0:30)
  - If SV start is selected by Program control starting system (page 67), it controls from the SV, and if PV or PVR start is selected, it controls so as to be 500°C quickly changing the SV to PV.
- [Step 1]: It controls the temperature at the fixed value 500°C for 1 hour (1:00).

(PID block)

Consists of Control output (OUT1) proportional band, Integral time, Derivative time and Control output (OUT2) proportional band (\*), (10 types of block number 0 to 9 can be set)

## (Time signal block)

Consists of Time signal output OFF time and Time signal output ON time setting value.

16 types of Time signal block (Block number 0 to 15) can be set to Time signal 1 to 8 (TS1 to TS8) respectively. With the Time signal 1 to 5 (TS1 to TS5), it can be set only when [Time signal output] is selected by [Time signal output/Status output section (page 70 to 72)].

## (Wait block)

10 types of Wait block (Block number 0 to 9) can be set.

## $\langle Alarm \ block \rangle$

Consists of Alarm 1 action point, Alarm 2 action point (only when the option A2 is added), Alarm 3 action point and Alarm 4 action point.

## $\langle \text{Output block} \rangle$

Consists of Control output (OUT1) high limit, Control output (OUT1) low limit, Control output (OUT2) high limit (\*), Control output (OUT2) low limit (\*) and Control output (OUT1) changing rate limit. 10 types of Output block (Block number 0 to 9) can be set.

(\*): Only when the option DR, DS or DA is applied.

## Program pattern graphing example

| Program pattern (Pattern number 0) |      |              |          |          |      |              |
|------------------------------------|------|--------------|----------|----------|------|--------------|
| Step number                        | `    | 0            | 1        | 2        | 3    | 4            |
|                                    |      |              |          |          |      |              |
|                                    | 1000 |              |          |          |      |              |
|                                    | 1000 |              |          |          |      |              |
|                                    |      |              |          |          |      |              |
| Cotting volue                      |      |              |          |          |      |              |
|                                    |      |              |          |          |      |              |
|                                    | 500  |              |          |          |      |              |
|                                    | 500  |              |          |          |      |              |
|                                    |      |              |          |          |      |              |
|                                    |      |              |          |          |      |              |
|                                    | °C   |              |          |          |      |              |
|                                    | 0    |              |          |          |      | N N          |
| Step temperature ( °               | C )  | 500          | 500      | 1000     | 1000 | 0            |
| Step time (h: min)                 |      | 0:30         | 1:00     | 0:40     | 1:00 | 2:00         |
| PID block number                   |      | 1            | 1        | 2        | 2    | 1            |
|                                    |      | 0            | 1        | 0        | 1    | 0            |
| TS 1 block number                  | ON   |              | V/////// |          |      | ļ            |
|                                    | OFF  |              |          |          |      |              |
|                                    |      | 2            | 2        | 2        | 2    | 2            |
| TS 2 block number                  | ON   |              |          |          |      |              |
|                                    | OFF  |              |          |          |      |              |
|                                    |      | 1            | 2        | 1        | 2    | 0            |
| TS 3 block number                  | ON   |              |          |          |      |              |
|                                    | OFF  |              |          |          |      |              |
|                                    |      | 1            | 1        | 1        | 1    | 0            |
| TS 4 block number                  | ON   |              |          | V/////// |      |              |
|                                    | OFF  | <i>V////</i> |          |          |      |              |
|                                    |      | 0            | 0        | 0        | 0    | 1            |
| TS 5 block number                  | ON   |              |          |          |      |              |
|                                    | OFF  |              |          |          |      |              |
|                                    |      | 1            | 0        | 1        | 0    | 1            |
| TS 6 block number                  | ON   |              |          |          |      | <i>V////</i> |
|                                    | OFF  |              |          |          |      |              |
|                                    |      | 2            | 0        | 2        | 0    | 2            |
| TS 7 block number                  | ON   |              |          | <i></i>  |      |              |
|                                    | OFF  |              |          |          |      |              |
|                                    |      | 0            | 0        | 0        | 0    | 2            |
| TS 8 block number                  | ON   |              |          |          |      |              |
|                                    | OFF  |              |          |          |      |              |
| Wait block number                  |      | 1            | 0        | 1        | 0    | 0            |
| Alarm block number                 | -    | 1            | 2        | 1        | 2    | 1            |
| Output block numbe                 | er   | 0            | 1        | 0        | 1    | 0            |

Even though the step intervals are shown to be equal length on the sheet, the actual length depends on the amount of time in a step.

## Data Sheet making

Copy the Data sheet (Page 129) and make the Data sheet by following procedure.

- Enter only necessary items of block data for PID, Time signal 1 to 8, Wait, Alarm and Output.
- Enter other setting items if necessary.

## Data sheet making example

[PID block]

| No. | Control output (OUT1)<br>Proportional band | Integral time | Derivative time | (ARW) | Control output (OUT2)<br>Proportional band |
|-----|--------------------------------------------|---------------|-----------------|-------|--------------------------------------------|
| 0   | 2.5%                                       | 200sec.       | 50sec.          | 50%   | 2.5%                                       |
| 1   | 2.0%                                       | 180sec.       | 30sec.          | 40%   | 2.0%                                       |
| 2   | 1.8%                                       | 80sec.        | 20sec.          | 60%   | 1.8%                                       |

## [Time signal block (option: TS)]

| $\overline{\ }$ | Output OFF time  | Output ON time   |  |
|-----------------|------------------|------------------|--|
| No.             | (hours: minutes) | (hours: minutes) |  |
| 0               | 0: 00            | 0: 00            |  |
| 1               | 0: 20            | 0: 30            |  |
| 2               | 0: 00            | 0: 30            |  |

## [Wait block]

| No. | Wait value |
|-----|------------|
| 0   | 0 (OFF)    |
| 1   | 10°C       |
| 2   | 5°C        |

## [Alarm block]

| No. | Alarm 1 (A1) action point<br>(Pattern end output) | Alarm 2 (A2) action point<br>(Process value alarm) | Alarm 3 (A3) action point<br>(High limit alarm) | Alarm 4 (A4) action<br>Point (Low limit<br>alarm) |
|-----|---------------------------------------------------|----------------------------------------------------|-------------------------------------------------|---------------------------------------------------|
| 0   |                                                   | 1370°C                                             | 0 (OFF)                                         | 0 (OFF)                                           |
| 1   |                                                   | 1370°C                                             | 10°C                                            | 10°C                                              |
| 2   |                                                   | 1370°C                                             | 5°C                                             | 5°C                                               |

#### [Output block]

| No | Control output<br>(OUT1)<br>High limit | Control output<br>(OUT1) | Control output<br>(OUT2)<br>High limit | Control output<br>(OUT2) | Control output (OUT1)<br>Changing rate limit |
|----|----------------------------------------|--------------------------|----------------------------------------|--------------------------|----------------------------------------------|
| 0  | 100%                                   | 0%                       | 100%                                   | 0%                       | 0%/sec                                       |
| 1  | 100%                                   | 10%                      | 100%                                   | 10%                      | 10%/sec                                      |
| 2  | 80%                                    | 0%                       | 80%                                    | 0%                       | 0%/sec                                       |

## • Proportional cycle

- : <u>15 seconds</u>
- Number of repeat : <u>1</u>
- Pattern link
- : <u>No link</u> sfer rate : 9600bp
- Communication Transfer rate : <u>9600bps</u>
- Communication Instrument number: 1
- Overshoot suppression factor : <u>1.0</u>

## [Fixed value control parameter]

- Main setting value
- Control output (OUT1) proportional band [₽
- Integral time
- Derivative time
- Anti-reset windup
- Control output (OUT2) proportional band [₽<sup>b</sup>
- [B]• Temperature alarm (A1) setting value
- Temperature alarm (A2) setting value
- [83] • Temperature alarm (A3) setting value
- Temperature alarm (A4) setting value

]: <u>1000°C</u>

[5

[/

[d]

[[]]

- ]: <u>2.0%</u>
- ]: <u>180 seconds</u>
- ]: 30 seconds
- ]: <u>50%</u>
- ]: <u>2.0%</u> (When multiplying factor 1.0)
- ]: Pattern end output
- <u>[82</u>] ]: 1370°C (Process value alarm)
- ]: <u>10°C</u> (High limit alarm) [84]
  - ]: <u>10°C</u> (Low limit alarm)

## • Data sheet and Program pattern sheet

# [PID block]

|     | Control output (OUT1) | Integral time | Dorivativo timo |     | Control output (OUT2) |
|-----|-----------------------|---------------|-----------------|-----|-----------------------|
| No. | Proportional band     | integral time | Derivative time | ARW | Proportional band     |
| 0   | %                     | sec           | sec             | %   | %                     |
| 1   | %                     | sec           | sec             | %   | %                     |
| 2   | %                     | sec           | sec             | %   | %                     |
| 3   | %                     | sec           | sec             | %   | %                     |
| 4   | %                     | sec           | sec             | %   | %                     |
| 5   | %                     | sec           | sec             | %   | %                     |
| 6   | %                     | sec           | sec             | %   | %                     |
| 7   | %                     | sec           | sec             | %   | %                     |
| 8   | %                     | sec           | sec             | %   | %                     |
| 9   | %                     | sec           | sec             | %   | %                     |

## [Time signal block (option: TS)]

| $\setminus$ | Output OFF time | Output ON time |
|-------------|-----------------|----------------|
| No.         | (:)             | ( : )          |
| 0           |                 |                |
| 1           |                 |                |
| 2           |                 |                |
| 3           |                 |                |
| 4           |                 |                |
| 5           |                 |                |
| 6           |                 |                |
| 7           |                 |                |
| 8           |                 |                |
| 9           |                 |                |
| 10          |                 |                |
| 11          |                 |                |
| 12          |                 |                |
| 13          |                 |                |
| 14          |                 |                |
| 15          |                 |                |

## [Wait block]

| L   |            |
|-----|------------|
| No. | Wait value |
| 0   |            |
| 1   |            |
| 2   |            |
| 3   |            |
| 4   |            |
| 5   |            |
| 6   |            |
| 7   |            |
| 8   |            |
| 9   |            |

## [Alarm block]

| $\setminus$ | Alarm 1 (A1) action point | Alarm 2 (A2) action point | Alarm 3 (A3) action point | Alarm 4 (A4) action point |
|-------------|---------------------------|---------------------------|---------------------------|---------------------------|
| No.         | ( )                       | ( )                       | ( )                       | ( )                       |
| 0           |                           |                           |                           |                           |
| 1           |                           |                           |                           |                           |
| 2           |                           |                           |                           |                           |
| 3           |                           |                           |                           |                           |
| 4           |                           |                           |                           |                           |
| 5           |                           |                           |                           |                           |
| 6           |                           |                           |                           |                           |
| 7           |                           |                           |                           |                           |
| 8           |                           |                           |                           |                           |
| 9           |                           |                           |                           |                           |

## [Output block]

| $\setminus$  | Control output | Control output | Control output | Control output | Control output      |
|--------------|----------------|----------------|----------------|----------------|---------------------|
| $\backslash$ | (OUT1)         | (OUT1)         | (OUT2)         | (OUT2)         | (OUT1)              |
| No.          | High limit     | Low limit      | High limit     | Low limit      | Changing rate limit |
| 0            | %              | %              | %              | %              | %/sec               |
| 1            | %              | %              | %              | %              | %/sec               |
| 2            | %              | %              | %              | %              | %/sec               |
| 3            | %              | %              | %              | %              | %/sec               |
| 4            | %              | %              | %              | %              | %/sec               |
| 5            | %              | %              | %              | %              | %/sec               |
| 6            | %              | %              | %              | %              | %/sec               |
| 7            | %              | %              | %              | %              | %/sec               |
| 8            | %              | %              | %              | %              | %/sec               |
| 9            | %              | %              | %              | %              | %/sec               |

- Proportional cycle
- Number of repeat
- Pattern link
- Communication Transfer rate
- Communication Instrument number:
- Overshoot suppression factor

## [Fixed value control parameter]

- Main setting value
- Control output (OUT1) proportional band [
   □
- Integral time
- Derivative time

:\_\_\_\_

- Anti-reset windup
- Control output (OUT2) proportional band [Pb <u>[8] I</u>
- Temperature alarm (A1) setting value
- Temperature alarm (A2) setting value
- Temperature alarm (A3) setting value
- [*R*] ]: <u>[84</u> 1:

]:

]:

1:

]:

]: \_

%

sec

sec

]: <u>%</u>

]: \_\_%

]: \_\_\_\_\_

\_\_\_\_

[Ъ

[/

[d]

ſΩ

[82]

• Temperature alarm (A4) setting value

| Program pattern (Pattern number ) |   |   |   |   |          |
|-----------------------------------|---|---|---|---|----------|
| Step number                       | 0 | 1 | 2 | 3 | 4        |
|                                   |   |   |   |   |          |
|                                   |   |   |   |   |          |
|                                   |   |   |   |   |          |
|                                   |   |   |   |   |          |
|                                   |   |   |   |   |          |
| Sotting value (S)()               |   |   |   |   |          |
|                                   |   |   |   |   |          |
|                                   |   |   |   |   |          |
|                                   |   |   |   |   |          |
|                                   |   |   |   |   |          |
|                                   |   |   |   |   | I        |
|                                   |   |   |   |   |          |
|                                   |   |   |   |   |          |
| Step temperature (°C)             |   |   |   |   |          |
| Step time ( : )                   |   |   |   |   |          |
| PID block number                  |   |   |   |   |          |
| TS 1 block number                 |   |   |   |   |          |
| ON                                |   |   |   |   |          |
| OFF                               |   |   |   |   |          |
|                                   |   |   |   |   |          |
| TS 2 block number ON              |   |   |   |   |          |
| OFF                               |   |   |   |   |          |
|                                   |   |   |   |   |          |
| TS 3 block number ON              |   |   |   |   |          |
| OFF                               |   |   |   |   |          |
|                                   |   |   |   |   |          |
| TS 4 block number ON              |   |   |   |   |          |
| OFF                               |   |   |   |   |          |
|                                   |   |   |   |   |          |
| TS 5 block number                 |   |   |   |   |          |
| OFF                               |   |   |   |   |          |
| 011                               |   |   |   |   |          |
| TS 6 block number ON              |   |   |   |   |          |
|                                   |   |   |   |   |          |
| OFF                               |   |   |   |   |          |
|                                   |   |   |   |   |          |
| IS / block number ON              |   |   |   |   |          |
| OFF                               |   |   |   |   |          |
|                                   |   |   |   |   |          |
| TS 8 block number ON              |   |   |   |   | <b>!</b> |
| OFF                               |   |   |   |   |          |
| Wait block number                 |   |   |   |   |          |
| Alarm block number                |   |   |   |   |          |
| Output block number               |   |   |   |   |          |

| Program pattern ( |   |   | (Pattern number ) |   |                                           |
|-------------------|---|---|-------------------|---|-------------------------------------------|
| 5                 | 6 | 7 | 8                 | 9 | Step number                               |
|                   |   |   |                   |   | Setting value (SV)                        |
|                   |   |   |                   |   | Step temperature (°C)                     |
|                   |   |   |                   |   | Step time ( : )                           |
|                   |   |   |                   |   | PID block number                          |
|                   |   |   |                   |   | ON TS 1 block number<br>OFF               |
|                   |   |   |                   |   | ON TS 2 block number<br>OFF               |
|                   |   |   |                   |   | ON TS 3 block number<br>OFF               |
|                   |   |   |                   |   | ON TS 4 block number<br>OFF               |
|                   |   |   |                   |   | ON TS 5 block number<br>OFF               |
|                   |   |   |                   |   | ON TS 6 block number<br>OFF               |
|                   |   |   |                   |   | ON TS 7 block number<br>OFF               |
|                   |   |   |                   |   | ON TS 8 block number<br>OFF               |
|                   |   |   |                   |   | Wait block number                         |
|                   |   |   |                   |   | Alarm block number<br>Output block number |

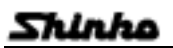

MEMO

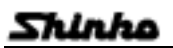

MEMO

\*\*\*\* Inquiry \*\*\*\*

For any inquiry of this controller, after checking the following as to the controller, please contact your shop where purchased, or our agency.

- Model ----- PC-935-R/M
- Type of input ----- K
- Option ----- A2, TS
- Instrument number ----- No. x x x x x x x

In addition to the above, let us know the details of malfunction, if any, and the operating conditions specifically on job site.

For inquiry about the specification change of this products, please contact us or out agency.

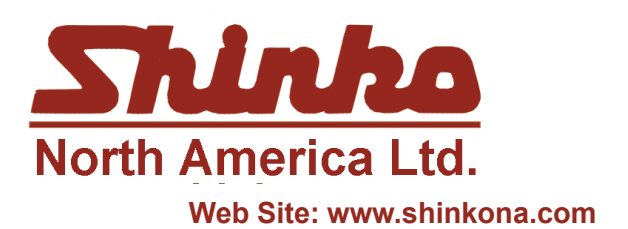

25 Whitefriars Drive Toronto, Ontario, Canada M3A 2L2 TEL: 416 444-0817 FAX: 416 444-2361 TOLL FREE: 1 888-4SHINKO

Email: sales@shinkona.com

No.PC91E1 2000. 09